# **CentreNFT PC/TCP® Ver.6.0**

## **InterDrive Manual**

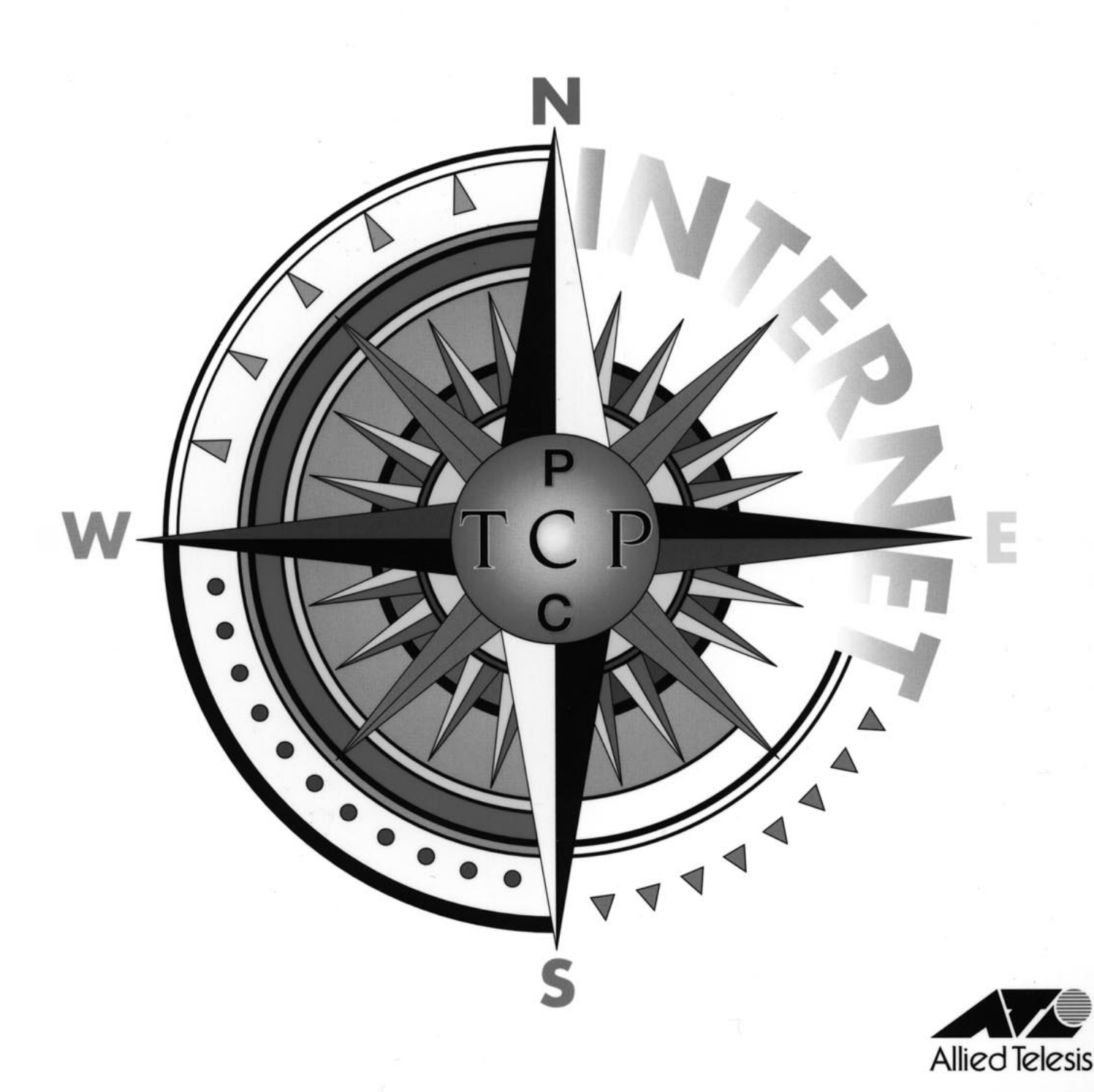

## ご注意

- (1) 本マニュアルは、アライドテレシス(株)が作成したもので、全ての権 利をアライドテレシス(株)が保有しています。アライドテレシス(株)に 無断で本書の一部または全部をコピーすることを禁じます。
- (2) アライドテレシス(株)は、予告なく本マニュアルの一部または全体を 修正、変更することがありますのでご了承ください。
- (3) アライドテレシス(株)は、改良のため製品の仕様を予告なく変更、改良することがありますのでご了承ください。
- (4) 本製品の内容またはその仕様に関して発生した結果については、いか なる責任も負いかねますのでご了承ください。

(C) 1994-1996 アライドテレシス株式会社

## マニュアルバージョン

| 1994年8月 | ver 1.0 pl 0 | 1st release    |
|---------|--------------|----------------|
| 1995年3月 | ver 1.1 pl 0 | 2nd edition    |
| 1995年7月 | ver 2.0 pl 0 | Version 5.0 対応 |
| 1996年2月 | ver 3.0 pl 0 | Version 6.0 対応 |

## 商標について

CentreCOM、CentreNETはアライドテレシス株式会社の商標です。 PC/TCPはFTP Software, Inc. の登録商標です。 イーサネット(ethernet)はXerox社の商標です。 NeXTはNeXT Computer, Inc.の商標です。 NetWareは米国 Novell, Inc. の登録商標です。 IBM-PC/XT/AT、PC-DOSはIBMの商標です。 Sunは米国Sun Microsystems, Inc.の登録商標です。 NFSは米国Sun Microsystems, Inc.の商標です。 NEWSはソニー株式会社の商標です。 System VはAT&Tの登録商標です。 Post ScriptはAdobe Systems社の登録商標です。 LASER SHOTはキャノン株式会社の商標です。

UNIXはX/Openカンパニーリミテッドがライセンスしている米国ならびに他の国 における登録商標です。

Microsoftは米国Microsoft Corporationの登録商標です。

MS-DOSは米国Microsoft Corporationの登録商標です。

Windowsは米国Microsoft Corporationの商標です。

一太郎は株式会社ジャストシステムの登録商標です。

Lotusと1-2-3はLotus Development Corporationの商標です。

J-3100、DynaBookは株式会社東芝の商標です。

PC-9800は日本電気株式会社の商標です。

80286、386、386SXは米国インテル社の商標です。

この文書に掲載されているソフトウェアおよび周辺機器の名称は各メーカーの商 標または登録商標です。

### このマニュアルの内容について

「InterDrive Manual」は、パソコンでNFSクライアントを実現する「InterDrive」 に関して説明しています。「User's Guide Manual」の第1~3章をお読みにな り、このマニュアルに進んでください。また、このマニュアルは、Advanced Kit にのみ同梱されています。このマニュアルは、以下の構成になっています。

第1章 概要

InterDrive の概要、機能、特徴、要求されるパソコンの資源について説明 されています。

第2章 インストール

インストールの方法について説明されています。

第3章 ユーザーガイド (DOS)

DOS 環境における InterDrive の使い方、トラブルシューティングについ て説明されています。

第4章 InterDriveの管理(仮想ドライブ)
 InterDriveの仮想ドライブ機能をよりうまく使うための方法が説明されています。

第5章 ユーザーガイド (Windows)

Windows 環境における InterDrive の使い方、トラブルシューティングに ついて説明されています。Windows 環境のみで InterDrive をご使用にな る場合でも、第 3.1、3.2 節はお読みください。

第6章 コマンドリファレンス 各コマンドごとに詳細な説明がされています。

第7章 pctcp.iniの記述 InterDrive に関する pctcp.iniの記述のしかたが各セクションごとに説明 されています。

表記について

コマンド行の書式(構文)の中で使用される表記について説明します。

【 ) 大括弧でくくられた項目は省略可能であり、必要に応じて入力することを意味します。
 <例>

rcp [-r] [-al-b] user@remote-host:remote-file local-file

() 縦棒¦で区切られたいくつかの項目が小括弧でくくられている場合、
 項目のなかから必ずひとつを選んで入力することを意味します。
 <例>

tar (clxlt)vf[z] user@remote-host.arc-file file ....

縦棒:で区切られた項目はいずれかを選んで入力することを示します。

-L aluljinigisid

太文字 (強調文字)

コマンド、オプションとして入力すべき文字列 (キーワード) を意味し ます。

<例>

-c stat

#### A:¥>passwd miki

斜体文字

ファイル名、ホスト名、IP アドレスなどのように、ユーザの環境に よって変化する文字列や数値を入力することを意味します。 <例>

lpr file-name

-?コマンドの使用方法を表示する全コマンドの共通オプションです。

<例>

vtn -?

-version

コマンドのバージョンを表示する全コマンドの共通オプションです。

vtn -version

## 目次

| 第1章 | Inter  | Drive の概要               | 1  |
|-----|--------|-------------------------|----|
| 1.1 | InterD | riveの機能                 | 2  |
|     |        | 仮想ドライブ、仮想ディスク           | 2  |
|     |        | 仮想プリンタ                  |    |
| 1.2 | InterD | riveの特徴                 | 3  |
| 第2章 | イン     | ストール                    | 5  |
| 2.1 | InterD | riveのインストール             | 6  |
|     |        | 仮想プリンタのための設定            |    |
| 2.2 | UNIX   | ワークステーションの調整            | 7  |
|     |        | ユーザ                     | 7  |
|     |        | システム管理者                 | 7  |
|     |        | 調整項目(BSD系UNIX)          | 7  |
|     |        | ファイルシステムの開放             | 7  |
|     |        | NFSクライアントの登録            | 7  |
|     |        | 必要なデーモンの起動の確認           | 8  |
|     |        | pcnfsd † 2 のコンパイル       |    |
|     |        | スプールディレクトリの作成           |    |
|     |        | pcnfsd の動作催認            | 8  |
|     |        | pcnisd が自動起動するための設定をする  | ο  |
| 第3章 | ユー     | ザーガイド                   | 9  |
| 3.1 | idrive | D常駐(load)               | 10 |
|     |        | idrive が常駐しない           | 10 |
| 3.2 | idrive | の解放(unload)             | 11 |
|     |        | idrive が解放できない          | 11 |
| 3.3 | 仮想ド    | ゛ライブを使う                 | 12 |
|     | 3.3.1  | マウント(idmnt)             | 12 |
|     | 3.3.2  | マウント状態の表示               | 14 |
|     | 3.3.3  | アンマウント(idumnt)          | 14 |
|     | 3.3.4  | より便利に使う (PCTCP.INI の記述) | 15 |

|     |       | [pctcp idrive filesys] の記述    | 15 |
|-----|-------|-------------------------------|----|
|     |       | [pctcp idrive] の default= の記述 | 16 |
|     | 3.3.5 | 仮想ドライブのトラブル                   | 17 |
|     |       | マウントできない                      | 17 |
|     |       | 読み書きできない                      | 20 |
|     | 3.3.6 | メニュー idm で仮想ドライブを操作する         | 22 |
| 3.4 | 仮想プ   | 'リンタを使う                       | 24 |
|     | 3.4.1 | コマンド書式の省略形とヘルプ                | 24 |
|     |       | ヘルプの表示                        | 24 |
|     | 3.4.2 | マウント(idprint mount)           | 25 |
|     |       | プリントエントリ(print entry)         | 26 |
|     |       | プリントアウト                       | 27 |
|     | 3.4.3 | アンマウント(idprint unmount)       | 28 |
|     | 3.4.4 | プリントジョブ管理(idprint job-queue)  | 29 |
|     |       | プリントジョブー覧の表示                  | 29 |
|     |       | プリントジョブの取消し                   | 30 |
|     |       | プリントジョブの保留                    | 30 |
|     |       | 保留されていたプリントジョブの再開             | 30 |
|     |       | プリントキューに溜っているジョブの優先順位の変更      | 31 |
|     |       | プリント条件に関係なく印刷を開始する            | 31 |
|     | 3.4.5 | リモートプリンタの管理(idprint printer)  | 31 |
|     |       | プリンタに対する管理操作の発動               | 31 |
|     |       | プリントキューディレクトリ(スプール)の初期化       | 31 |
|     |       | プリンタの状況表示                     | 32 |
|     | 3.4.6 | プリンタサーバの管理 (idprint server)   | 32 |
|     |       | サーバ上に登録されているプリンタの一覧表示 † 2     | 32 |
|     |       | サーバがサポートしているpcnfsd機能の一覧表示 †3  | 32 |
|     |       | サーバの管理者にメッセージを送る              | 33 |
|     |       | ユーザ名とUID、グループ名とGIDの対応の表示      | 33 |
|     | 3.4.7 | プリントエントリの設定変更(idprint edit)   | 33 |
|     |       | プリントエントリの表示                   | 33 |
|     |       | プリンタ名の変更例                     | 34 |
|     |       | idprint edit コマンド             | 35 |
|     |       | プリントエントリの解除                   | 37 |
|     |       | 複数のブリントエントリの使用                | 37 |
|     | 3.4.8 | PCTCP.INI の記述                 | 38 |
|     |       | 使用例                           | 40 |

|     | 印刷されない                  | 43 |
|-----|-------------------------|----|
|     | 文字化けする                  |    |
|     | 3.4.10 idp で仮想プリンタを操作する |    |
|     |                         |    |
| 第4章 | InterDriveの管理 (仮想ドライブ)  |    |
| 4.1 | テキストファイル形式の変換           |    |
| 4.2 | ファイルアクセス権の変更            |    |
|     | ファイルアクセス権の表示            | 49 |
|     | ファイルアクセス権の変更            | 50 |
| 4.3 | ファイルロック機能               | 51 |
|     | ファイルロック機能を有効にする         | 52 |
|     | ロックタイムアウト値の変更           | 53 |
|     | ファイルロックに関する注意           | 53 |
| 4.4 | シンボリックリンク               | 54 |
| 4.5 | ファイル名のマッピング             | 55 |
|     | マッピング状況の確認              | 55 |
|     | 変換後のファイル名               | 56 |
|     | マッピング文字の変更              | 57 |
|     | マッピングテーブルのサイズ           | 57 |
| 4.6 | InterDriveのメモリ設定        |    |
|     | lastdrive = の記述         | 58 |
|     | files、fcbsの記述           | 59 |
|     | メモリ使用量の調整               | 59 |
| . – |                         |    |
| 4.7 | バフォーマンスの向上              | 60 |
|     | ネットワーク接続状況の表示           | 60 |
|     | 読み込み、書き込みのサイズ           |    |
|     | 読み込み、                   |    |
|     | 建続送信                    |    |
| 51  | Windows を記動する前に         | ۵۵ |
| 5.1 |                         |    |
| 5.2 | vvindows を起割 9 るく       |    |

[pctcp idrive print-entry] セクションのその他の記述 .......41 仮想プリンタのトラブル .......41

3.4.9

| 5.3 | 仮想ト   | ドライブのマウント(接続)                    | 69  |
|-----|-------|----------------------------------|-----|
|     |       | 接続情報を登録してマウントする                  | 69  |
|     |       | テンポラリでマウントする                     | 73  |
|     |       | ファイルマネージャからのマウント                 | 75  |
| 5.4 | 仮想ト   | *ライブのアンマウント(接続解除)                | 76  |
| 5.5 | 仮想ト   | <sup>、</sup> ライブのトラブル            | 77  |
| 5.6 | 仮想こ   | プリンタのマウント(接続)                    | 78  |
|     |       | プリンタ機種の設定                        |     |
|     |       | 仮想プリンタのマウント                      | 82  |
|     |       | 接続情報を登録してマウントする                  | 82  |
|     |       | 印刷                               | 85  |
|     |       | 出力先の確認                           |     |
|     |       | テンポラリでマウントする                     | 87  |
|     |       | プリントマネージャからのマウント                 | 89  |
| 5.7 | 仮想こ   | プリンタのアンマウント(接続解除)                | 90  |
| 5.8 | 仮想こ   | プリンタのトラブル                        | 92  |
| 5.9 | 他のネ   | ネットワークOSとの共存                     | 93  |
|     | 5.9.1 | 共存のための設定                         | 93  |
|     |       | NetWare 3.12J のインストール            |     |
|     |       | PC/TCP Ver. 6.0 のインストール          |     |
|     |       | Windows 環境の調整                    |     |
|     | 5.9.2 | InterDrive、NetWare の仮想ドライブのマウント  | 97  |
|     |       | InterDrive の仮想ドライブのマウント          |     |
|     |       | NetWare の仮想ドライブのマウント             |     |
|     | 5.9.3 | InterDrive、NetWare の仮想プリンタのマウント  | 100 |
|     |       | InterDrive の仮想プリンタのマウント          | 101 |
|     |       | InterDrive の仮想プリンタへの印刷           | 102 |
|     |       | InterDrive の仮想プリンタのアンマウント        | 102 |
|     |       | NetWare の仮想プリンタのマウント             | 103 |
|     |       | NetWare の仮想プリンタへの印刷              | 104 |
|     |       | NetWareの仮想プリンタ InterDriveの仮想プリンタ | 105 |
| 箪6音 | コマ    | マンドリファレンス                        | 107 |
|     |       |                                  | 400 |
|     |       |                                  | 108 |
|     | IDCO  | NFIG                             | 110 |

IDLS

| IDMNT    | 115 |
|----------|-----|
| IDNET    | 118 |
| IDPRINT  | 119 |
| IDRIVE   |     |
| IDUMNT   |     |
| IDUTIL   |     |
| DOS2UNIX |     |
| UNIX2DOS |     |

| 第7章 | PCTCP.INI の記述               | 137 |
|-----|-----------------------------|-----|
|     | [pctcp idrive]              |     |
|     | [pctcp idrive filesys]      |     |
|     | [pctcp idprint print_entry] |     |
|     | [pctcp idrive-restore]      | 149 |
|     | [pctcp idrive-servers]      |     |
|     | [pctcp idrive-user]         | 151 |
|     | [pctcp lpr print_entry]     |     |
|     |                             |     |

| 53 |
|----|
| )  |

## 第1章

## InterDrive の概要

### 1.1 InterDriveの機能

InterDriveは、パソコンをNFSクライアント<sup>+1</sup> として使用するためのパッ ケージソフトウェアで、CentreNET PC/TCP Advanced Kit に同梱されている ものです。InterDriveを使用することにより、NFSサーバ<sup>+2</sup> がネットワーク に開放しているディスク、プリンタ<sup>+3</sup> をパソコンからマウントし、仮想ド ライブ、仮想プリンタとして使用することができます。

#### 仮想ドライブ、仮想ディスク

PC-9800シリーズパソコンの場合、A: はハードディスクドライブ、B:、C: は フロッピーディスクドライブというのが一般的な構成です。InterDriveを使 用することにより、NFSサーバが開放しているディスク(ファイルシステム) を、例えばドライブ名「D:」に割り当てて使用する<sup>14</sup> ことができます。 D: の実体は、パソコン上に存在するのではなく、ネットワーク上のNFS サーバに存在するわけですが、パソコンのユーザにとってD: は、A:、B:、 C: と全く同様に扱えます。すなわち、D: に置かれたファイルは、COPY、 DIRなどのDOSコマンド、エディターなどによって直接操作でき、D: に置 かれたDOSアプリケーション(コマンド)は直接実行できます。 このようなドライブのことを仮想ドライブや仮想ディスクといい、それを実 現する機能を仮想ドライブ機能といいます。仮想ドライブは、使いたいとき 接続し、不要なとき取り外すことができる増設ディスクのようなものである といえます。仮想ドライブ機能は、InterDriveの主要な機能のひとつです。

<sup>†2</sup> ネットワークに対してプリンタやハードディスクを開放し、クライアントに使わ せるコンピュータ、すなわちサービスを提供するコンピュータのことをサーバと いいます。特に、ディスクを開放しているコンピュータのことをディスクサーバ やファイルサーバ、プリンタを開放しているコンピュータのことをプリンタサー バと言います。また、UNIXにおけるこのようなサーバのシステムは、米国Sun Microsystems, Inc.によって考案されたもので、「NFSサーバ」と呼ばれます(NFS = Network File System)。

<sup>&</sup>lt;sup>†1</sup> ネットワークに開放されたプリンタやハードディスクを使用するコンピュータ、 すなわちネットワークからサービスを受けるコンピュータのことをクライアント といいます。

仮想プリンタ

InterDriveを使用することにより、NFSサーバが開放しているプリンタを、 「PRN」<sup>†5</sup> に割り当てて使用することができます。例えば、下記のコマン ドを実行すると、A: ドライブにある HELLO.TXT はネットワークを経由し て、NFSサーバのプリンタにプリントアウトされます。

A:¥>TYPE HELLO.TXT > PRN

プリンタは、パソコンのプリンタポートに直接接続されているのではなく、 ネットワーク上のNFSサーバに接続されているわけですが、パソコンのユー ザにとってプリンタポートに直接接続されているプリンタと全く同様に扱え ます。このようなプリンタのことを仮想プリンタといい、それを実現する機 能を仮想プリンタ機能といいます。仮想プリンタ機能は、InterDriveの主要 な機能のひとつです。

仮想プリンタ機能により、1台のプリンタを複数のパソコンから利用できる ため、プリンタの台数や置き場所を節約することができます。

### 1.2 InterDriveの特徴

以下に、InterDriveの特徴を挙げます。

・漢字ファイル / ディレクトリ名のサポート ファイル名、ディレクトリ名として漢字を使用することができます。

・プリントリダイレクタ機能をサポート プリンタBIOSリダイレクトをサポートしており、COPYキーによるハードコ ピー、一太郎やLotusなどの DOS アプリケーションからの出力を仮想プリン

- <sup>†3</sup> プリンタやハードディスクなどのハードウェアの総称をリソース(資源)といい ます。すなわち、サーバはリソースを開放し、クライアントはリソースを使用す るわけです。
- <sup>+4</sup> このような操作を「マウントする」と言います。この用語は「UNIXのファイルシ ステムをパソコンの D: ドライブにマウントする」のように使用されます。
- <sup>↑5</sup>「PRN」は、PC-9800シリーズのローカルプリンタデバイス名です。

ĺ

タに対して行なうことができます。

・DOS、Windowsの両環境をサポート<sup>+6</sup> DOS で接続したデバイスは、Windows でも継続して使用が可能です。逆 に、Windows で接続したデバイスは、DOS でも継続して使用が可能です。

・同時に複数の仮想ドライブのマウントが可能

・同時に複数の仮想プリンタのマウントが可能 (DOS/V のみ)

・Windows アプリケーションから仮想プリンタへのプリントが可能

・pcnfsd ver 2 をサポート

pcnfsd ver 2 のサポートにより、パソコンNFSユーザに対して、UNIXと等し いアクセス権を与えることができます。もちろん、pcnfsd ver 1 を使用する ことも可能です。

・ユーティリティの充実 InterDriveパッケージには、InterDriveの調整を行ないパフォーマンスを上げ たり、UNIXとDOSの間の改行コードを変換するためのユーティリティが含 まれています。

・EMSをサポート パソコンがEMS機能に対応していれば、メインメモリの常駐量は約30KBと なります。

<sup>&</sup>lt;sup>+6</sup> Windows上で「LPR」で接続したプリンタは、DOS 上では使用できません。

## 第2章

## インストール

CentreNET PC/TCP(InterDrive)をインストールすることにより、パソコンは ただちにNFSクライアントとして使用可能となりますが、実際にUNIXワー クステーションのNFSサーバの機能を使用するためには、あらかじめUNIX ワークステーションに適切な設定を施しておかなければなりません。

## 2.1 InterDriveのインストール

InterDriveは、CentreNET PC/TCP Advance Kitにのみ同梱されています。 InterDriveのインストールは、PC/TCPのインストープログラムによって、 パッケージの内容がAdvanced Kit であるか、Basic Kit であるかを判別され、 自動的にインストールされます。詳細は、User's Guide Manual 第2章「イ ンストール」をご覧ください。

仮想プリンタのための設定

InterDrive の仮想プリンタ (リモートプリント機能) をご使用になる場合、PC/ TCPユーザーズガイドの第2章にしたがって PC/TCP をインストールしたあ と、パソコン機種に合わせて下記を実行してください。

(1) PC-98 シリーズ

idrive.exe を実行するパソコンが PC-98 シリーズの場合、config.sys に print.sys を記述してください。print.sys が記述されていない場合、 「>」によるリダイレクト出力、例えば「dir > prn」などが文字化けし ます。

device=a:¥dos¥print.sys

(2) DOS/V パソコン

idrive.exe を実行するパソコンが DOS/V であるとき、「>」によるリダ イレクト出力、例えば「dir > prn」などが文字化けする場合は、下記 のように config.sys に atkklpt.exe を記述してください。

device=c:\u00e4pctcp\u00e4atkklpt.sys

(3) AXパソコン、J-3100 シリーズ
 idrive.exe を実行するパソコンが AX パソコンまたは J-3100 シリーズ

の場合は、idrive.exe の代りに idriveax.exe をご使用ください。idriveax が取るオプション、使用方法は、idrive と同様です。

<sup>&</sup>lt;sup>†1</sup> コマンドの詳細は、UNIX のマニュアルをご覧ください。

### 2.2 UNIXワークステーションの調整

#### ユーザ

お客様がユーザであり、単にInterDriveを使用するという立場であるなら ば、この節の内容の実行は不要です。InterDriveを使う上で必要となるお客 様固有の情報、例えばNFSサーバのホスト名、開放(イクスポーツ、シェア) されているディレクトリ名などを、システム管理者に確認してください。そ れらの情報が得られれば、ただちにInterDriveを使用できます。

#### システム管理者

お客様がシステム管理者であり、今回がCentreNET PC/TCP(InterDrive)の始 めての導入であるならば、InterDriveを使用する他のユーザのために、UNIX ワークステーションの調整を行なわなければなりません。 また、既にInterDriveは使用しているが、新たにUNIXワークステーションを 導入し、そのUNIXワークステーションをInterDriveのNFSサーバとして使用 するような場合も同様です。

#### 調整項目(BSD系UNIX)

BSD系UNIXの場合を例にして、InterDriveを使用するために行なわなければ ならない調整の要点を挙げます。UNIXワークステーションの機種に依存す ることや、詳細な手順は、供給ディスクに含まれるREADME ファイルをお 読みください。

#### ファイルシステムの開放

下記のファイルシステムを /etc/exports に記述し、exportfs<sup>+1</sup> コマンド を実行します。

・InterDriveが使用するためのファイルシステム

- ・/var/spool/pcnfs (pcnfsd ver 2 の場合)
- ・/user/spool/lp (pcnfsd ver 1 の場合)

#### NFSクライアントの登録

InterDriveを使用するパソコンのホスト名を /etc/hosts に記述します。 SUNの場合は、記述を追加するだけでその追加がすぐに有効となりま す。NEWSの場合は、mkhosts コマンドを実行しなければなりません。

<sup>(</sup>例えば、/export、/home/emi など)

必要なデーモンの起動の確認

下記の2種類のデーモンが起動されていることを確認してください。

- ・mountd または rpc.mountd
- nfsd
- pcnfsd<sup>†2</sup>のコンパイル

pcnfsd (ver 2) は、ソースコードの形で Unsupported Disk<sup>+3</sup> に含まれて います。make が成功すると、rpc.pcnfsd という実行ファイルが生成さ れます。コンパイル手順は、供給ディスクに含まれるREADME ファイ ルをご覧ください。また、ご使用のUNIXワークステーションに pcnfsd がバンドルされている場合は、その pcnfsd を使用することもできます が、pcnfsd のバージョンにご注意ください。InterDriveの機能を十分に 生かすためには、pcnfsd ver 2 である必要があります。

スプールディレクトリの作成

pcnfsd ver 2 を使用するのであれば、/var/spool/pcnfs を作成します。ver 1 であれば、/usr/spool/lp を作成します。

pcnfsd の動作確認

コンパイルした rpc.pcnfsd を起動し、第3章の手順に従って、 InterDriveからNFSサーバを正常にマウントできることを確認してくだ さい。正常に動作することが確認できたら、rcp.pcnfsd プロセスを終了 させてください。

pcnfsd が自動起動するための設定をする

UNIXワークステーションの起動時に、rpc.pcnfsd が自動的に起動する ように、/etc/rc.local または /etc/inetd.conf などに rpc.pcnfsd の記述を追 加します。

- <sup>+2</sup> パソコンNFSクライアント(InterDrive)は、UNIXワークステーションにおけるNFSク ライアントとは若干異なっています。InterDrive を使用して、NFSサーバである UNIXワークステーションのファイルシステムにマウントするためには、UNIXワー クステーションでユーザアカウントの認証を行なうデーモン pcnfsd を実行しておか なければなりません。
- <sup>†3</sup> Unsupported Disk に含まれる内容は、お客様の責任においてご使用ください。Unsupported Disk に含まれる内容は、弊社のユーザーサポートの対象となりません。また、pcnfsd は米国Sun Microsystems, Inc.が著作権を持つパブリックドメインソフトウェアです。

## 第3章

## ユーザーガイド

この章では、InterDriveを使用するための基本的なことについて説明しています。

## 3.1 idriveの常駐(load)

idrive.exe を実行し、メモリに常駐させます<sup>+1</sup>。idrive.exe は、InterDriveの仮 想ディスク機能、仮想プリンタ機能をDOSに付加するための中心的なプログ ラムです。idrive が常駐してない場合は、仮想ディスク、仮想プリンタに対 する操作は行なえません。下記に、コマンド行の例を示します。

A:¥>idrive

idrive の実行が成功すると、下記のメッセージが表示され、DOSのプロンプトに戻ります。

CentreNET PC/TCP InterDrive Version 5.0 pl 0 Copyright (c) 1986-1994 by FTP Software, Inc. All rights reserved. Copyright (c) 1988-1995 by Allied Telesis, K.K. All rights reserved.

A:¥>

パソコンが EMS メモリを使用できるように設定されていれば、idrive は自動的に EMS メモリを使用します。EMS を使用すると常駐量が減少するだけでなく、2048 個のファイルマップテーブルが用意されるためパフォーマンスの向上のためにも有利です。EMS が使用できなかった場合、デフォルトのマップテーブル数は 32 個です。

idrive が常駐しない

ERROR: PC/TCP resident module is not loaded

上記のメッセージが表示される場合は、カーネル ethdrv が常駐していません。ethdrv を実行した後、再度 idrive を実行してください。ethdrv も常駐しない場合は、別冊子「User's Gude Manual」第 3.1 節「PC/TCPカーネル ethdrv」のトラブルシューティングをご覧ください。

<sup>&</sup>lt;sup>†1</sup> idrive.exe を常駐させる前に、カーネル ethdrv.exe が常駐していなければなりませ ん。ethdrv は DOS に TCP/IP プロトコルによる通信の機能を付加し、idrive は ethdrv の通信の機能を使用します。

Illegal serial number

Basic Kit 用のシリアル番号で InterDrive (Advanced Kit の機能) を使用しよう としています。Basic Kit のシリアル番号では InterDrive はご使用になれま せん。

## 3.2 idriveの解放(unload)

メモリ上に常駐している idrive.exe は idutil コマンドによって、開放することができます。下記にコマンド行の例を示します。

A:¥>idutil -u

開放に成功すると、下記のメッセージが表示され、DOSのプロンプトに戻ります。

InterDrive TSR is now unloaded

A:¥>

仮想ドライブ、仮想プリンタをマウント (接続) した状態で、idutil -u を実行すると、自動的にそれらをアンマウントした (切り離した) 後、idrive を解放します。

idrive が解放できない

InterDrive isn't last in the interrupt chain

idrive を常駐させた後、別の常駐型プログラムが実行されています。まず先 に、idrive の後に常駐させたプログラムを解放(終了)させてから、idrive を 解放してください。

## 3.3 仮想ドライブを使う

パソコンからNFSサーバのファイルシステムに接続する操作を「マウント」 といい、NFSサーバへの接続を終了させる操作を「アンマウント」と言います。

## 3.3.1 マウント(idmnt)

パソコンからNFSサーバのファイルシステムをマウントする場合は、idmnt コマンドを使用します。下記に、idmntの書式を示します。

idmnt filesys-label nfs-host remote-path local-drive
security-key user-name

 下記に、コマンド行の例を示します。下記では、ラベル spankfire、ホ スト名 spankfire、リモートホストのディレクトリ /export、ローカルド ライブ f:、ユーザ名 sasa を仮定しています。

A:¥>idmnt spankfire spankfire /export f: pcnfs sasa

2. パスワードを要求する下記のプロンプトが表示されます。

Password for sasa:

 正しいパスワードを入力すると、下記のメッセージが表示され、DOS のプロンプトに戻ります。

File system "spankfire" mounted on drive F:

A:¥>

 仮想ドライブに対する創作は、通常のハードディスク、フロッピー ディスクと同様に行なうことができます。例えば、仮想ドライブが F: にマウントされていると仮定すると、下記により hello.txt が直接 F: に コピーされます。

A:¥>copy hello.txt F:

また、一太郎、1-2-3 などのアプリケーションのなかから、直接 F: にファ イルを書き込んだり、F: からファイルを読み込んだりできます。

以下に、パラメータとして指定しなければならない引数の内容を説明します。

filesys-label

filesys-label に指定した文字列は、仮想ドライブのボリューソラベルと して扱われます。使用できる文字数は、11 文字までです。上記の例で dir コマンドを実行すると、「ドライブ F: のボリュームラベルは SPANKFIRE」のように表示されます。

filesys-label として任意の文字列を指定可能ですが、複数のNFSサーバ に同時にマウントする場合は、この例のようにNFSサーバのホスト名 を指定するのが便利です。

nfs-host

マウントしたいNFSサーバのホスト名または IP アドレスを指定します。例では spankfire です。

remote-path

NFSサーバが開放しているファイルシステム(ディレクトリ)を指定します。例では /export です。

NFSサーバは /export を開放しており、/export の下に pds というディレクトリがあるとすると、remote-path として /export/pds を指定することもできます。

local-drive

仮想ドライブを割り当てるドライブ名を指定します。例ではF:です。 local-drive に指定できるドライブ名は、config.sys の lastdrive=までの ドライブ名のうち、パソコン自身によって使用されていないドライブ 名です。例えば、A:、B:、C: は既にパソコンで使用されており、 lastdrive = f であれば、仮想ドライブに割り当てることができるるのは 、D:、E:、F: となります。

security-key

pcnfsd のセキュリティーキーワードで、pcnfs を指定してください。

user-name

NFSサーバとなっているUNIXワークステーションのユーザ名を指定し てください。例では sasa です。

## 3.3.2 マウント状態の表示

idmnt コマンドのみを実行すると、現在マウントしているファイルシステムの一覧が表示されます。

A:¥>idmnt

下記に表示例を示します。

File system "spankfire" mounted on drive F: File system "majo" mounted on drive E:

## 3.3.3 アンマウント(idumnt)

現在マウントしている仮想ドライブをアンマウントする場合は、idumnt に 続けてアンマウントしたいドライブ名を指定します。下記に、F: をアンマ ウントする例を示します。

A:¥>idumnt f:

また、-a オプションを使用すると、現在マウントしている全ての仮想ドラ イブをアンマウントします。

A:¥>idumnt -a

アンマウントが成功すると、下記のようなメッセージが表示され、DOSのプロンプトに戻ります。

Unmounting file system "spankfire" from drive F: ... Drive F: unmounted

A:¥>

<sup>\*1 3</sup>つ以上マウントしたい場合は、idrive に -m オプションを付けて実行し、同時に マウントできる仮想ドライブの数を増やしておかなければなりません。例えば、 同時に4つマウントする場合は、idrive -m 4 とします。

## 3.3.4 より便利に使う (PCTCP.INI の記述)

idmnt コマンドは多くのパラメータを取るためコマンド行は長くなりがちで す。idmnt コマンドで指定しなければならないパラメータを pctcp.ini ファイ ルの [pctcp idrive *filesys*] セクションに記述しておくことにより、「*filesys*」 を指定するだけでマウントができるようになります。下記に、コマンド行の 例を示します。

A:¥>idmnt doc

Mounging file system "doc"... Password for emi: File system "doc" mounted on drive E:

A:¥>idmnt proj

Mounging file system "proj"... Password for emi: File system "proj" mounted on drive F:

[pctcp idrive *filesys*] の記述

[pctcp idrive *filesys*] セクションは、利用するリモートファイルシステムの数 だけ記述することができます<sup>+1</sup>。ただし、デフォルトの状態では、同時に 2 つの仮想ドライブがマウントできます。下記に、セクションの記述例を示 します。

```
[pctcp idrive doc]
host = kiwi
path = /home/emi/doc
drive = E:
sec-key = pcnfs
sec-arg = emi
[pctcp idrive proj]
host = midas
```

```
path = /exports/proj
drive = F:
sec-key = pcnfs
sec-arg = emi
```

各記述項目について以下に説明します。

```
host = host-name
```

NFS サーバのリモートホスト名または IP アドレスを記述します。

path = *remote-path* 

マウントするリモートホストのディレクトリを指定します。ルートか らフルパスで指定してください。ディレクトリ名、ファイル名の区切 リマークは、スラッシュ「/」です。

#### drive = *letter*.

パソコンにおける F:、G: などのローカルドライブ名を指定します。A: から config.sys の lastdrive= に記述されているアルファベットまでのう ち、まだフロッピドライブ、内蔵のドライブなどで使用されていない ものを指定してください。

```
sec-key = pcnfs
```

リモートホストヘログインするときに使うセキュリティキーワード で、「pcnfs」を記述してください。

sec-arg = *user-name* 

リモートホストへのログイン名を指定します。

[pctcp idrive] の default= の記述

また、[pctcp idrive] の default= に [pctcp idrive *filesys*] セクションで定義した 「*filesys*」を記述しておくことにより、「idmnt -a」コマンドで default= で 指定したリモートファイルシステムをマウントすることができます。下記 に、[pctcp idrive] の記述例を示します。 [pctcp idrive]
filemode = 775
lock = N
hostcode = EUC
default = doc proj

A:¥>idmnt -a

Mounging file system "doc"... Password for emi: File system "doc" mounted on drive E:

Mounging file system "proj"... Password for emi: File system "proj" mounted on drive F:

## 3.3.5 仮想ドライブのトラブル

マウントできない

仮想ドライブがマウントできないときのエラーメッセージと対策について説 明します。

ERROR: Authentication server failed to respond

リモートホスト (NFS サーバ)の pcnfsd からの応答がありません。サーバで pcnfsd が実行されていることを確認してください。pcnfsd が実行されてい ないいない場合、pcnfsd を起動してください。

ERROR: Authentication refused

(1) リモートホスト (NFS サーバ) にお客様のアカウント(ログイン権)があ りません。入力したユーザ名、パスワードがリモートホストに登録されていることを確認してください。登録されていない場合は、システ ム管理者に登録してもらってください。 (2) ユーザ ID が pcnfsd のユーザ ID の範囲内にありません。デフォルトでは、100 以下または 60003 以上の ユーザ ID を持つユーザはマウントすることができません。100 以下または 60003 以上の ユーザ ID を持つユーザが存在する場合は、サーバの pcnfsd 設定ファイル /etc/pcnfsd.conf に、以下の例のようにユーザIDの範囲を記述する必要があります。詳細は、pcnfsd のマニュアルをご覧ください。

<例>

uidrange 0-60002

ERROR: Mount Daemon not registered on remote host

#### または

ERROR: NFS Daemon not registered on remote host

リモートホスト (NFS サーバ)の PORTMAPPER に MOUNT デーモンが登録 されていません。サーバのシステム管理者に連絡し、MOUNT デーモンが起 動されていることを確認してください。詳しくはサーバシステムのマニュア ルを参照してください。

ERROR: Timeout (portmapper not responding)

リモートホスト (NFS サーバ)の PORTMAPPER からの応答がありません。 サーバのシステム管理者に連絡し、PORTMAPPER が起動されていることを確 認してください。詳しくはサーバシステムのマニュアルを参照してください。

ERROR: Mount access denied

指定されたファイルシステム (ディレクトリ) が開放されていません。指定 されたファイルシステムは、NFS クライアントからのマウントを許可され ていません。サーバのシステム管理者に連絡し、ファイルシステムの開放 (export, share など)を行なってください。詳しくはサーバシステムのマ ニュアルを参照してください。 ERROR: Attempt to mount a file

ファイルをマウントしようとしました。マウントするファイルシステムは ディレクトリでなければなりません。マウント対象のディレクトリ名を確認 してください。

ERROR: Remote NFS daemon not responding

サーバの NFS デーモンから応答がありません。 サーバで NFS デーモンが 起動されているか確認してください。

ERROR: Attempt to exceed maximum number of mounts

最大マウント数を越えてマウントしようとしています。最大マウント数はデ フォルトで2です。この数を増やしたい場合には idutil -u でいったん idrive を常駐解除し、idrive -m オプションで必要な最大マウント数を指定して再 起動してください。詳しくは、第 3.3.4 節「より便利に使う (pctcp.ini の記 述)」別冊子「Command Reference Manual」の「idrive」を参照してください。

ERROR: Drive (?:) not available or already

指定されたドライブは無効か、既に InterDrive で使用されています。以下の 様なドライブにはマウントできません。

・実在するローカルドライブ(例えば、A:)

・ config.sys で lastdrive に指定しているものより後のドライブ (例えば lastdrive=P であれば Q: ~ Z:)

・既にマウントされているネットワークドライブ

ERROR: Port unreachable

リモートホスト (NFS サーバ) で PORTMAPPER または MOUNT デーモンが 起動されていません。サーバで PORTMAPPER が起動されていることを確 認し、更に MOUNT デーモンと pcnfsd がマッピングされていることを確認 してください。詳しくはサーバシステムのマニュアルを参照してください。

#### 読み書きできない

dir などでファイルが見えない

- (1) ディレクトリへの読みだし権限がありません。vtn コマンドなどでリ モートホスト (サーバ) にログインし、ディレクトリへの読みだし権限 を設定してください。詳しくは、第4.2節「ファイルアクセス権の変 更」をご覧ください。
- (2) ファイル名がマッピングにより変換されています。ホスト上の長い ファイル名(9文字以上)は、InterDrive により8文字の名前に変換 (マッピング)されます。また大文字と小文字が混在するなどDOSで 扱えないファイル名も、InterDrive により変換されます。このため、同 ーのファイルがホストとパソコンでは異なる名前で参照されることが あります。ホスト上の名前と、変換された名前の対応は idutil -d コマ ンドにより参照できます。詳しくは、第4.5節「ファイル名のマッピ ング」をご覧ください。
- (3) 他のファイルシステムへのシンボリックリンクファイルである。 InterDriveは、マウントポイント以下のディレクトリやファイルへのシンボリックリンクのみをサポートしています。それ以外のシンボリックリンクはディレクトリ名、ファイル名として表示されません。シンボリックリンクについてはホストの In の man エントリ参照してください。InterDriveにおけるシンボリックリンクの扱いについては、第4.4節「シンボリックリンク」をご覧ください。

ファイル名が変わってしまう

(1) ファイル名がマッピングにより変換されています。ホスト上の長い ファイル名(9文字以上)は、InterDrive により8文字の名前に変換 (マッピング)されます。また大文字と小文字が混在するなどDOSで 扱えないファイル名も、InterDrive により変換されます。このため、同 ーのファイルがホストとパソコンでは異なる名前で参照されることが あります。ホスト上の名前と、変換された名前の対応は idutil -d コマ ンドにより参照できます。詳しくは、第4.5節「ファイル名のマッピ ング」をご覧ください。 (2) ホスト上の名前と、変換された名前の対応はメモリ上にマッピング テーブルとして記録されています。EMSを使用していない場合、マッ ピングテーブルが小さいために (デフォルトでは 32 個)、テーブルの 内容が頻繁に切替えられ、同じファイル名が別の名前にマッピングさ れる可能性があります。idrive に -n オプションをつけマッピングテー ブルサイズを大きくしてください。

読み出せない

- (1) ファイルへの読みだし権限がありません。vtn などでリモートホストに ログインし、ファイルへの読みだし権限を設定してください。詳しく は、第4.2節「ファイルアクセス権の変更」をご覧ください。
- (2) sym-Ink が no になっています。pctcp.ini ファイルの [pctcp idrive] セク ションに sym-Ink = no が設定されている場合、シンボリックリンクは ファイル (ディレクトリエントリ)としては現れますが、リンクが指 し示す先への操作は「無効な機能です」と表示されてエラーとなりま す。

pctcp.ini [pctcp idrive] セクションに sym-Ink = yes を設定するか、また は idutil -y コマンドを使用してください。詳細は、第 4.4 節「シンボ リックリンク」をご覧ください。

書き込めない

- (1) ディレクトリまたはファイルへの書き込み権限がありません。ホスト にログインし、ディレクトリ、ファイルへの書き込み権限を設定して ください。詳しくは、第4.2節「ファイルアクセス権の変更」をご覧 ください。
- (2) lock されています。アプリケーションによっては、ファイル(または レコード)をロックすることによりデータの排他制御(複数のユーザ が同時にファイル更新することを防ぐ処理)を行なっています。他の ユーザが現在そのファイルを使用しているのかも知れません。

大きなファイルが読み出せない

UDP 最大読みだしデータサイズが不適切です。パソコンとホストの間 でやりとりするデータのサイズがうまく調整されていない可能性があ ります。ネットワークの MTU(最大転送単位)に合わせてUDP 最大 読みだしデータサイズを調整してください。

<の> 仮想ドライブ F: に対して調整する場合

idconfig -r f: 1372

また、下記のコマンドを入力することにより、指定すべき値を知るこ とができます。

idconfig -r f: 32767

## 3.3.6 メニュー idm で仮想ドライブを操作する

idm.exe は、仮想ドライブのマウント、アンマウント操作を行なうためのメ ニューユーティリティです (カーソルキーで選択、リターンで決定、ESC で 前画面/終了)。下記のコマンドで起動します。

idm

| メニュー     |
|----------|
| filesys  |
| homesasa |
| その他      |
| ALL      |
| UNMOUNT  |
|          |

 メニュー内の FILESYS エントリをカーソルキーで選択する (実際に は、FILESYS は homesasa などの [pctcp idrive filesys] に記述された名 前となります)

パスワードを入力

このメニューは、下記のコマンド行と同じ操作です。

idmnt homesasa

 (2) メニュー内の --その他-- をカーソルキーで選択する ホスト名を入力 パス名を入力 ドライブを選択 ユーザ名を入力 パスワードを入力

このメニューは、下記のコマンド行と同じ操作です。 <例>

idmnt doc midas /export/doc f: pcnfs sasa

(3) メニュー内の -- ALL -- を選択すると、「default=」エントリに記述されている[pctcp idrive filesys] に対してマウントします。

このメニューは、下記のコマンド行と同じ操作です。 <例> idmnt -a

(4) メニュー内の -- UNMOUNT -- をカーソルキーで選択するUNMOUNT DRIVE を選択

このメニューは、下記のコマンド行と同じ操作です。 <例>

idumnt f:

その他の機能として、既にマウントしている資源についての表示が左 上に表示されます。 <例>

File system "rel" is mounted on drive H:

## 3.4 仮想プリンタを使う

InterDriveの仮想プリンタに関する操作は、idprint コマンドによって行ない ます。idprint は、NFSサーバのプリンタのマウント、アンマウントだけでな く、NFSサーバ(仮想プリンタ)に送られたプリントジョブの表示、削除、保 留、印刷再開、優先順位変更などの管理も行なうことができます。

## 3.4.1 コマンド書式の省略形とヘルプ

idprint コマンドの書式を下記に示します。

idprint command subcommand .....

コマンド行の中で command、subcommand となっている下記のようなキー ワード:

mount、unmount、job-queue、list、cancel、hold、start、 printer、server、admin、init、status など

は、文字列の全てを入力する必要はありません。先頭の1文字を指定するだけで解 釈されます。下記に、文字列を全て入力した場合と省略形の例を示します。

ヘルプの表示

下記により、idprint で指定できるオプションの情報などのヘルプを表示させることができます。

idprint -?

また、下記により、idprintがもつ各コマンドごとのヘルプを表示させることができます。

idprint job-queue list p1
idprint j l p1

idprint help [edit|file|jobqueue|mount|options|
printer|server|umount]

または(省略形)

idprint h [e|f|j|m|o|p|s|u]

## 3.4.2 マウント(idprint mount)

パソコンからNFSサーバのプリンタをマウントするための書式を示します。

idprint mount host printer device

host

マウントしたいNFSサーバのホスト名を指定します。例では spankfire です。

printer

NFSサーバが開放しているプリンタ名を指定します。例では pclp<sup>†1</sup> です。

device

パソコンにおけるプリンタのローカルデバイス名を指定します。PC-9800シリーズでは、prn です。DOS/Vパソコンでは、lpt1、lpt2、lpt3 が指定できます。

下記に、PC-9800シリーズにおけるコマンド行の例を示します。

A:¥>idprint mount spankfire pclp prn

\*1 このプリンタ名は、NFSサーバとなっているUNIXワークステーションで定義されているものです。お客様のシステム管理者におたずねください。プリンタ名は、 例えば BSD 系 UNIX では /etc/printcap 中で下記のように記述されています(記述の 先頭)。

pclp:\

:lp=/dev/ttya:br#9600:ms=pass8:sh:lf=/usr/adm/lpd-errs:\
:of=/usr/local/lib/lbp:
下記に、DOS/Vパソコンにおけるコマンド行の具体例を示します。

C:¥>idprint mount spankfire pclp lpt1

上記のコマンド行を投入すると、パスワードを要求する下記のプロンプトが 表示されます。下記では、ユーザ名として sasa を仮定しています。

Password for sasa:

プリントエントリ(print entry)

正しいパスワードを入力すると、下記のようなプリントディレクトリ(ス プール)初期化のメッセージ、プリントエントリのリストが表示され、DOS のプロンプトに戻ります。

idprint mount コマンドで指定したパラメータは、その他のデフォルトの値と 合わせて、パソコンのメモリ上に置かれます。メモリ上に置かれた情報の セットは、仮想プリンタに対する動作特性を決定するものとして使用され、 「プリンタエントリ」と呼ばれます。プリンタエントリは、名前(プリンタ エントリ名)を持ち、デフォルトでは「p1」となります。下記のリストの中 では「print entry: [p1]」です。仮想プリンタをマウントした後であれば、プ リントジョブ管理などのコマンド行の中でプリントエントリ名を使用し、コ マンド行を短くすることができます。

Print directory initialized: directory = /var/spool/pcnfs/bird<sup>†1</sup>

print entry: [p1] host: spankfire printer: pclp options: NONE user: sasa file: default1 device: LPT1 when: TIMEOUT timer: 30 sec

- comment: NONE
- mine: YES
- qpos: NONE
- jobid: NONE
- number: 0
- status: CONFIGURED PCNFSDV2 MOUNTED

A:¥>

## プリントアウト

以上で、仮想プリンタを使用する準備ができました。仮想プリンタに対して プリントアウトしてみましょう。具体的には、次のようなことができます。 ただし、DOS の print.exe コマンドは実行できません。

(1) DOSのプロンプトから、マウントのとき指定した prn、lpt1 のような ローカルデバイスにリダイレクトできます<sup>+2</sup>。エディタで作成したテキス トファイルであれば、type、copy コマンドを使用して「type yourfile.txt > prn」、「copy yourfile.txt prn」のようにすることもできます。

| A:¥>dir > pr | n (PC-  | ·9800シリーズ) |
|--------------|---------|------------|
| C:¥>dir > lr | otl (DO | S/Vパソコン)   |

- (2) 「COPY」や「Print Screen」キーを押して、画面のハードコピーが取れます。
- <sup>+1</sup> pcnfsd ver 2 は /var/spool/pcnfs をデフォルトのスプールディレクトリとして使用します。システム管理者は、このディレクトリをあらかじめ作成しておかなければなりません。pcnfsd ver 2 は、このディレクトリ下にパソコンNFSクライアントと同じディレクトリを作成し、各パソコンNFSクライアントからのプリントジョブを管理します。 pcnfsd ver 1 をご使用の場合は、デフォルトのスプールディレクトリとして /usr/spool/lpを使用します。システム管理者は、あらかじめこれを作成しておかなければなりません。
- <sup>+2</sup>「dir > prn」などのローカルデバイスへのリダイレクトで文字が化ける場合、第 3.4.9節「仮想プリンタのトラブル」をご覧ください。

(3) 一太郎、花子、1-2-3 のようなアプリケーションに組み込まれているプ リント(印刷)機能をそのまま使用できます。

# 3.4.3 アンマウント(idprint unmount)

プリントアウトが終了し、仮想プリンタを使う必要がなくなったら、仮想プ リンタとの接続(マウント)を終了することができます。下記に、現在マウン トしている仮想プリンタをアンマウントするための書式を示します。アンマ ウントの場合、指定しなければならないのは、ローカルにおけるプリンタの デバイス名またはプリントエントリ名(entry-name)です。

idprint unmount (*device* entry-name)

下記に、PC-9800シリーズにおけるコマンド行の例を示します。p1 は、デフォルトのプリントエントリ名です。

A:¥>idprint unmount prn A:¥>idprint unmount pl

下記に、DOS/Vパソコンにおけるコマンド行の具体例を示します。

C:¥>idprint unmount lpt1 C:¥>idprint unmount p1

アンマウントが終了すると、下記のようなメッセージが表示され、DOSのプロンプトに戻ります。

Removed print entry from prn

# 3.4.4 プリントジョブ管理(idprint job-queue)

idprint job-queue は、パソコンからNFSサーバに送ったプリントジョブの管理(ジョブの一覧、取消など)を行なうことができます。

プリントジョブ一覧の表示

NFSサーバのプリントキューに溜っているジョブ一覧の表示を行なうには、 下記のコマンドを使用します。

idprint job-queue list (host printer user mine [comment] device
| entry-name)

下記に、PC-9800シリーズにおけるコマンド行の例を示します。p1 は、デフォルトのプリントエントリ名です。

A:¥>idprint job-queue list spankfire pclp sasa yes prn A:¥>idprint job-queue list pl A:¥>idprint j l pl

下記に、DOS/Vパソコンにおけるコマンド行の例を示します。

C:¥>idprint job-queue list spankfire pclp sasa yes lpt1 C:¥>idprint job-queue list p1 C:¥>idprint j l p1

idprint job-queue list は、下記のようなリストを表示します。

```
queue length= 1
queue shown= 1
rank = 0
id = 489
size = 101250 bytes
status = active
user = sasa
file = ...
cm = -
```

## プリントジョブの取消し

NFSサーバに溜っているプリントジョブの削除を行なうには、下記のコマンドを使用します。ジョブを削除するためには、idprint job-queue list コマンドで調べた jobid を指定しなければなりません。

idprint job-queue cancel (host printer user jobid [comment]
device | entry-name)

下記に、PC-9800シリーズにおけるコマンド行の例を示します。下記の例では、jobid として、前述の例で調べた id=489 を指定しています。

A:¥>idprint job-queue cancel spankfire pclp sasa 489 prn

下記に、DOS/Vパソコンにおけるコマンド行の例を示します。

C:¥>idprint job-queue cancel spankfire pclp sasa 489 lpt1

以下に、その他のプリントジョブ管理コマンドの一般書式(1行目)、例(2、3 行目)を示します。

プリントジョブの保留

idprint job-queue hold host printer user jobid [comment]
device

idprint job-queue hold spankfire pclp sasa 489 prn idprint j h spankfire pclp sasa 489 prn

## 保留されていたプリントジョブの再開

idprint job-queue free host printer user jobid [comment]
device

idprint job-queue free spankfire pclp sasa 489 prn idprint j f spankfire pclp sasa 489 prn

# プリントキューに溜っているジョブの優先順位の変更

idprint job-queue requeue host printer user jobid qpos [comment]
device

idprint job-queue requeue spankfire pclp sasa 489 1 prn

## プリント条件に関係なく印刷を開始する

idprint job-queue start (host printer user file [options]
[number] [comment] device | entry-name)
idprint job-queue start spankfire pclp sasa default1<sup>†1</sup>
idprint j s p1

# 3.4.5 リモートプリンタの管理(idprint printer)

コマンドの一般書式、例を示します。p1 は、デフォルトのプリントエント リ名です。

プリンタに対する管理操作の発動

idprint printer admin (host printer [comment] device | entryname)

idprint p a spankfire pclp prn idprint p a pl

# プリントキューディレクトリ(スプール)の初期化

idprint printer init (host printer [comment] device | entryname)

idprint p i spankfire pclp prn idprint p i pl

<sup>\*1</sup> 特別な設定をしていない場合のスプールのファイル名です。

# プリンタの状況表示

idprint printer status (host printer [comment] device | entry-name)
idprint p s spankfire pclp prn
idprint p s p1

# 3.4.6 プリンタサーバの管理 (idprint server)

サーバ上に登録されているプリンタの一覧表示†2

idprint server list host
idprint s l spankfire

サーバがサポートしているpcnfsd機能の一覧表示 <sup>+3</sup>

idprint server info host [comment]

例えば下記のコマンドを入力すると、リモートホスト spankfire で稼働して いる pcnfsd に関する情報が表示されます。 <例>

A:¥>idprint s i spankfire

version = @(#)pcnfsd\_v2.c 1.6 - rpc.pcnfsd V2.0 (c) 1991 Sun Technolog
Number of PCNFSD functions = 15

| PCNFSD2_NULL:     | SUPPORTED |         |         |        |
|-------------------|-----------|---------|---------|--------|
| PCNFSD2_INFO:     | SUPPORTED |         |         |        |
| PCNFSD2_PR_INIT:  | SUPPORTED |         |         |        |
| PCNFSD2_PR_START: | SUPPORTED | (expect | network | delay) |
| PCNFSD2_PR_LIST:  | SUPPORTED |         |         |        |
| PCNFSD2_PR_QUEUE: | SUPPORTED | (expect | network | delay) |
|                   |           |         |         |        |

<sup>†2</sup> リモートホストに登録されているプリンタ名 (プリンタエントリ) のリストを表示 します。プリンタ名は、例えば BSD 系 UNIX では /etc/printcap に記述されています。

<sup>&</sup>lt;sup>+3</sup> 表示された一覧のなかでSUPPORTEDと表示された機能のみ使用できます。

PCNFSD2\_PR\_STATUS:SUPPORTED (expect network delay)PCNFSD2\_PR\_CANCEL:SUPPORTED (expect network delay)PCNFSD2\_PR\_ADMIN:UNSUPPORTEDPCNFSD2\_PR\_REQUEUE:UNSUPPORTEDPCNFSD2\_PR\_HOLD:UNSUPPORTEDPCNFSD2\_PR\_RELEASE:UNSUPPORTEDPCNFSD2\_MAPID:SUPPORTEDPCNFSD2\_AUTH:SUPPORTEDPCNFSD2\_ALERT:SUPPORTED

## サーバの管理者にメッセージを送る

idprint server alert host printer user message idprint s a spankfire pclp sasa kamiganai

# ユーザ名とUID、グループ名とGIDの対応の表示

idprint server mapid host request (id | name) [comment]

# 3.4.7 プリントエントリの設定変更(idprint edit)

プリントエントリは、現在マウントしている仮想プリンタの動作特性を決定 する情報として使用されるものです。idprint edit コマンドを使用することに より、メモリ上におかれているプリントエントリの各項目の値を変更し、仮 想プリンタの動作特性をダイナミックに変えることができます。

プリントエントリの表示

下記のコマンドにより、プリントエントリのリストを表示させることができ ます。また、プリントエントリは仮想プリンタのマウントコマンドの実行に 成功したときにも表示されます。

idprint -list

## 下記に、表示例を示します。

print entry: [p1] host: spankfire printer: pclp options: NONE user: sasa file: default1 device: LPT1 TIMEOUT when: timer: 30 sec comment: NONE mine: YES NONE qpos: jobid: NONE number: 0

status: CONFIGURED PCNFSDV2 MOUNTED

## プリンタ名の変更例

例として、現在接続しているUNIXワークステーション (プリンタサーバ)が 開放しているプリンタを切り変える場合をあげます。

idprint edit printer lasershot pl idprint e p lasershot pl

この操作は、「現在仮想プリンタとして指定されているプリンタ名は pclp だが、pclp を指定するとプリンタサーバ側で漢字コードを変換するフィル タが入っている。一太郎や 1-2-3 などのアプリケーションからプリントアウ トしたいので、パソコンからの生のデータをプリンタに送り込むプリンタ名 lasershot に切り替えたい」というような状況で便利です。上記の例を入力す ると、ただちにプリンタ名は lasershot に変更されます。

また、idprint server info コマンドを使用することにより、プリンタサーバが 開放しているプリンタ名のリストを表示させることができます。下記は、プ リンタサーバ名として spankfire を仮定しています。

idprint server list spankfire
idprint s l spankfire

idprint edit コマンド

idprint edit コマンドの一般書式を下記に示します。field には下記の予約語 を指定することができ、field に対して value を指定します。entry-name に は、p1 (pctcp.ini に [pctcp idprint entry\_name] の記述がない場合)、spankp ( [pctcp idprint spankp] の記述がある場合) などを指定します。

| idprint | edit | field   | value                | entry-name |
|---------|------|---------|----------------------|------------|
|         |      | printer | リモートプリンタ名            |            |
|         |      | options | プリンタに送るコマンド          |            |
|         |      | file    | スプールファイル名            |            |
|         |      | when    | timeout ¦ eof ¦ exit |            |
|         |      | timer   | number-of-min.       |            |
|         |      | comment | コメント文字列              |            |
|         |      | mine    | yes¦no               |            |
|         |      | qpos    | プリントキュー位置            |            |
|         |      | jobid   | 0 ~ 9999             |            |
|         |      | number  | コピー部数                |            |

下記に、fieldの意味とvalueに指定できる内容を説明します。

printer

プリンタサーバとなっているUNIXワークステーションが開放している プリンタ名。例えば、pclp、lasershot、lp など。

options

プリンタに送るコマンドを指定します。

file

プリンタサーバのスプールで使用されるファイル名。デフォルトでは、default1、default2、、という名前が使用されます。

when

プリントを開始する条件を指定します。value として、timeout、eof、 exit が指定できます。デフォルトは timeout です。

パソコンからプリントアウトすると、InterDrive はプリントジョブを UNIXワークステーション (プリンタサーバ)の pcnfsd に送り、pcnfsd はジョブをスプールします。when で指定した条件を満たすイベントが 発生すると、InterDrive は pcnfsd に対してプリントアウトするように 指示を出し、pcnfsd は lpr にプリントジョブを引き渡します (すなわ ち、実際にプリンタに出力されます)。

timeout はプリントジョブの転送が終了し、timer で指定した秒数を経 過したらプリントアウトを開始します。逆に言えば、timer で指定した 秒数より長い時間プリントジョブの転送が途切れたならばプリントア ウトを開始します。

eof は、プリンタデバイスが DOS にクローズされたら、すなわち下記 のような状況で ^D コードが送られたらプリントアウトを開始します (2行目の例では CTRL-D が押されたとき)。

```
type yourfile.txt > prn
type > prn < con</pre>
```

exit は、DOSアプリケーションを終了したとき、プリントアウトを開 始します。

when が timeout に設定されているとき、例えば下記のコマンドを入力 すると、timeout を none にできます<sup>+1</sup>。

idprint edit when timeout pclp

timer

when に timeout を指定したとき、タイムアウト値 (秒) として使用される値です<sup>†2</sup>。

comment

プリントジョブと一緒に送るコメントの文字列です。

mine

プリントキューに入っているジョブの表示 (idprint j l ...) の対象を指定 します。yes、no を指定でき、yes は所有者 (自分) のジョブのみ、no は全てのジョブを表示します。

qpos

プリントキューの位置 (順番) を指定します。

jobid

ジョブ番号を指定します。

number

コピーする部数を指定します。

プリントエントリの解除

idprint unmount コマンドを実行すると、メモリ上に置かれているプリントエントリの内容は解放されます。

複数のプリントエントリの使用

DOS/V、AX パソコンなどの IBM-PC アーキテクチャをもつパソコンでは、 ローカルプリンタデバイス lpt1、lpt2、lpt3 のそれぞれに対して、仮想プリ

<sup>†2</sup> InterDriveから送られたプリントジョブは、一旦 pcnfsd のスプールに溜められま す。InterDrive から 送られるジョブ(データ)がこの timer に設定されているより長 い時間途切れると、InterDrive はジョブの終了と判断し、pcnfsd のスプールに溜め られたジョブを lpr に送ります。これにより、ジョブのスプールは、lpd のスプー ルに移りプリントアウトされます。timer 値を大きくしすぎると、InterDrive が ジョブを送り終った後もしばらくの間、ジョブは pcnfsd のスプールに溜ったまま の状態となるため、プリントアウトが開始されるまでに時間がかかります。ま た、idprint job-queue list は、lpd のスプールの状態を監視しているので、ジョブが lpr に渡るまでは、ジョブはないと答えます。この timer 値を長くしすぎるのは要 注意です。

timeout を none にするとジョブはスプール溜められるだけでプリントアウトされません。プリントアウトは「idprint job-queue start p1」により無条件に開始されます。

ンタをマウントすることができます (PC-9800シリーズではできません)。下 記に、この機能を使用するための手順を示します。

InterDrive 常駐時に下記のオプションを指定します。

C:¥>idrive -p 3

idprint mount コマンドを実行します。下記に例を示します。それぞれのコマンド行ごとにパスワードが要求されます。

C:¥>idprint mount spankfire pclp lpt1 C:¥>idprint mount spankfire lasershot lpt2 C:¥>idprint mount majo lp lpt3

上記の例で仮想プリンタへのマウントが成功すると、コマンド行を投入した 順番に、デフォルトのプリントエントリ名 p1、p2、p3 が付けられていきます。

# 3.4.8 PCTCP.INI の記述

pctcp.iniの [pctcp idprint print-entry] セクションに idprint コマンドのパラメー タを記述しておくことにより、idprint コマンド行の中でこのセクションで定 義したプリントエントリ名を使用できるようになります。また、その他のデ フォルト値をお客様の希望する値にカスタマイズすることができます。下記 に、最低限記述しなければならない内容を示します。

```
[pctcp idprint print-entry]
printer =
user =
host =
device =
when = timeout
```

下記に、記述例を示します。

```
[pctcp idprint spankp]
host = spankfire
```

```
printer = pclp
user = sasa
device = prn
when = timeout
```

#### print-entry

セクション名 [pctcp idprint print-entry] の「print-entry」の部分にプリン トエントリ名を記述します。ここで定義したプリントエントリ名は、 idprint コマンド行の引数として使用できます。 <例>

idprint mount spankp
idprint job-queue list spankp

pctcp.iniの [pctcp idprint print-entry] セクションに記述がない場合は、 idprint mount<sup>+1</sup> コマンドではプリントセクション名は使用できません が、このセクションに適切な記述を施すと idprint mount コマンドでも プリントエントリ名が使用できるようになる点にご注意ください。

#### printer

このプリンタ名は、プリンタサーバとなっているUNIXワークステー ションで定義されているものです。お客様のネットワーク管理者にお たずねください。また、BSD 系 UNIX ではプリンタ名は /etc/printcap 中で、例えば下記のように記述されており、記述行の先頭の文字列 (pclp) です。

#### pclp:¥

:lp=/dev/ttya:br#9600:ms=pass8:sh:lf=/usr/adm/lpd- errs:¥
:of=/usr/local/lib/lbp:

device

パソコンのローカルプリンタ名は、PC-9800シリーズの場合 prn です。 DOS/V の場合、lpt1、lpt2、lpt3 を記述することができますが、通常 lpt1 を使用します。

<sup>&</sup>lt;sup>+1</sup> [pctcp idrive print-entry] セクションが記述されていない場合、idprint mount host printer device のパラメータなどの情報はメモリ上に置かれ、デフォルトのセク ション名 p1 となります。

when

プリントを開始する条件を指定します。値として、timeout、eof、exit が指 定できます。デフォルトは timeout です。値についての詳細は、第 3.4.7 節 の idprint edit コマンドをご覧ください。

### 使用例

## A:¥>idprint mount spankp

Password for sasa:
Print directory initialized: directory = /var/spool/pcnfs/silvie

print entry: [spankp] host: spankfire printer: pclp options: NONE user: sasa file: default1

device: PRN

when: TIMEOUT timer: 30 sec

comment: NONE mine: YES qpos: NONE jobid: NONE number: 0 status: CONFIGURED PCNFSDV2 MOUNTED

#### A:¥>idprint umount spankp

Removed print entry spankp

[pctcp idrive print-entry] セクションのその他の記述

[pctcp idrive print-entry] セクションには、上記の必須項目以外に下記を記述 することができます。しかしながら、qpos、jobid、number は、ここで指定 するより idprint edit コマンドでダイナミックに変更しながら作業する場合 に便利なものです。

| file =    | リモートホストにおけるスプールファイル名。                  |   |
|-----------|----------------------------------------|---|
| options = | リモートプリンタへのコマンド                         |   |
| comment = | コメント (32 文字まで)                         |   |
| mine =    | Y:所有者のジョブしか表示しない。                      |   |
|           | N : すべてのジョブを表示する                       |   |
| qpos =    | リモートプリントキューにおけるプリントジョブの                | 置 |
|           | (idprint job-queue requeue コマンドが参照します) |   |
| number =  | コピー部数                                  |   |
| jobid =   | ジョブ ID (idprint job-queue コマンドが参照します)  |   |

# 3.4.9 仮想プリンタのトラブル

マウントできない

idprint mount コマンドは、リモートホスト (NFS サーバ) のプリンタスプー ルディレクトリへのマウントを行ない、プリンタスプールディレクトリ経由 でプリントジョブをリモートホストに送ります。プリンタスプールディレク トリの所在、ディレクトリ名は、リモートホストに pcnfsd をインストール するとき、システム管理者によって決定されます。PC/TCP の Unsupported Disk に含まれる pcnfsd (ver.2) をお客様の環境でコンパイルして使用してい る場合、デフォルトで /var/spool/pcnfs がスプールディレクトリとなります。 スプールディレクトリは、プリンタ使用者に Read/Write/Exec アクセス権付 きで開放 (export、share など) されていなければなりません。まず、第 3.3.5 節「仮想ドライブのトラブル」を参照し、スプールディレクトリの確 認を行なってください。 ERROR: InterDrive TSR must be loaded with one or more print entries (IDRIVE -P count) for XXXXX command

#### または

ERROR: All available print entries are in use

最大プリンタ数を越えてマウントしようとしました。InterDrive はデフォル トでは同時に1プリンタしかマウントできません。現在マウントしているプ リンタを idprint unmount コマンドでアンマウントしてから、必要なプリン タをマウントしてください。 複数のプリンタポートを持つ DOS/V パソコンであれば、idrive の -p オプ ションで最大プリンタ数を増やすことができます。一旦、idutil -u で idrive を常駐解除し、idrive -p 3 のようにして最大プリンタ数を指定して InterDrive

を再起動してください。

ERROR: This port is currently in use

使用中のプリンタポート (prn, lpt1 など)を指定しました。指定されたプリ ンタポートは、既に使用されています (InterDrive の仮想プリンタがマウン トされています)。他のポートを指定してください。

ERROR: USER parameter is invalid

pctcp.ini で定義したプリントエントリ名を使用してマウントを試みました が、pctcp.ini [pctcp idprint printer] に user= が定義されていないため失敗しま した。pctcp.ini [pctcp idprint printer] セクションの user= にリモートホスト (NFS サーバ) のログイン名を記述してください。

ERROR: HOST paramer is invalid

pctcp.ini で定義したプリントエントリ名を使用してマウントを試みました が、pctcp.ini [pctcp idprint printer] に host= が定義されていないため失敗しま した。pctcp.ini [pctcp idprint printer] セクションの host= にリモートホスト (プリンタサーバ)のホスト名を記述してください。

ERROR: DEVICE config file parameter not found

pctcp.ini で定義したプリントエントリ名を使用してマウントを試みました が、pctcp.ini [pctcp idprint printer] に device= が定義されていないため失敗し ました。pctcp.ini [pctcp idprint printer] セクションの device= にプリンタポー ト (prn, lpt1など) を記述してください。

ERROR: Unable to create client (RPC error)

リモートプリンタキューの初期化に失敗しました。プリンタサーバで pcnfsd が起動されていることを確認してください。

ERROR: PCNFSD not responding (RPC error)

pcnfsd からの応答がありません。プリンタサーバ上で pcnfsd が起動されていることを確認してください。

印刷されない、印刷結果がおかしい

pcnfsd が正しくインストールされていない場合、さまざまな障害が発生し、 原因を切り分ける作業が非常に困難になります。まず、pcnfsd の設定の確認 を行なってください。

印刷されない

- (1) スプールディレクトリの設定が誤っています。まず、スプールディレクトリに印刷データがスプールされていることを確認してください。 スプールされているのであれば、ホストのプリンタの設定を確認してください。
- (2) プリンタの指定または設定が誤っています。ホストのプリンタ定義 ファイル (printcap など) の設定を確認してください。

3

# 文字化けする

 PC-98 シリーズ idrive.exe を実行するパソコンが PC-98 シリーズの場合、config.sys に print.sys を記述してください。print.sys が記述されていない場合、「>」に よるリダイレクト出力、例えば「dir > prn」などが文字化けします。

device=a:¥dos¥print.sys

(2) DOS/V パソコン
 idrive.exe を実行するパソコンが DOS/V であるとき、「>」によるリダ
 イレクト出力、例えば「dir > prn」などが文字化けする場合は、下記のように config.sys に atkklpt.exe を記述してください。

device=c:\u00e4pctcp\u00e4atkklpt.sys

- (3) AX パソコン、J-3100 シリーズ
   idrive.exe を実行するパソコンが AX パソコンまたは J-3100 シリーズの場合は、idrive.exeの代りに idriveax.exe をご使用ください。idriveax
   が取るオプション、使用方法は、idrive と同様です。
- (4) プリンタ名 (プリンタエントリ)の指定が誤っています。正しいプリン タ名を指定してください。
- (5) ホストのプリンタ定義ファイル (printcapなど)が誤っています。プリ ンタやリモートホストのマニュアルを参照し、プリンタの定義を確認 してください。
- (6) 誤ったプリンタ定義ファイルを参照しています。pcnfsd が正しくイン ストールされていない可能性があります。システムのプリンタ定義 ファイルのパスを確認し、pcnfsd が正しいファイルを参照しているこ とを確認してください。

# 3.4.10 idp で仮想プリンタを操作する

idp.exe は、仮想プリンタのマウント、アンマウント操作を行なうためのメ ニューユーティリティです (カーソルキーで選択、リターンで決定、ESC で 前画面/終了)。下記のコマンドで起動します。

idp

 メニュー内の PRINT-ENTRY エントリをカーソルキーで選択 (実際に は、PRINT-ENTRY は spankp などの [pctcp idprint print-entry] に記述さ れた名前となります)

パスワードを入力

このメニューは、下記のコマンド行と同じ操作です。

idprint mount spankp

(2) メニュー内の --その他-- をカーソルキーで選択 プリンタサーバ名を入力 プリンタ名を入力

このメニューは、下記のコマンド行と同じ操作です。

idprint mount midas lasershot lpt1

このメニューは、下記のコマンド行と同じ操作です。

idprint unmount spankp
idprint unmounyt lpt1

# 第4章

# InterDriveの管理 (仮想ドライブ)

InterDrive はユーザの用途、環境に合わせて、各種運用を行なうことができます。この章では、InterDrive の管理操作に有効な事柄について説明します。

- ・ネットワークファイルのフォーマットの変更
- ・ネットワークファイルのアクセス権の変更
- ・ファイルのロック
- ・シンボリックリンクの使用
- ・ネットワークファイル名のマッピング
- ・InterDrive メモリ使用量の設定
- ・ネットワークの接続性

# 4.1 テキストファイル形式の変換

UNIX ではテキストファイルの改行コード<sup>†1</sup>として、LF (0x0A) が使用され ており、DOS では改行コードとして、CR-LF (0x0D、0x0A) が使用されてい ます。例えば、UNIX のエディタ vi や emacs で作成した文書 hello.txt が置 かれているディレクトリを仮想ドライブF: としてマウントすると、DOS に とって CR-LF であるべき改行コードが LF となってしまい、テキストファ イルの内容を正常に表示することができません。InterDrive には、この問題 を解決するためのユーティリティとして、下記の2つが用意されています。

dos2unix.exe<sup>+2</sup>

DOS形式からUNIX形式に変換します。

unix2dos.exe

UNIX形式からDOS形式に変換します。

これらのコマンドの書式を下記に示します。両コマンドとも変換結果は、標準出力 (コンソール画面) に対して行なわれるため、リダイレクト「>」により変換結果をファイルに書き込むことができます。

dos2unix source > destination
unix2dos source > destination

下記に、UNIX のファイル unix.txt を DOS の改行コード CR のファイルに 変換する例を挙げます。

A:¥>unix2dos F:unix.txt > dos.txt

下記に、逆に DOS のファイル dos.txt を UNIX の改行コード CR-LF のファ イルに変換する例を挙げます。

<sup>+2</sup> dos-to-unix の意味。逆は、unix-to-dos。

<sup>&</sup>lt;sup>+1</sup> 改行コードは、1行の終りを示すためのコードです。行末デリミタと言われること もあります。

# 4.2 ファイルアクセス権の変更

UNIX では、ユーザを3つのクラスに分けて、ファイルやディレクトリに対 するアクセス権を設定することができます。3つのクラスとは、ファイルや ディレクトリの所有者(以下 owner と呼びます)、所有者と同じグループ ID を持っているユーザ達(group)、上記以外のユーザ達(other)のことです。

## ファイルアクセス権の表示

idls コマンドを使用することにより、UNIX におけるアクセス権を表示する ことができます。例えば、F: にマウントされている仮想ドライブのアクセ ス権を見るには、下記のコマンドを入力します。

A:¥>idls F:

下記に、表示結果の例を示します。

drwxrwxrwx 212 32 512 May 24 00:21:15 . drwxr-xr- 212 32 512 May 17 02:46:24 doc -rwxrwxrwx 212 32 1024 May 19 07:28:23 hello.txt

各表示行の2番目のフィールドがアクセス権を示します。例えば、ディレクトリ doc の場合、フィールドの内訳は先頭から下記のようになります。

- d docはディレクトリであることを示す。
- rwx ownerのアクセス権。読み、書き、実行ができる。
- r-x groupのアクセス権。読み、実行ができる。
- r-- otherのアクセス権。読みだけができる。

r、w、x、-で構成される3文字によって、owner、group、other ごとにアクセ ス権を決定できます。r は読み出し、w は書き込み、x は実行ができること を意味し、- はそれらができないことを意味します。

## ファイルアクセス権の変更

idchmodコマンドを使用することにより、UNIXにおけるアクセス権を変更 することができます。下記に、idchmodコマンド行の例を示します。この例 では、owner、group、other の全員に対して、読み、書き、実行のアクセス 権を与えます。

A:¥>idchmod 777 F:doc

下記の例は、ownerだけ読み、書き、実行ができ、group、otherは全てできな いようにします。

A:¥>idchmod 700 F:doc

下記の例は、ownerだけ読み、書き、実行ができ、group、otherは読みだしだけできるようにします。

A:¥>idchmod 744 F:doc

r、w、x、-の組み合せは、下記の1桁の数値で表され、owner、group、other の3つを合わせて3桁の数値となります。

- 0 -- 全て不可(隠しファイル)
- 1 -x 実行可
- 2 -w- 書き込み可
- 3 -wx 書き込み・実行可
- 4 r- 読み込み可
- 5 r-x 読み込み・実行可
- 6 rw- 読み込み・書き込み可
- 7 rwx 読み込み・書き込み・実行可

idchmod によってアクセス権が正しく設定されているかどうかは、idls を実行することによって確認できます。

また、ファイルシステムに対するアクセス権を idchmod でそのつど変更す るほかに、下記の方法でデフォルトのアクセス権を設定しておくことができ ます。

- pctcp.ini ファイル [pctcp idrive] セクションの filemode= に、適切な数 値を記述しておきます。インストール直後であれば、filemode=775 が 記述されています。この記述の変更は、全ての仮想ドライブに対する 恒久的なデフォルトの変更となります。
- pctcp.ini ファイル [pctcp idrive *filesys*] セクションの filemode= に、適切 な数値を記述しておきます。この記述を行なった場合は、このセク ションの仮想ドライブに対する恒久的なデフォルトの変更となりま す。[pctcp idrive]、[pctcp idrive *filesys*] の両方に filemode= の記述があ る場合は、[pctcp idrive *filesys*] の記述が優先されます。
- (3) 下記のコマンドによって適切な数値を指定します。但し、この指定は idrive.exe を開放するか、再び同コマンドで変更するまでの間だけ有効 です。

idconfig -p drive: value

# 4.3 ファイルロック機能

ファイルロック機能は、ひとつのファイルに対して、同時に複数のユーザが アクセスする可能性がある場合に、なくてはならない機能です。例えば、2 人のユーザが同じファイルをオープンし、ファイルの内容に変更を加えたと します。ファイルロック機能がない場合、お互い他のユーザが同じファイル を開いていることなど知る由もなく、あとでファイルの内容を確認してみた ら、「加えたはずの変更がファイルに反映されていないじゃないか」などと いうことが起こります(後から書き込みを行なった方のみが反映されます)。

リモートホスト<sup>†1</sup> で lockd が起動されている場合、InterDrive はファイルの ロック機能をサポートします。

仮想ドライブをマウントするとき、または仮想ドライブのファイルをアクセ スするとき、InterDriveはlockdに問い合わせを行ないます。ロックモード が有効であり、既にオープンされているファイルに対して、他のユーザから

<sup>&</sup>lt;sup>†1</sup>NFSサーバとなっているUNIXワークステーション。

のアクセスが発生すると、InterDrive は後からアクセスしたアプリケーションに対してエラーメッセージを送ります。

ファイルロック機能を有効にする

InterDrive のファイルロック機能はデフォルトで「無効 (no)」となっていま す。ファイルロック機能を使用するためには、下記の方法によりファイル ロック機能を「有効 (yes)」にします。

 pctcp.ini ファイルの [pctcp idrive] または [pctcp idrive *filesys*] セクションに 「lock = Y」を記述します。 [pctcp idrive] に記述した場合は、マウントする 仮想ドライブの全てに関して、ファイルロック機能が有効となります。

```
[pctcp idrive]
lock = Y
....
```

[pctcp idrive *filesys*] に記述した場合は、このセクションの仮想ドライブに関してだけ、ファイルロック機能が有効となります。下記に、記述例を示します。[pctcp idrive]、[pctcp idrive *filesys*]の両方に lock=の記述がある場合は、 [pctcp idrive *filesys*] の記述が優先されます。

```
[pctcp idrive doc]
lock = Y
....
```

 (2) idutil -I drive: コマンドを入力することにより、ファイルロック機能が有効 となります。ただし、この設定は idrive を終了させるまでの間だけ有効で す。下記に、コマンド行の例を示します。

> A:**¥**>**idutil -1 f:** locking is now ENABLED for drive F:

再び、同じコマンド行を入力するとファイルロック機能が無効となります。

A:¥>idutil -1 f: locking is now DISABLED for drive F:

## ロックタイムアウト値の変更

InterDrive のファイルロック機能が enable になると、InterDrive は NFS サー バの lockd に対して、ファイルの share、lock に関する問い合わせを行ない、 lock-tmo<sup>†1</sup> の秒数の間、回答を待ちます。lock-tmo が過ぎても、回答が返さ れない場合、InterDrive はファイルがロックされていないものと見なします。

idconfig -z timeout コマンドにより、lock-tmo の値を変更することができま す。timeout として、1 ~ 15を指定でき、0を指定するとタイムアウトしま せん。下記に例を示します。

A:¥>idconfig -z 10

ファイルロックに関する注意

アプリケーションによって、InterDriveからのメッセージ<sup>†2</sup>に対する反応は 様々です。無視するアプリケーションもあれば、画面に表示する場合もあり ます。また、すべてのホストがファイルのロックをサポートしているわけで もなく、サポートしていても、lockdが正しく実装されていないこともあり ます。

ロックモードを有効にして、ファイルシステムをマウントしたのにも関わら ず、ロックが正しく働いていない場合があります。例えば、仮想ドライブに 対して、ファイルの読み込みやディレクトリの一覧表示はできても、書き込 みや、仮想ドライブへのコピーなどができない場合は、NFS サーバの lockd のバージョンを確認してください。下記に、BSD 系 UNIX における例を挙 げます。

<sup>&</sup>lt;sup>†1</sup> pctcp.ini の [pctcp idrive] セクションの記述。デフォルトは3秒。

<sup>&</sup>lt;sup>†2</sup> InterDrive からアプリケーションに送られる「ファイルがロックされている」という趣旨のエラーメッセージ。メッセージに対する対応は、アプリケーションにまかせられています。

- (1) リモートホストにログインし、rpcinfo -p を実行してください。(/usr/ etc/rpcinfo)
- (2) nlockmgrのバージョンが3であることを確認してください。

# 4.4 シンボリックリンク

シンボリックリンクは UNIX で使用可能な機能ですが、InterDrive は以下の 条件を満たす範囲内で、シンボリックリンクをサポートしています。ただ し、InterDrive によって、シンボリックを作成することはできません。vtn コ マンドなどで NFS サーバにログインし、In -s コマンドを使用してシンボ リックリンクを張ってください。

(1) idrive.exe のシンボリックリンク機能が有効になっていること(インストール直後のデフォルトは「有効」です)。

pctcp.iniの[pctcp idrive] セクションに下記を記述します。

```
[pctcp idrive]
sym-lnk = yes
```

下記のコマンドを入力します。「idutil -y」を入力するごとに、無効、 有効を繰り返します。この設定は idrive が終了するか、再び idutil -y が入力されるまでの間効果があります。

```
idutil -y
symbolic link processing is now ENABLE
```

- (2) シンボリックリンクとシンボリックリンク先のファイル / ディレクト リの実体は、どちらも仮想ドライブ内に存在しなければなりません。
   例えば、/home/heiji/temp.txt が /doc/murphy.txt にシンボリックリンクしている場合、/home/heiji を仮想ドライブとしてマウントしても、
   temp.txt は dir で表示されません。
- (3) シンボリックリンク名がルートからのフルパス名で指定されている。例えば、UNIX でシンボリックリンクをはるとき、下記のようにしな

ければなりません (murphy.txt がファイルの実体)。

ln -s /home/heiji/murphy.txt murphy.lnk

# 4.5 ファイル名のマッピング

DOS のファイル名は、「最大8文字の名前+最大3文字までの拡張子」で 構成されています。NFS サーバとなるUNIXワークステーションは、通常 255文字までのファイル名を許しており、DOS では使用できない文字も使 用することができます。

InterDrive は、UNIX で作成されたファイルを含むディレクトリをパソコン の仮想ドライブとしてマウントするとき、ファイル名の変換を行ないます。 ファイル名の変換は、ファイル名のマッピングともいい、ファイルのマッピ ングはマッピングテーブルを通して行なわれます。マッピングテーブルは、 ファイル名をどのように変換したかを記憶しておくテーブルで、デフォルト で 32 個 (最小値、EMS 未使用時) または 2048 個 (EMS 使用時) までのファ イル名が記憶できます。

## マッピング状況の確認

マッピング前後のファイル名の対応は、「idls」または「idutil-d」で表示させることができます。下記に表示例を示します。

A:¥>idls

|              | drwxrwxr-x | 212 | 32 | 512  | Jun | 28 | 20:33:45 | •                         |
|--------------|------------|-----|----|------|-----|----|----------|---------------------------|
|              | -rw-rw-r-  | 212 | 32 | 2230 | Jun | 28 | 20:25:54 | sample.txt                |
| SAMPL~00.TXT | -rw-rw-r-  | 212 | 32 | 2230 | Jun | 28 | 20:27:07 | <pre>sample.sam.txt</pre> |
|              | -rw-rw-r-  | 212 | 32 | 2230 | Jun | 28 | 20:27:16 | S                         |
| S~~~~00      | -rw-rw-r-  | 212 | 32 | 2230 | Jun | 28 | 20:27:16 | S                         |
|              | -rw-rw-r-  | 212 | 32 | 2230 | Jun | 28 | 20:27:28 | sa                        |
| SAMPL~00     | -rw-rw-r-  | 212 | 32 | 2230 | Jun | 28 | 20:27:46 | SAMPLE.TXT                |
| SAMPL~DQ     | -rw-rw-r-  | 212 | 32 | 2230 | Jun | 28 | 20:28:04 | SAMPLE.SAM.TXT            |
| SAMPL~0E     | -rw-rw-r-  | 212 | 32 | 2230 | Jun | 28 | 20:28:42 | sample.txt-0876           |

A:¥>dir

ドライブ F: のボリュームラベルは spankfire ディレクトリは J:¥

| •          |     | <dir></dir> |         | 94-06-28 | 20:33     |
|------------|-----|-------------|---------|----------|-----------|
| SAMPLE 7   | TXT |             | 2,230   | 94-06-28 | 20:25     |
| SAMPL~00 5 | TXT |             | 2,230   | 94-06-28 | 20:27     |
| S          |     |             | 2,230   | 94-06-28 | 20:27     |
| S~~~~00    |     |             | 2,230   | 94-06-28 | 20:27     |
| SA         |     |             | 2,230   | 94-06-28 | 20:27     |
| SAMPL~00   |     |             | 2,230   | 94-06-28 | 20:27     |
| SAMPL~DQ   |     |             | 2,230   | 94-06-28 | 20:28     |
| SAMPL~0E   |     |             | 2,230   | 94-06-28 | 20:28     |
| 8 個        |     |             | 16,1    | L68 バイトの | ファイルがあります |
|            |     | 8           | 86,958, | 080 バイトの | 空きがあります   |

## 変換後のファイル名

UNIX で作成されたファイル名が小文字<sup>†1</sup> であり、DOS のファイル名のルールに適合していれば、同じ名前のまま大文字で表示されます。前述の例では、「sample.txt」、「s」、「sa」です。

UNIX のファイル名に大文字が含まれる場合、マッピングテーブルを通して ファイル名の変換が行なわれます<sup>†2</sup>。また、ファイル名が DOS のファイル 名のルールに適合していない場合も変換が行なわれます。

また、3文字以内の拡張子が付いているファイル名の場合、変換後も同じ拡 張子が付きます。

ファイル名が変換される場合、変換後のファイル名において、6文字目はチ ルダ「」、7、8文字目は英数字となります。5文字に満たないUNIXのファ イル名が変換された場合、変換されたファイル名は、 で埋められ、全体も

<sup>&</sup>lt;sup>†1</sup> UNIX では小文字を使用することが慣習として定着しています。

 <sup>&</sup>lt;sup>†2</sup> pctcp.ini ファイル [pctcp idrive filesys] セクションに「fat = yes」を記述すると、小 文字が含まれるファイル名を変換します。

文字数は8文字になります。前述の例では「S」です。

## マッピング文字の変更

変換後のファイル名に含まれる「」をマッピング文字とNN、pctcp.iniに 記述することにより変更できます。アプリケーションによっては「」の 入ったファイル名を作業用ファイルとして使用する場合があります。 InterDrive と併用して矛盾が生じる場合、マッピング文字を別の文字に設定 してください。

[pctcp idrive]
map-char = mapping-character

mapping-character として記述することができる文字を下記に示します。

@、、\$、%、(、)、^、!、#、&、{、}

マッピングテーブルのサイズ

マッピングテーブルは、ファイル名をどのように変換したかを記憶しておく テーブルで、デフォルトで 2048 個 (EMS 使用時) または 32 個 (最小値、EMS 未使用時) までのファイル名が記憶できます<sup>+3</sup>。

マッピングテーブルのサイズが小さい場合、InterDrive は全ての変換の内容 を記憶しておけないため、ファイルに対する操作の度にテーブル内容の書き 換えが起こり、同じファイルが違ったファイル名に変換される可能性があり ます (ファイル名末尾の数字の部分)。

このような現象が起こる場合、idrive -n count コマンドでマッピングテーブ ルのサイズを大きくしてください。下記に、マップテーブルサイズを512 に 設定する場合のコマンド行を示します。既に、idrive.exe が常駐している場

<sup>&</sup>lt;sup>†3</sup> idrive.exe が常駐するときにパソコン上に EMS メモリが検出されれば (config.sys に EMS のドライバが組み込まれていれば)、InterDriveは自動的に EMS メモリを使用 します(これはインストール時におけるデフォルトです)。

合、idrive.exeをアンロードしてから、実行してください。

A:¥>idrive -n 512

また、-e オプションは、-n count オプションより優先し、設定可能な最大値 2048 個が EMSメモリに確保されます。

A:¥>idrive -e

# 4.6 InterDriveのメモリ設定

idrive を常駐させるとき、各種のオプションを付けることによって、作業用 領域として確保するメモリの内訳、常駐量をお客様の環境に合わせて調整す ることができます。例えば、EMSを使うことにより、メインメモリの使用 量を減少させ、EMS上に大きな look-up キャッシュやファイルマッピング テーブルなどを確保することによって高速化をはかることができます。更 に、idrive.exeを UMB にロードすれば、お客様が使用できるメインメモリ はもっと増えます<sup>+1</sup>。

lastdrive = の記述

DOS は config.sys の lastdrive = の記述により、使用可能なローカルドライ ブの数を決め、それぞれのドライブのために作業用メモリを確保します。 InterDrive が同時にマウントできる仮想ドライブの最大数は16 であるため、 lastdrive = の記述を必要以上に大きくとることはメモリの無駄使いになりま す。例えば、A:、B:、C: がパソコン自身のローカルドライブとして使用さ れており、仮想ドライブとして同時に5つまで使うとすれば(D、E、F、G、 H)、lastdrive = h となります。

<sup>&</sup>lt;sup>†1</sup> DOSや他のアプリケーションによっては、UMBにロードされた idrive.exe が正し く動作しないことがあります。そのような場合には、idrive.exeをUMB にロードせ ずメインメモリにロードしてください。

files、fcbsの記述

同時にオープンできるファイルの数は、idrive.exeのメモリ消費量を決める 大きな要因の1つです。idrive.exe は常駐するとき、config.sysのfiles、fcbsで 指定されたファイル数がオープンできるための領域を確保します。この領域 はダイナミックに変更することがでないので、config.sysのfiles、fcbsの数 値は、あらかじめお客様が使用するために十分大きな値に設定しておかなけ ればなりません。

## メモリ使用量の調整

idrive.exe を常駐させるとき、下記のオプションを付けることにより、作業 用領域として使用されるメモリの内訳を調整することができます。

| オプション           | count の意味                 | Min | Max  | Default     |     |
|-----------------|---------------------------|-----|------|-------------|-----|
| -a count        | ロックエントリ数                  | 1   | 1000 | 20          |     |
| -c count        | ディレクトリキャッシュ数              | 1   | 30   | 6           |     |
| -k <i>count</i> | look-up <b>キャッシュエントリ数</b> | 9   | 512  | 0 (EMM:520  | ))  |
| -m <i>count</i> | マウントエントリ数                 | 1   | 16   | 2           |     |
| -n <i>count</i> | マッピングテーブルのエントリ数           | 32  | 2048 | 32 (EMM:204 | 18) |
| -p <i>count</i> | プリントエントリ数                 | 0   | 3    | 1           |     |
| -t <i>count</i> | 内部処理用バッファ数                | 1   | 10   | 3           |     |
| -min            | すべてのカウンタを最小設定にする          |     |      |             |     |
| -е              | 拡張メモリを使用する                |     |      |             |     |

-c count オプションはディレクトリキャッシュの数を設定します。DOS の xcopy や tree などのコマンドが正しく実行できない場合、-c count オプショ ンを使って、ディレクトリキャッシュ数を大きく設定してみてください。

メモリ使用量の内訳の表示

下記のコマンドを入力することにより、idrive.exeのメモリ使用量の内訳を 表示させることができます。

A:¥>idutil -t

## 次に例を示します。

| InterDrive Settings                 |     |            |
|-------------------------------------|-----|------------|
| Number of mount entries             | =   | 2          |
| Number of read/write cache buffers  | =   | 47         |
| Size of read/write buffer           | =   | 1024       |
| Number of print entries             | =   | 7          |
| Size of print buffer                | =   | 1024       |
| Number of lookup cache buffers      | =   | 520        |
| Number of file lock entries         | =   | 20         |
| Number of name mappings             | =   | 2048       |
| Number of directory cache buffers   | =   | 6          |
| Number of transaction buffers       | =   | 3          |
| InterDrive is using expanded memory | (EM | S )        |
|                                     |     |            |
| Stream length                       | =   | 2          |
| Default permission mask             | =   | 775        |
| I/O timeout                         | =   | 30 seconds |
| Share timeout                       | =   | 3 seconds  |
| Lookup cache timeout                | =   | 30 seconds |
| Mapping character                   | =   | ~          |
| Enable symbolic link processing     | =   | YES        |
| Hide dotfiles                       | =   | YES        |
| File locking/sharing                | =   | NO         |
| CD-ROM name processing              | =   | NO         |

# 4.7 パフォーマンスの向上

ネットワークのパフォーマンスはいろいろな要素に影響されます。以下に、それぞれの要素が InterDrive の動作に対してどのように影響するか説明します。

ネットワーク接続状況の表示

下記のコマンドによりネットワークの接続状況を表示させることができます。

A:¥>idutil -s

次に例を示します。

```
InterDrive Statistics ______
0 RPC requests sent
0 RPC replies received
0 retries sent
0 bad XIDs received
0 NFS errors (these can be ignored)
0 stale filehandle errors
0 RPC errors
0 send errors
0 send errors
0 receive errors
Last net I/O error = 0 (No error)
Last NFS error = 0 (No error)
Last DOS error = 0 (No error)
```

## 読み込み、書き込みのサイズ

InterDrive がネットワークに対する読み込み、書き込みをするパケットのサイズは、以下のような環境で使用された場合に最大のパフォーマンスが得られるように調整されています (デフォルト)。

・ルータが存在しないイーサネットのネットワークであること。

・リモートホストの OS が BSD 系 UNIX であること (例えば、SUN-OS など)。通常、BSD 系 UNIX は読み込み、書き込みのサイズが 256 の整数倍となっており、InterDrive もその整数倍となっています。

InterDrive がネットワークに対する読み込み、書き込みのパケットサイズが 適切でない場合、以下のようにパフォーマンスを低下させる原因となりま す。

・パケットサイズが大き過ぎる場合 接続先ホストまたは、経由するルータによっては、パケットを分割して送信 するよう要求される可能性があります。

・パケットサイズが小さ過ぎる場合

一度に送受信できるデータサイズが小さいので、送受信回数が増加します。
#### 読み込み、書き込みのサイズの変更

読み込みサイズは、InterDrive の受信 UDP パケットの最大長で、256 ~ 1327 を指定できます。カーネル設定の huge-packets を設定すると最大 8192 まで 指定できます<sup>†1</sup>。デフォルトでは、InterDrive がメモリ量から適切なサイズ を決定するため、このサイズの指定は行なわないことをお勧めします。読み 込みサイズは、下記の方法によって変更することができます。

- 「idconfig -r drive: value」で value を指定します。
- pctcp.iniの[pctcp idrive]または [pctcp idrive filesys]のreads=に適切な 値を記述します。

書き込みサイズは、InterDrive の受信 UDP パケットの最大長で、256 ~ 8192 を指定できます。インストールのデフォルトは 2048 です。ただし、リモー トホストの MTU サイズがここで指定した書き込みサイズよりも小さい場 合、リモートホストの MTU サイズが使用されます。書き込みサイズは、下 記の方法によって変更することができます。

- ・ 「idconfig -w drive: value」で value を指定します。
- pctcp.iniの[pctcp idrive] または [pctcp idrive *filesys*]の writes= に適切な 値を記述します。

書き込みサイズを調整することにより、パフォーマンスを改善することがで きます。アライドテレシス製イーサネットアダプタでパケットドライバを使 用しており、そこそこのパフォーマンスが得られている場合、更に大きな数 値に設定するとパフォーマンスが向上することがあります(後述の連続送信 の数値も増やさなければなりません)。ただし、odi、ndis ドライバをご使用 の場合、ドライバのバッファサイズの問題により、2048 より大きな数値に 設定するとパフォーマンスが低下します。

逆に、パフォーマンスが悪いと感じている場合は、書き込みサイズを小さく することにより、改善されることがあります(例えば、1024や512)。 copy コマンドによりローカルから仮想ドライブに大きなファイルをコピー することにより、パフォーマンスを試験することができます。しかしなが ら、リモートホスト、ネットワークの状態に依存するため、定量的なパ フォーマンスのデータを得るのは難しいかもしれません。

<sup>&</sup>lt;sup>†1</sup> PCTCP.INI ファイルの [pctcp kernel] セクションの設定です。

現在設定されている読み込み、書き込みサイズは、下記のコマンドで表示させることができます。

#### A:¥>idutil -f

```
----- Filesystem Statistics ------
File system "kiwisasa" is mounted on drive E:
 Remote file system path = /home/sasaki
 Remote host
                       = 150.87.24.1
                       = 222
 uid
 qid
                        = 60
 9 additional group(s) = 0 1 5 10 30 50 52 53 59
 NFS transport protocol = UDP
 Map-lowercase
                       = NO (upper and mixed case filenames will be
mapped)
                       = SJIS
 Host code
 Server transfer size
                       = 8192
 CD-ROM name processing = NO
                                Symbolic link processing = YES
 Hide dotfiles
                       = YES
                                 Autotuning
                                                        = YES
 File sharing/locking = NO
 Read size
                       = 1024
                                Streaming = 2
 Write size
                       = 8192 Streaming = 2
 I/O timeout value
                      = 30
 Local permission mask = 775
```

#### 連続送信

連続送信とは、リモートホストからの応答を確認せずに連続的に送信することです。下記の方法によって、連続送信のパケット数は0、1、2の値を設定することができます。デフォルトは「2」です。

・「idconfig -q value」で value を指定します。

・pctcp.ini ファイルの [pctcp idrive] セクションの stream= に適切な数値を記述します。

NFS サーバとの間にルータなどが存在する場合、連続送信の値を1に設定すると、パフォーマンスが向上することがあります。

サーバが高速のマイクロプロセサチップを搭載しており、メモリも多量に 持っている場合、この値を高く設定することによってパフォーマンスが向上 します。

連続送信の値を0に設定すると、連続送信を行ないません。

連続送信のパケット数 (Write-ahead queue length、stream)の設定可能な最大 値は、内部処理バッファ数 (Number of transaction buffers)より1少ない数値 となります。連続送信の値「2」は、idrive のデフォルトの内部処理バッ ファ数「3」によって決定されています。

idrive.exe に-t オプションをつけて実行し、内部処理バッファ数を4に増やした場合は、指定可能な連続送信のパケット数は、0~3となります。

A:¥>idrive -t 4

現在設定されている連続送信のパケット数、内部処理バッファ数は、下記の コマンドで表示することができます。

A:¥>idutil -t

| InterDrive Settings                 |              |
|-------------------------------------|--------------|
| Number of mount entries             | = 2          |
| Number of read/write cache buffers  | = 47         |
| Size of read/write buffer           | = 1024       |
| Number of print entries             | = 7          |
| Size of print buffer                | = 1024       |
| Number of lookup cache buffers      | = 520        |
| Number of file lock entries         | = 20         |
| Number of name mappings             | = 2048       |
| Number of directory cache buffers   | = 6          |
| Number of transaction buffers       | = 3          |
| InterDrive is using expanded memory | (EMS)        |
|                                     |              |
| Stream length                       | = 2          |
| Default permission mask             | = 775        |
| I/O timeout                         | = 30 seconds |
| •                                   |              |
| •                                   |              |
| •                                   |              |
| File locking/sharing                | = NO         |
| CD-ROM name processing              | = NO         |
|                                     |              |

#### タイムアウト値

リモートホストやネットワークからの応答がないとき、リモートホストに対してパケットの再送を試みる時間 (タイムアウト値)を秒数で指定します。 デフォルトは 30 秒です。タイムアウト値は、以下の方法でを変更すること ができます。

- ・ 「idconfig -t drive: value」で value を指定します。
- pctcp.iniのtimeout=に適切な数値を記述します。timeout=を[pctcpidrive]に記述した場合は、全ての仮想ドライブが対象となります。
   [pctcpidrive *filesys*]に記述した場合は、そのセクションの仮想ドライブのみが対象となります。

# 第5章

# ユーザガイド(Windows)

この章では、Windows 環境からの仮想ドライブ、仮想プリンタの使用方法 について説明します。

## 5.1 Windows を起動する前に

Windows を起動する前に、ethdrv、idrive を常駐しておきます。通常、 ethdrv は autoexec.bat に組み込まれるため DOS プロンプトで実行する 必要はありませんが、idrive は DOS プロンプトで実行しなければなりま せん。

A:¥>idrive

## 5.2 Windows を起動すると...

Windows を起動すると、「自動ログイン」ダイアログが表示されます。リ モートドライブ、プリンタにマウントする際に必要なユーザ名、パスワード を入力します。

使用しているリモートホストが1台しかない場合や、複数のリモートホスト のログイン設定が同じ場合は、あらかじめ設定しておくと、マウントする度 にログインする手間が省けます。

複数のリモートホストのログイン設定が各ホストで異なる場合は、よくご使用になるホストのログイン設定を入力することをお奨めします。

ログイン設定は一度入力しておくとパソコンをリセットするまで有効となり ます。

| ● 自動ログイン                                                                                          |
|---------------------------------------------------------------------------------------------------|
| ドライブやブリン9をマウントする際に必要となるリモートヤスト上の<br>ユーザ名とパスフードを入力して下さい:<br>デ名( <u>N</u> ): emi  デ名( <u>N</u> ): [ |
| OK キャンセル ヘルプ(H)<br>接続のためのユーザ情報                                                                    |

# 5.3 仮想ドライブのマウント(接続)

## 接続情報を登録してマウントする

頻繁に使用するリモートホストのファイルシステムに接続する場合は、接続 情報を登録することにより、簡単に接続することができます。

 PCTCPWINグループの「Wnetctl」アイコンをダブルクリックしてくだ さい。Windows 起動時に自動ログインの設定を行っていなければ、 「自動ログイン」ダイアログが表示されます。必要であればユーザ 名、パスワードを入力します。

| 自動ログイン                                                                                |
|---------------------------------------------------------------------------------------|
| ドライブやブリン9をマクントする際に必要となるリモート市本上の<br>ユーザ名とパスワードを入力して下さい:<br>ユーザ名(N): emi<br>ご パスワード(P): |
| OK <b>キャ</b> ンセル ヘルプ(H)<br>接続のためのユーザ情報                                                |

2. 「WNETCTLコマンド」ダイアログが表示されます。ドライブボタン

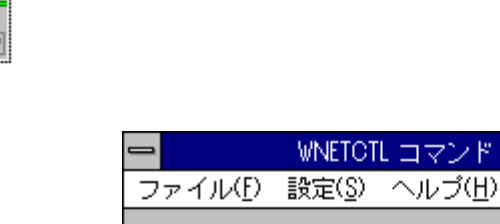

|           | WINETOT            | リーマンド                                 |               |  |
|-----------|--------------------|---------------------------------------|---------------|--|
| ファイル(E)   | 設定( <u>S</u> )     | ヘルプ(日)                                |               |  |
| F.242     | アリンタ<br>ミーマー<br>シー | דיייייייייייייייייייייייייייייייייייי | مَارية<br>الم |  |
| ネットワーク種別: |                    |                                       |               |  |
| O LAN M   | O<br>anagai O      | )NetWare<br>)その他                      | O 107€        |  |
| 終日        | 7 ( <u>X</u> )     | ヘルプ                                   | (H)           |  |

-

3. 「ドライブ接続」ダイアログが表示されます。

| - ドライブ接続                                                          |
|-------------------------------------------------------------------|
| セッション( <u>S</u> ) リソース( <u>R</u> ) 設定( <u>I</u> ) ヘルプ( <u>H</u> ) |
| □-カルドライブ( <u>O</u> ): D: ±                                        |
| 接続設定 "Y¥host¥/path"(A)                                            |
|                                                                   |
| ,                                                                 |
| 」<br>1 年 2 本 2 3 4 3 - 1 主 本 尼 ( P )                              |
| 130/077570% [H±B/7]                                               |
|                                                                   |
|                                                                   |
|                                                                   |
|                                                                   |
|                                                                   |
| 接続(U) 切面(U) その他 NUS(N パルプ(H) 終了(E)                                |
|                                                                   |

4. 「セッション(S)」-「新規ドライブ設定(N)…」をクリックします。

| ドライブ接続                                             |
|----------------------------------------------------|
| セ <mark>ッション(<u>S)</u> リソース(R) 設定(I) ヘルブ(出)</mark> |
| 新規ドライブ設定( <u>N</u> )                               |
| ドライブ設定解除( <u>D</u> ) Del                           |
| ログイン①…<br>ログアウト( <u>0</u> )…                       |
| 閉じる( <u>C</u> ) Alt+F4                             |
| 接続登録情報( <u>P)</u>                                  |
| 接続状態( <u>U</u> )                                   |
| 接続(C) 切断(D) NWare NOS(N ヘルプ(H) 終了(E)               |

5. 「ドライブ設定」ダイアログが表示されます。

| ドライブ設定                            |                                        |
|-----------------------------------|----------------------------------------|
| 登錄名( <u>F</u> ):                  | OK                                     |
| 市자名(0):                           | ====================================== |
| パス名(P):                           |                                        |
| ユ-デ名(U): emi                      | 1/45test/ECR///                        |
| ドライブ割り当て( <u>D</u> ): D: <b>±</b> | ヘルプ(H)                                 |
| □ 起動時接続( <u>M</u> )               |                                        |

登録名(F)

接続するための情報の名前を付けます。(半角英数字で23文字以内) ホスト名(O)

接続するホストの名前または、IP アドレスを入力します。 パス名(P)

接続するホストのディレクトリをフルパスで指定します。 ユーザ名(U)

マウントするユーザの名前を入力します。

ドライブ割り当て(D)

マウント先のドライブを設定します。

ドライブ設定が終了すると、「ドライブ接続」ダイアログの「接続登録情報(P)」フィールドに設定したドライブ情報が表示されます。一度設定すると履歴が残り、この情報は消えることはありません。

| ドライブ接続                                                            |
|-------------------------------------------------------------------|
| セッション( <u>S</u> ) リソース( <u>R</u> ) 設定( <u>I</u> ) ヘルプ( <u>H</u> ) |
| □-カルドライブ( <u>O</u> ): D: 👤                                        |
| 接続設定 "Y¥host¥/path"(A)                                            |
|                                                                   |
|                                                                   |
| 接続登録情報( <u>P</u> )                                                |
| D: (kiwi-emi) ¥¥kiwi¥/home/emi                                    |
|                                                                   |
| 接続状態( <u>U</u> )                                                  |
|                                                                   |
| 接続(C) 切断(D) NWare NOS(N 小げ(H) 終了(E)                               |
|                                                                   |

- 7. 接続したいドライブ情報をマウスでクリックし、「接続(C)」ボタンを クリックします。
- 8. 「ドライブ接続」ダイアログの「接続状態(U)」フィールドに今接続した仮想ドライブが表示されたら、マウントは完了です。<sup>\*1</sup>

| ━ ドライブ接続                                                          |
|-------------------------------------------------------------------|
| セッション( <u>S</u> ) リソース( <u>R</u> ) 設定( <u>I</u> ) ヘルプ( <u>H</u> ) |
| □-カリム゙ライブ( <u>O</u> ): E: 👤                                       |
| 接続設定 "¥¥host¥/path"(A)                                            |
|                                                                   |
|                                                                   |
| 接続登録情報(P)                                                         |
| D: [kiwi-emi] ¥¥kiwi¥/home/emi                                    |
| 接続状態(U)                                                           |
| D: [kiwi-emi] ¥¥kiwi¥/home/emi                                    |
| 接続(C) 切断(D) NWare NOS(N ヘルプ(H) 終了(E)                              |
| 接続に成功しました                                                         |

- \*1 Windows 起動時、または「Wnetctl」コマンド起動時に自動ログイン の設定を行っていない場合は、接続する前に「ユーザ情報」ダイアロ グが表示されます。マウントする際に必要なユーザ名、パスワードを 入力します。
- 「終了(E)」ボタンをクリックし「ドライブ接続」ダイアログを閉じます。以後 Windows のアプリケーションから今マウントした仮想ドライブを使用することができます。

10. ファルマネージャで確認してみると今接続した仮想ドライブが表示されます。ここでは「D:」です。

| ー<br>マイル(E) ディスタ(D) ディットリ(T) まテ(V)                                                                                                    | ファイル マネージャ                                                                                                    |
|----------------------------------------------------------------------------------------------------|----------------------------------------------------------------------------------------------------|
|                                                                                                    | D:¥*.*                                                                                                    |
|                                                                                                    | D: [doc] ¥¥kiwi¥/home/emi                                                                                                    |
| Image: Control of the second second | ■ atv         95/05/25         17:25:12         ●           ■ emi         95/12/25         13:56:48         ■           ■ etc         95/08/31         22:00:40           ■ mail‴00         95/12/26         19:12:30           ■ nippou         95/09/28         6:00:28           ■ pctcp6         95/12/26         5:00:14           ■ pro         95/05/22         11:52:00           ■ lwo         95/05/22         11:51:54           ■ addr         626303         95/12/25           ■ data         250         95/07/12           ■ data         250         95/07/12           ■ design         493         95/09/01           ■ design         493         95/09/01 |
| *                                                                                                    | emily 00 274 95/12/05 17:40:50 engli 00 92 95/11/30 13:15:32     file 32060 95/12/05 17:41:24     ◆                                                                                                    |
| ◆                                                                                                    | 2 410VD                                                                                                    |

## テンポラリでマウントする

あまり使用しないリモートホストのファイルシステムに一時的に接続する場 合に使用します。

1. ドライブボタン をクリックします。

| 😑 WNETOTL コマンド 💌                                                   |
|--------------------------------------------------------------------|
| ファイル( <u>F</u> ) 設定( <u>S</u> ) ヘルブ( <u>H</u> )                    |
| ドライブ     ブリンタ     ブリンタキュー     ネットワーク       エー     エー     エー     レー |
| ネットワーク種別:                                                          |
| ● PC/TCP     ○ NetWare     ○ 104€     ○ LAN Manages     ○ その他      |
| 終了( <u>X</u> ) ヘルプ( <u>H</u> )                                     |

2. 「ドライブ接続」ダイアログが表示されます。

| ー ドライブ接続                                                          |  |
|-------------------------------------------------------------------|--|
| セッション( <u>S</u> ) リソース( <u>R</u> ) 設定( <u>I</u> ) ヘルブ( <u>H</u> ) |  |
| □-カルドライブ( <u>O</u> ): D: <b>±</b>                                 |  |
| 接続設定 "¥¥host¥/path"(A)                                            |  |
|                                                                   |  |
|                                                                   |  |
| 接続登録情報(2)                                                         |  |
|                                                                   |  |

3. 「接続設定"¥¥host¥/path"(A)」フィールドに直接、リモートホスト名と パスを入力します。

| ドライブ接続                                                            |  |
|-------------------------------------------------------------------|--|
| セッション( <u>S</u> ) リソース( <u>R</u> ) 設定( <u>I</u> ) ヘルプ( <u>H</u> ) |  |
| ロ-かレドライブ( <u>O</u> ): D:<br>接続設定 ″¥¥host¥/path″(A)                |  |
| ¥¥kiwi¥/home/emi                                                  |  |
|                                                                   |  |
| 接続登録·惜報( <u>P</u> )                                               |  |
|                                                                   |  |

4. 入力が終了したら、「接続(C)」ボタンをクリックします。

| 接続状態( <u>U)</u> |       |             |        |       |
|-----------------|-------|-------------|--------|-------|
|                 | 切断(D) | NWare NOS(N | ^ルプ(H) | 終了(E) |
|                 |       |             |        |       |

- 5. 「ドライブ接続」ダイアログの「接続状態(U)」フィールドに接続した 仮想ドライブが表示されたら、マウントは完了です。<sup>\*2</sup>
- \*2 Windows 起動時、または「Wnetctl」コマンド起動時に自動ログイン の設定を行っていない場合は、接続する前に「ユーザ情報」ダイアロ グが表示されます。マウントする際に必要なユーザ名、パスワードを 入力します。

「終了(E)」ボタンをクリックし「ドライブ接続」ダイアログを閉じます。以後 Windows のアプリケーションから今マウントした仮想ドライブを使用することができます。

## ファイルマネージャからのマウント

仮想ドライブのマウント、アンマウントは、ファイルマネージャの「ディス ク(D)…」をクリックし、「ネットワークの接続(N)…」をクリックすること によっても行うことができます。

| -                 | ファイルマネージャ 🗾 💌                                                                                        |      |
|-------------------|----------------------------------------------------------------------------------------------------|------|
| 77111( <u>F</u> ) | <u>ディスタ(D)</u> ディレクトソ( <u>T</u> ) 表示( <u>V</u> ) オブション( <u>O</u> ) ウィンドウ( <u>W</u> ) ヘルブ( <u>H</u> ) | )    |
| □<br>□]a          | フロッピー ディスクのコピー( <u>C</u> )…<br>ボリューム ラベルの変更(L)…                                                      |      |
|                   | フロッピー ディスクのフォーマット( <u>F</u> )<br>システム ディスクの作成( <u>M</u> ) <sub>In.dos</sub>                          |      |
| - 🛅 pi            | ネットワークの接続( <u>N</u> )                                                                                |      |
| - ि te            | ドライブの選択( <u>S</u> )                                                                                  |      |
|                   |                                                                                                    |      |
| +                 | ÷ ÷ ÷                                                                                                |      |
|                   |                                                                                                    |      |
| 0:空き              | 容量 30,518KB、全ディス9容量 118,136KB                                                                        | 'nΊμ |

## 5.4 仮想ドライブのアンマウント(接続解除)

1. PCTCPWINグループの「Wnetctl」を起動し、「WNETCTLコマンド」

ダイアログのドライブボタンまたをクリックします。

| -                       | WNETOT         | レコマンド                                     | •               |
|-------------------------|----------------|-------------------------------------------|-----------------|
| ファイル(E)                 | 設定( <u>S</u> ) | ヘルプ(出)                                    |                 |
| ۲۳ <del>۶</del> ۹۳<br>۲ | 77929          | דיייייי<br>דייייייייייייייייייייייייייייי | مريد<br>المراجع |
| ネットワーフ種別:               |                |                                           |                 |
| ● PC/TCP<br>○ LAN M     | C<br>maqai C   | )NetWare<br>)その他                          | O 101€          |
| 終了                      | 7 ( <u>X</u> ) | ヘルプ                                       | ( <u>H</u> )    |

「ドライブ接続」ダイアログの「接続状態(U)」フィールドに表示されている仮想ドライブからアンマウントしたいものをクリックし、「切断(D)」ボタンをクリックします。

| セッション( <u>S</u> ) リソース( <u>R</u> ) 設定( <u>I</u> ) ヘルプ( <u>H</u> ) |
|-------------------------------------------------------------------|
| □-カルドライブ( <u>O</u> ): E: 👤                                        |
| 接続設定 "¥¥host¥/path"(A)                                            |
|                                                                   |
|                                                                   |
|                                                                   |
| 接続登録情報( <u>P</u> )                                                |
|                                                                   |
|                                                                   |
| D: [emi] ¥¥kiwi¥/home/emi                                         |
| 接続(C) (切断(D) NWare NOS(N 小ルプ(H) 終了(E)                             |

3. 仮想ドライブはアンマウント(接続解除)されます。「接続状態(U)」 フィールドから消えます。

| _                                    |                  | ドライブ接続              |                    |       |
|--------------------------------------|------------------|---------------------|--------------------|-------|
| セッション( <u>S</u> )                    | リソース( <u>R</u> ) | 設定( <u>I</u> ) ヘルプ( | ( <u>H</u> )       |       |
| ローカルト <sup>**</sup> ライブ*( <u>O</u> ) | : D: :           | ±                   |                    |       |
| 接続設定 "¥                              | ∉host¥/path‴(A)  | -                   |                    |       |
|                                      |                  |                     |                    |       |
|                                      |                  |                     |                    |       |
|                                      |                  |                     |                    |       |
| 接続登録情報                               | å( <u>P</u> )    |                     |                    |       |
|                                      |                  |                     |                    |       |
|                                      |                  |                     |                    |       |
| 接続状態( <u>U</u> )                     |                  |                     |                    |       |
|                                      |                  |                     |                    |       |
|                                      |                  |                     |                    |       |
|                                      |                  |                     |                    |       |
|                                      | 切断(D)            | NWare NOS(N         | (H)                | 終了(E) |
| パス: /home/er                         | ni, サーバ: kiwi カ  | <b>からローカルデバ</b> ー   | イス <b>: D:</b> を接続 | 解除    |

4. 切断後、「終了(E)」ボタンをクリックして、「ドライブ接続」ダイア ログを閉じます。

## 5.5 仮想ドライブのトラブル

仮想ドライブがマウントできない、仮想ドライブに対して読み書きできない という場合は、まず DOS の環境ではどうかをご確認ください。DOS 環境 におけるトラブルシューティングは、第 3.3.5 節「仮想ドライブのトラブ ル」で説明されています。

## 5.6 仮想プリンタのマウント(接続)

Windows から仮想プリンタを使う手順は、下記の2つの操作に分けることができます。

・仮想プリンタで使用するプリンタ機種を設定する操作

・仮想プリンタをローカルのプリンタデバイスに割り付ける操作 (マウント)

仮想プリンタをマウントするまでは、ローカルのプリンタデバイスはパソコンのプリンタポートに割り付けられています。仮想プリンタをマウントする操作は、プリンタポートをネットワーク(仮想プリンタ)に切り替える操作であるといえます。

#### プリンタ機種の設定

仮想プリンタを使用する前に、仮想プリンタとして使用するプリンタ機種を 設定します。ここでは、既にローカルのプリンタポート(LPT1:)には 「EPSON VP-1000」が接続されていますが、これからは仮想プリンタとし て「Canon LBP-404E LIPS3」も使用するようになると仮定して説明しま す。以下の手順を実行することにより、LBP-404E は Windows 環境に組み 込まれます。

ここで説明する手順は、仮想プリンタを使いはじめる前に1回実行しておけ ばよい手順で、仮想プリンタに印刷する度ごとに実行する必要はありませ ん。2回目以降は、手順9.に進んでください。 プリントマネージャをダブルクリックし、起動してください。手順2.
 の「プリントマネージャ」ダイアログボックスが表示されます。

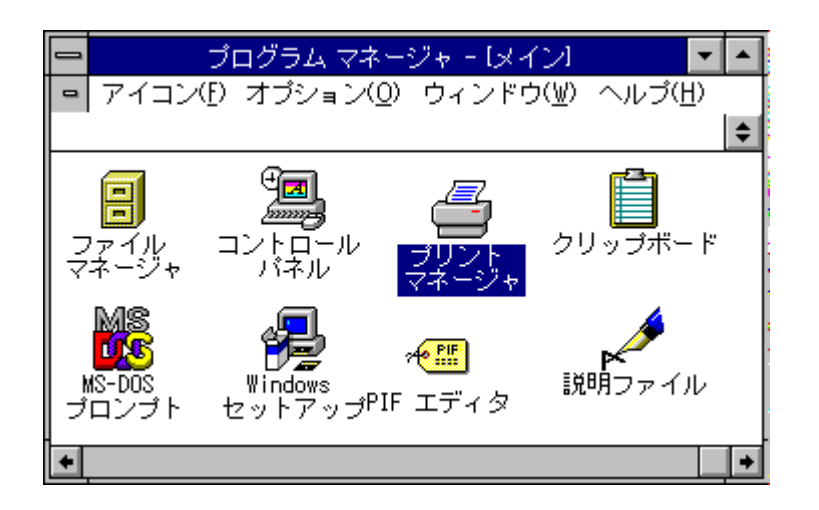

 「プリントマネージャ」ダイアログボックスの「オプション(O)」をク リックし、「プリンタの設定(P)…」をクリックしてください。手順3. の「プリンタの設定」ダイアログボックスが表示されます。

|               | プリント マネー                                                                             | -ジャ 🔽 🔺                           |
|---------------|--------------------------------------------------------------------------------------|-----------------------------------|
| 表示(⊻)         | オプション( <u>0</u> ) ヘルプ( <u>H</u> )                                                    |                                   |
| 一時何<br>LPT1 の | アプリケ-ションの処理優先( <u>1</u> )<br>√ 標準の処理速度( <u>M</u> )<br>印刷の処理優先( <u>H</u> )            | 取りやめ( <u>0)</u><br>) は オフライン中 です。 |
| LPT1          | つねにかt-ジを表示( <u>A</u> )<br>✓ 点滅してかt-ジを知らせる( <u>F</u> )<br>アクティ゙時のみかt-ジを表示( <u>I</u> ) | ナフライン中]                           |
| .▲            | ネットワークの設定( <u>N</u> )<br>ネットワークの接続( <u>C</u> )                                       | <b>→</b>                          |
|               | ブリンタの設定( <u>P</u> )                                                                  |                                   |

3. 「追加(A)>>」ボタンを押してください。手順4.ように「プリンタの 設定」ダイアログボックスのなかに、「組み込むプリンタの選択(L):」 が表示されます。

| 「通常使うブリンター<br>  EPSON VP-1000 - LPT1: | 終了                |
|---------------------------------------|-------------------|
|                                       |                   |
| EPSON VP-1000 - LPT1:                 | 設定( <u>S</u> )    |
| *                                     | 登録の削除( <u>R</u> ) |
| 通常使うアリンタとして設定( <u>P</u> )             | 追加( <u>A</u> )>>  |
|                                       | <u>ヘルプ(H</u> )    |

 「組み込むプリンタの選択(L):」のなかから、プリンタサーバのプリン タ機種、すなわち仮想プリンタとなるプリンタの機種を選択し、「組 み込み(I)…」ボタンを押してください。ここでは、「Canon LBP-A404E LIPS3」を選択すると仮定します。

| 🚽 プリンタの設定                                                                                                    |                    |
|----------------------------------------------------------------------------------------------------|--------------------|
| 「通常使うブリンター<br>EPSON VP-1000 - LPT1:                                                                                | \$+>tH             |
|                                                                                                    |                    |
| EPSON VP-1000 - LPT1:                                                                                              | 設定( <u>S</u> )     |
| <b>↓</b>                                                                                                    | 登録の削除( <u>R</u> )  |
| 通常使うプリンタとして設定(E)                                                                                                   | 396A) //           |
|                                                                                                    | ヘルプ( <u>H</u> )    |
| 組み込むプリンタの選択(L):<br>Canon LBP-A304E LIPS3<br>Canon LBP-A404 LIPS3<br>Canon LBP-A404E LIPS3<br>Canon LBP-A404E LIPS3 | 組み込み(!)            |
| ー覧からブリンタを選択し、[組み込み] ボタンを押<br>設定できるオブションの詳細を参照するときは、[N<br>してください。                                                   | してください。<br>ルプボタンを押 |

5. 下記のようなダイアログボックスが表示されたら、指示にしたがって ください。

|                      | ブリンタの組み込み                                   | ÷               |
|----------------------|---------------------------------------------|-----------------|
| Microsoft V<br>たは更新さ | /indows 3.1 ディスク #12 ま<br>きれた LIPS3.DRV ファイ | OK              |
| ルがある:<br>入してくた       | フロッピー ディスクを挿<br>ごさい。                        | ‡≠)til          |
|                      |                                             | 参照( <u>B</u> )  |
| A:¥                  |                                             | ヘルプ( <u>H</u> ) |

 希望したプリンタ機種が組み込まれ、「組み込まれているプリンタ (P):」に表示されます。

| 「通常使うブリンター<br>  EPSON VP-1000 - LPT1: | 終了              |
|---------------------------------------|-----------------|
|                                       | 1185年(ひん        |
| Canon LBP-A404E LIPS3 - LPT:          |                 |
| 速客使う方々として診室の                          | 建斯A) //         |
|                                       | ヘルプ( <u>H</u> ) |

 「組み込まれているプリンタ(P):」の中から仮想プリンタとなるプリン タ機種を選択し、「通常使うプリンタとして設定(E)」ボタンを押して ください。「通常使うプリンタ」に仮想プリンタのプリンタ機種が表 示されます。ここでは「Canon LBP-A404E LIPS3 - LPT1:」です。

| 😑 ブリンタの設定                                  |                 |
|--------------------------------------------|-----------------|
| 「通常使うブリンター<br>Canon LBP-A404E LIPS3 - LPT: | 終了              |
|                                            | 一報線(ひ)に         |
| Canon LBP-A404E LIPS3 - LPT:               |                 |
| 連審使うアペとして設定の                               | STRA            |
|                                            | ∧ルプ( <u>H</u> ) |

8. 「終了」ボタンを押し、「プリンタの設定」ダイアログボックスを閉 じてください。

## 仮想プリンタのマウント 接続情報を登録してマウントする

9. PCTCPWINグループの「Wnetctl」をダブルクリックして起動し、

「WNETCTLコマンド」ダイアログのプリンタボタン ださい。「プリンタ接続」ダイアログボックスが表示されます。

| 宁 ブリンタ接続                                                          |   |
|-------------------------------------------------------------------|---|
| セッション( <u>S</u> ) リソース( <u>R</u> ) 設定( <u>T</u> ) ヘルプ( <u>H</u> ) |   |
| ロ-カルプリンタ(O): LPT2: ま プリント種別(Y): LPRプリンタ ま                         |   |
| דיין דיין דיין דיין דיין דיין דיין דיין                           |   |
|                                                                   |   |
| ,                                                                 |   |
|                                                                   |   |
| 接続登録情報(P)                                                         |   |
|                                                                   |   |
|                                                                   |   |
|                                                                   |   |
|                                                                   |   |
|                                                                   |   |
|                                                                   |   |
|                                                                   |   |
| 接続(C) 切断(D) NWare NOS(N ヘルプ(H) 終了(E)                              | ٦ |
|                                                                   |   |
|                                                                   |   |

10. 「セッション(S)」-「新規プリンタ設定 - NFS(N)…」をクリックしま す。

|                                                                               | - プリンタ接続                             |                 |          |  |
|-------------------------------------------------------------------------------|--------------------------------------|-----------------|----------|--|
| セッション( <u>S</u> ) リソース                                                        | ( <u>R</u> ) 設定( <u>I</u> ) へ        | ヽルブ( <u>H</u> ) |          |  |
| <ul> <li>新規プリンタ設定 - N</li> <li>新規プリンタ設定 - LP</li> <li>印刷プログラム設定(P)</li> </ul> | FS( <u>N</u> )<br>'R( <u>L</u> )<br> | (Y) LPR7'979    | <u>+</u> |  |
| 接続解除(D)                                                                       | Del                                  |                 |          |  |
| ログイン①…<br>ログアウト( <u></u> の)…                                                  |                                      |                 |          |  |
| 閉じる( <u>C</u> )                                                               | Alt+F4                               | ]               |          |  |

11. 「プリンタ設定 - NFS」ダイアログが表示されます。

|                    | ブリンタ設定 – N          | IFS       |
|--------------------|---------------------|-----------|
| プリンタセッション(S):      | I                   | OK        |
| ホスト名( <u>O</u> ):  |                     | ±+71/1    |
| プリン9名( <u>N</u> ): |                     |           |
| ユ-デ名(U):           | emi                 | 拡張設定(A)>> |
| \$°-ŀ(P):          | LPT2:               | ヘルプ(H)    |
|                    | □ 起動時接続( <u>M</u> ) |           |

プリントセッション名、ホスト名、プリンタ名を入力し、「OK」ボタンを押します。ここでは、ホスト名 kiwi、プリンタ名 tex を仮定します。ユーザ名は、PC/TCP インストールのとき入力したユーザ名がデフォルトとして表示されます。ローカルプリンタデバイス (ローカルプリンタ:) は、手順 1.~8. で現在使用可能なものがデフォルトで表示されます。PC-98 シリーズの場合 LPT1:、DOS/V の場合 LPT1:~LPT3:が指定できます。

| -                  | ブリンタ設定 – NF         | S         |
|--------------------|---------------------|-----------|
| プリンタセッション(S):      | kiwi                | OK        |
| ホスト名( <u>O</u> ):  | kiwi                | גיניק≠    |
| プリン9名( <u>N</u> ): | tex                 |           |
| ユーም名(U):           | emi                 | 拡張設定(A)>> |
| <b>ホ</b> *-Ի(₽):   | LPT2:               | ヘルプ(H)    |
|                    | □ 起動時接続( <u>M</u> ) |           |

13. 「プリンタ接続」ダイアログの「接続登録情報(P)」フィールドの中に 今接続した仮想プリンタが表示されます。「接続」ボタンを押しま す。

| プリンタ接続                                     |                  |                     |              |       |  |
|--------------------------------------------|------------------|---------------------|--------------|-------|--|
| セッション( <u>S</u> )                          | リソース( <u>R</u> ) | 設定( <u>I</u> ) ヘルプ( | Ξ <u>Η</u> ) |       |  |
| ローカルプリンタ( <u>O</u> ):                      | LPT2:            | ■ プリント種別(Y):        | LPRプリンタ      | ±     |  |
| プリンタ "¥¥hos                                | t¥printer~(1)    |                     |              |       |  |
| <br>I■ kiwi                                |                  |                     |              |       |  |
|                                            |                  |                     |              |       |  |
| 接続登録情報                                     | ,<br>接続登録情報(P)   |                     |              |       |  |
| LPT2: NFS (kiwi) ¥¥kiwi¥tex                |                  |                     |              |       |  |
|                                            |                  |                     |              |       |  |
|                                            |                  |                     |              |       |  |
|                                            | 切断(D)            | NWare NOS(N         | ヘルプ(H)       | 終了(E) |  |
| パス: tex, サーバ: kiwi からローカルデバイス: LPT2: を接続解除 |                  |                     |              |       |  |

14. 「接続状態(U)」フィールドに仮想プリンタが表示されます。

| 接続登録情  | ·幸城( <u>P</u> ) |             |        |       |
|--------|-----------------|-------------|--------|-------|
| LPT2:  | NFS [kiwi]      | ¥¥kiwi¥tex  |        |       |
|        |                 |             |        |       |
| 接続状態(∐ | 0               |             |        |       |
| LPT2:  | NFS [kiwi]      | ¥¥kiwi¥tex  |        |       |
|        |                 |             |        |       |
| 接続(C)  | 切断(D)           | NWare NOS(N | ∿ルプ(H) | 終了(E) |
| 接続に成功し | しました            |             |        |       |

#### 印刷

15. 各 Windows アプリケーションから仮想プリンタに印刷する場合は、 「ファイル(F)」をクリックし、「印刷(P)…」をクリックしてください。

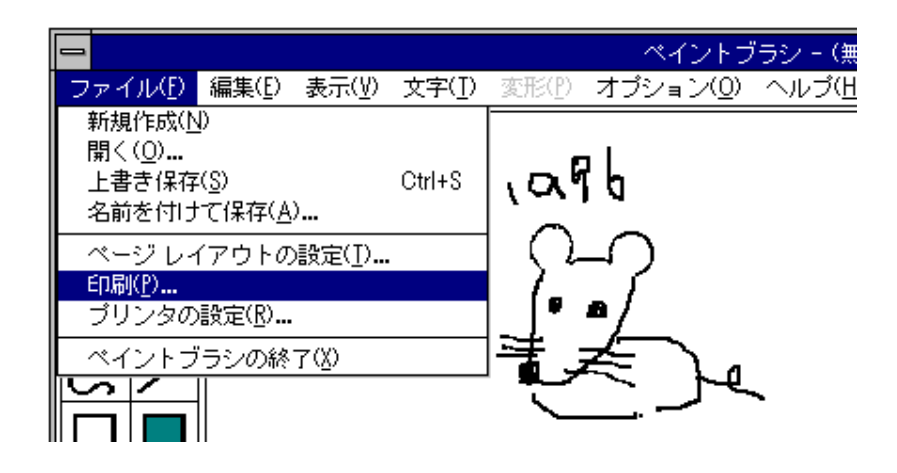

### 出力先の確認

Windows アプリケーションの「ファイル(F)」をクリックし、「プリンタの 設定(R)…」をクリックすることにより、次の「プリンタの設定」ダイアロ グボックスが表示され、印刷を開始する前に印刷の出力先を確認することが できます。

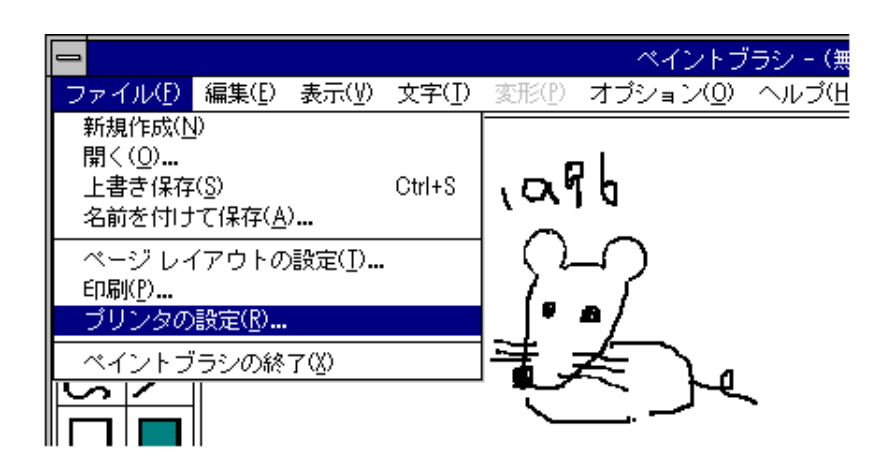

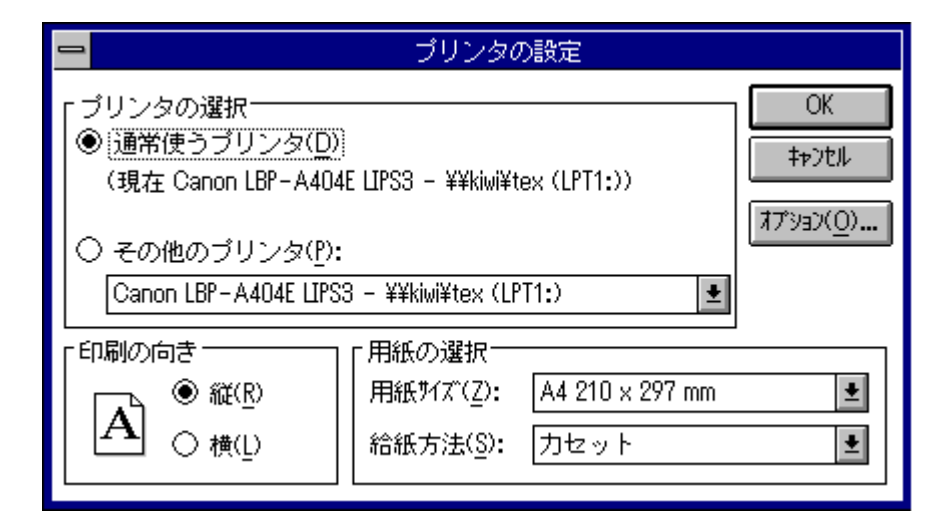

## テンポラリでマウントする

あまり使用しないリモートホストのファイルシステムに一時的に接続する場合に使用します。

1. プリンタボタン をクリックします。

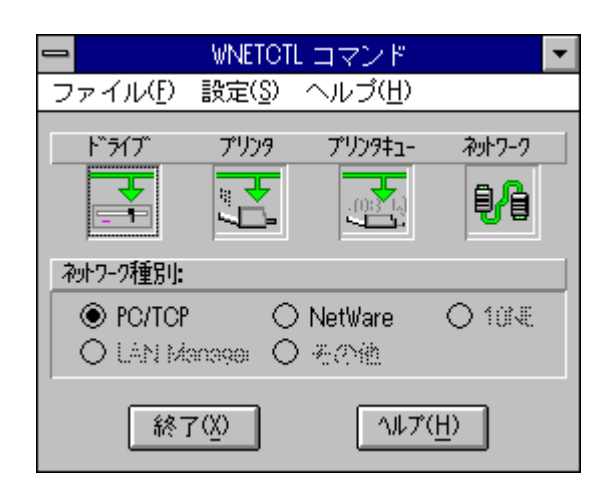

2. 「プリンタ接続」ダイアログが表示されます。

| プリンタ接続                                                            |
|-------------------------------------------------------------------|
| セッション( <u>S</u> ) リソース( <u>R</u> ) 設定( <u>I</u> ) ヘルプ( <u>H</u> ) |
| ロ-カルプリンタ(O): LPT2: ・ プリント種別(Y): LPRプリンタ ・                         |
| プリンタ "Y¥host¥printer"(I)                                          |
|                                                                   |
|                                                                   |
| ,<br>接続登録情報( <u>P</u> )                                           |
|                                                                   |
| 接続状態( <u>U</u> )                                                  |
|                                                                   |
| 接続(C) 切断(D) NWare NOS(N 小げ(H) 終了(E)                               |
|                                                                   |

3. 「プリンタ"¥¥host¥/path"(A)」フィールドに直接、リモートホスト名と プリンタ名を入力します。ここでは、ホスト名 kiwi、プリンタ名 tex を仮定します。

| ー ドライブ接続                                                          |  |
|-------------------------------------------------------------------|--|
| セッション( <u>S</u> ) リソース( <u>R</u> ) 設定( <u>I</u> ) ヘルプ( <u>H</u> ) |  |
| ו-חוג״דרד״( <u>ס</u> ): <u>ב</u>                                  |  |
| 接続設定 "¥¥host¥/path"(A)                                            |  |
| ¥¥kivi¥/home/emi                                                  |  |
|                                                                   |  |
| 接続登録情報(P)                                                         |  |
|                                                                   |  |

4. 入力が終了したら、「接続(C)」ボタンをクリックします。

| <br>切断(D) | NWare NOS(N | ヘルプ(H) | 終了(E) |
|-----------|-------------|--------|-------|
|           |             |        |       |

- 5. 「プリンタ接続」ダイアログの「接続状態(U)」フィールドに今接続した仮想プリンタが表示されたら、マウントは完了です。<sup>\*3</sup>
- \*3 Windows 起動時、または「Wnetctl」コマンド起動時に自動ログイン の設定を行っていない場合は、接続する前に「ユーザ情報」ダイアロ グが表示されます。マウントする際に必要なユーザ名、パスワードを 入力します。

#### プリントマネージャからのマウント

仮想プリンタのマウントは、プリントマネージャの中から行うこともできま す。

- 「プリントマネージャ」ダイアログボックスの「オプション(O)」をク リックし、「プリンタの設定(P)…」をクリックしてください。「プリ ンタの設定」ダイアログボックスが表示されます。
- 「プリンタの設定」ダイアログボックスの「組み込まれているプリン タ(P):」から仮想プリンタのプリンタ機種を選択し、「接続(C)…」ボ タンを押してください。「プリンタの接続」ダイアログボックスが表 示されます。
- 「プリンタの接続」ダイアログボックスの「ネットワーク(N)…」ボタンを押してください。手順10.の「ネットワーク接続」ダイアログボックスが表示されます。
- 4. 「ネットワーク接続」ダイアログボックスに必要な項目を入力してく ださい。

ファイルマネージャの「ディスク」をクリックしても「ネットワークの接続 (N)…」が表示されない場合は、以下の原因が考えられます。

pctcpnet.drv が登録されていません。Windows ディレクトリの SYSTEM.INI ファイルの[boot] セクションに、下記を記述してください。

network.drv=pctcpnet.drv

また、これより前に他の network.drv= の記述がある場合は、先行する 記述行が有効となります。先行する記述行をコメントアウトするか、 削除してください。

## 5.7 仮想プリンタのアンマウント(接続解除)

1. PCTCPWINグループの「Wnetctl」を起動し、「WNETCTLコマンド」

ダイアログのプリンタボタン

をクリックします。

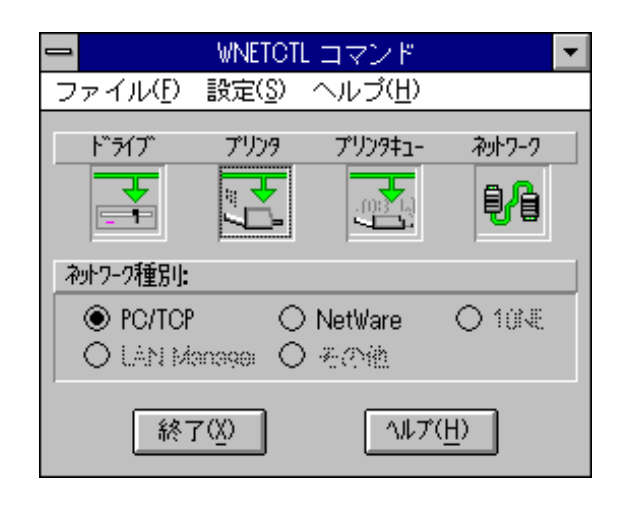

2. 「プリンタ接続」ダイアログの「接続状態(U)」に表示されている仮想 プリンタからアンマウントしたいものをクリックし、「切断(D)」ボタ ンをクリックします。

| プリンタ接続                                                            |  |
|-------------------------------------------------------------------|--|
| セッション( <u>S</u> ) リソース( <u>R</u> ) 設定( <u>I</u> ) ヘルプ( <u>H</u> ) |  |
| ローカルプリンタ(Q): LPT3: ま プリント種別(Y): LPRプリンタ ・                         |  |
| プリンタ "¥¥host¥printer"(I)                                          |  |
|                                                                   |  |
|                                                                   |  |
|                                                                   |  |
| 接続登録情報( <u>P</u> )                                                |  |
|                                                                   |  |
| 接続状態( <u>U</u> )                                                  |  |
| LPT2: LPR [tex] ¥¥kiwi¥tex                                        |  |
|                                                                   |  |
| 接続(C) 【7月15月(D) NWare NOS(N ヘルプ(H) 終了(E)                          |  |
|                                                                   |  |

3. 仮想プリンタはアンマウント(接続解除)されます。「接続状態(U)」 フィールドから消えます。

| プリンタ接続                                                            |  |  |  |  |
|-------------------------------------------------------------------|--|--|--|--|
| セッション( <u>S</u> ) リソース( <u>R</u> ) 設定( <u>I</u> ) ヘルブ( <u>H</u> ) |  |  |  |  |
| ローカルプリンタ(O): LPT2: ・ アリント種別(Y): LPRプリンタ ・                         |  |  |  |  |
| プリンタ "¥¥host¥printer"(I)                                          |  |  |  |  |
|                                                                   |  |  |  |  |
|                                                                   |  |  |  |  |
|                                                                   |  |  |  |  |
| 接続登録情報( <u>P</u> )                                                |  |  |  |  |
|                                                                   |  |  |  |  |
| 接続状態( <u>U</u> )                                                  |  |  |  |  |
|                                                                   |  |  |  |  |
| 接続(C) 切断(D) NWare NOS(N ヘルプ(H) 終了(E)                              |  |  |  |  |
| パス: tex, サーバ: kiwi からローカルデバイス: LPT2: を接続解除                        |  |  |  |  |

4. 切断後、「終了(E)」ボタンをクリックして、「プリンタ接続」ダイア ログを閉じます。

## 5.8 仮想プリンタのトラブル

マウントできない

仮想プリンタがマウントできない場合、まず DOS 環境ではマウント できるかどうかをご確認ください。DOS 環境におけるトラブルシュー ティングは、第 3.4.9 節「仮想プリンタのトラブル」で説明していま す。

ポストスクリプトプリンタへの出力が文字化けしてしまう。

ポストスクリプトプリンタドライバは、すべてのプリントジョブの最 初に Ctrl-D コードを挿入して、プリンタをリセットします。UNIX で は、Ctrl-D コードをエンドオブファイル文字(EOF)として認識してしま うため、UNIX をポストスクリプトプリンタのプリンタサーバとして 使用するためには、Windows ディレクトリ内の WIN.INI の [ModelName,Port] セクションに下記を記述し、プリントジョブの最初 の Ctrl-D を抑制しなければなりません。下記に、Apple LaserWriter II NTX-J を使用する場合の例を示します。詳細は Windows ディレクト リに存在する PRINTER.WRI ファイルの「UNIX での PostScript プリ ントファイルの印刷」を参照してください。

> ¥windows¥win.ini ファイル: [Apple LaserWriter II NTX-J,LPT1] CtrlD=0

## 5.9 他のネットワークOSとの共存

InterDrive (Advanced Kit) の Wnetctl を使用することにより、Windows 環境から InterDrive の仮想ドライブや仮想プリンタと、他のネットワー ク OS が提供するそれらをダイナミックに切り替えたり、混在使用するこ とができます。 (PPP との共存はできません。)

## 5.9.1 共存のための設定

まず、共存させたい他のネットワーク OS のドライバを組み込みます。こ こでは、共存させたいネットワーク OS として、NetWare Ver3.12J を使用す ると仮定して説明します。NetWare Ver3.11J を使用することも可能です(ノ ベル社が提供している最新のパッチレベルアップモジュールが必要です)。 また、パソコンとして PC-98 シリーズ、起動ドライブを A: と仮定します。 DOS/V パソコンをご使用の場合は、A:を C: に読み替えてください。

#### NetWare 3.12J のインストール

- NetWare 3.12J のインストールプログラムを使用し、NetWare 3.12J のクライアントソフトウエアをインストールしてください。これによ り、NetWare 3.12J の DOS と Windows の両方の環境がインストール されます。NetWare 3.11J をご使用の場合は、DOS 環境をインストー ルしたあと、Windows 環境をインストールしてください。
- 2. DOS 環境、Windows 環境の両方で NetWare クライアントが動作する ことを確認してください。

#### PC/TCP Ver. 6.0 のインストール

 リリースノートの「7. インストールの実行」の手順にしたがって、PC/ TCP Ver. 6.0 の DOS 環境と Windows 環境をインストールしてください。  SYSTEM.INI ファイルの [boot] セクションに network.drv.1=の記述を 以下のように追加してください。

> [boot] .....network.drv=pctcpnet.drv network.drv.1=netware.drv .....

- 5. パソコンをリセットしてください。
- 6. パソコンが起動し、NetWare のプログラム、PC/TCP カーネル ethdrv が常駐することを確認してください。
- 7. 下記のコマンドを実行し、InterDrive カーネルを常駐させます。

A:¥>idrive

8. Windows を起動します。

A:¥>win

#### Windows環境の調整

9. PCTCPWIN グループの Wnetctl をダブルクリックし、起動してくだ さい。手順 10. の「Wnetctl コマンド」ダイアログボックスが表示さ れます。

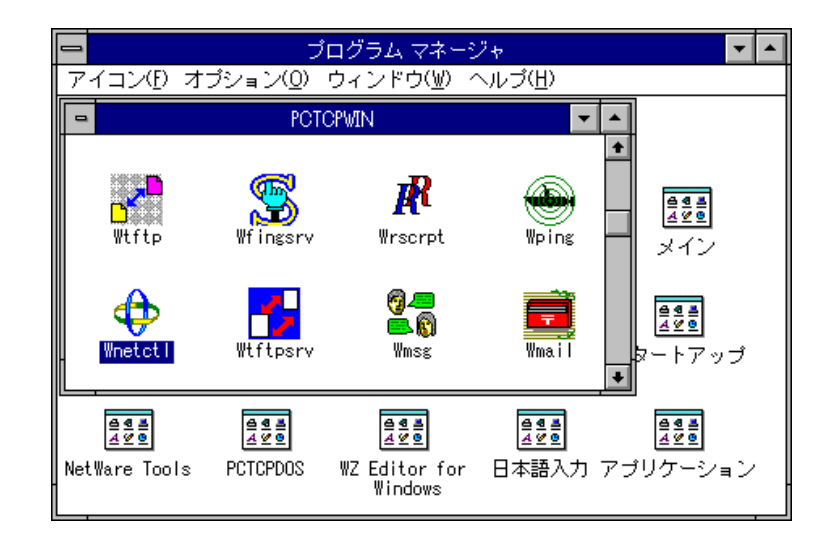

 「設定(S)」をクリックし、「ネットワークドライバの設定(N)…」をク リックしてください。手順11.の「ネットワークドライバコンフィグ レーション」ダイアログが表示されます。

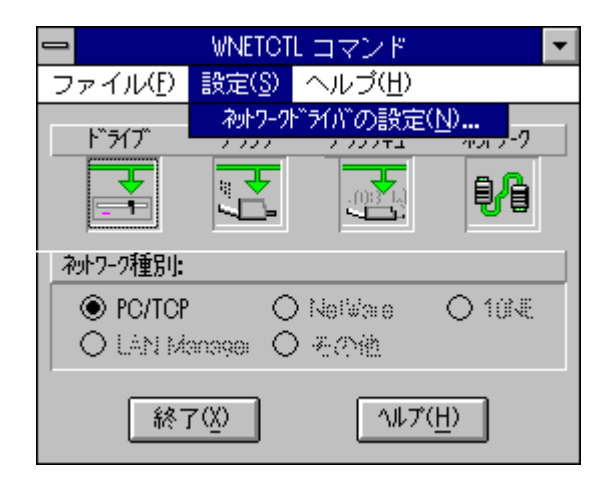

 PC/TCP と共存させたいネットワーク OS を選択します。共存させた いネットワーク OS の機種名の「」をクリックし「×」マークを 付けてから、「OK」ボタンを押してください。ここでは、 「NetWare」を選択すると仮定します。

| -                     | ネットワークト ライバンコ                                                                                                    | ンフィグレーション                        |
|-----------------------|----------------------------------------------------------------------------------------------------|----------------------------------|
| چ<br>2<br>2<br>1<br>1 | vŀ7-9ŀ <sup>™</sup> ₹ſ/\ <sup>™</sup> □-ŀ <sup>™</sup> :<br>☑ PC/TCP( <u>P</u> )<br>☑ ( <u>NetWare(N)</u> )<br>☑ 10NET( <u>1</u> )<br>☑ LAN Manager( <u>L</u> ) | OK<br>\$77tu<br>^u/7( <u>H</u> ) |
|                       | ] その他( <u>0</u> )                                                                                                    |                                  |

12. 下記の警告メッセージが表示されます。確認したら、「OK」ボタンを 押してください。

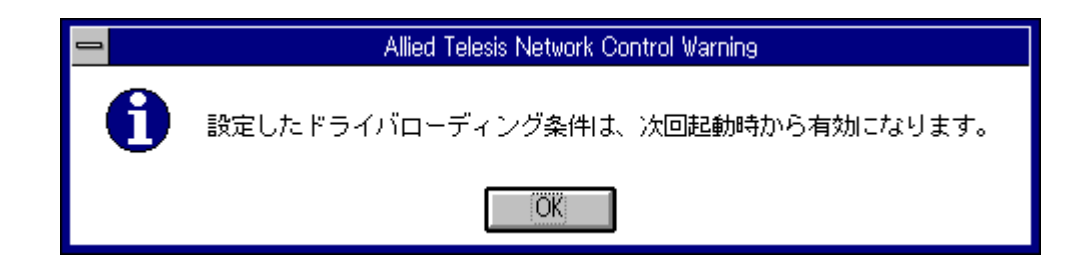

- 13. 「Wnetctl コマンド」ダイアログの「終了(X)」ボタンを押し、Wnetctl を終了してください。
- 14. Windows を終了してください。
- 15. Windows を再起動してください。
- Wnetctl を起動してください。下記のダイアログボックスが表示され、「ネットワーク種別:」の「 NetWare 」ラジオボタンの文字がアクティブになります (黒く表示されます)。ダイアログボックス内のボタンに描かれている配線の色は PC/TCP の「緑」です。

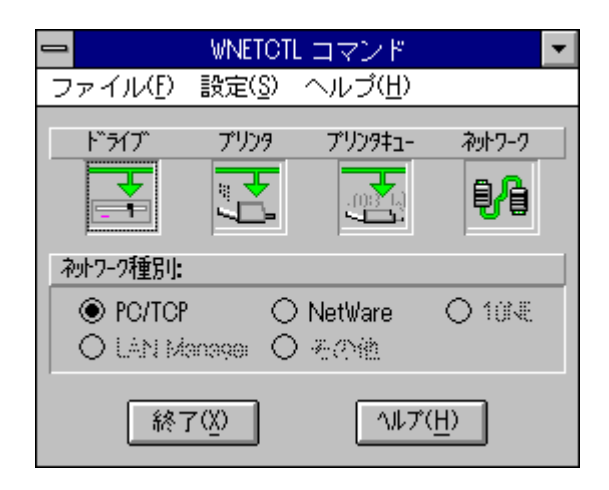

17. 以上で InterDrive、NetWare 3.12J の Windows における共存環境が整い ました。

# 5.9.2 InterDrive、NetWare の仮想ドライプのマウ ント

Wnetctl を使用し、InterDrive の仮想ドライブを D:、NetWare の仮想ド ライブを K: にマウントする例をあげます。

### InterDrive の仮想ドライブのマウント

- Wnetctl アイコンをダブルクリックしてください。手順2.のダイアロ グが表示されます。
- 2. ドライブボタン 📑 をクリックしてください。手順 3. のダイアロ

グが表示されます。

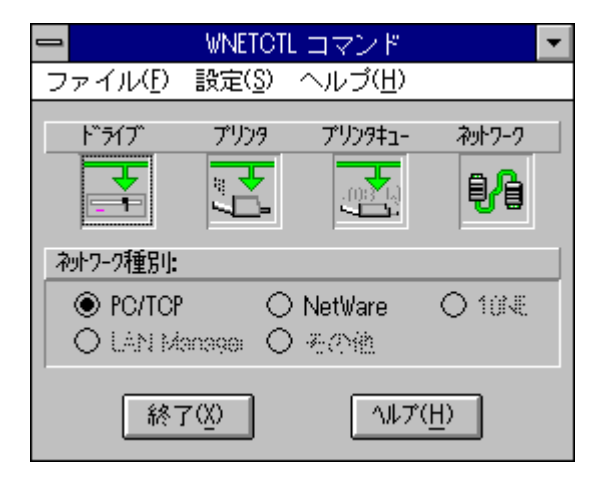

3. ドライブ、ホスト名:パス名、ユーザ名、パスワードを入力し、「接続(C)」ボタンを押してください(詳細は5.2、5.3節をご覧ください)。

| 😑 ドライブ接続                                                                        |  |
|---------------------------------------------------------------------------------|--|
| セッション( <u>S</u> ) リソース( <u>R</u> ) 設定( <u>I</u> ) ヘルブ( <u>H</u> )               |  |
| ロ-カルト <sup>**</sup> ライブ <sup>*</sup> ( <u>O</u> ): D:<br>接続設定 "¥¥host¥/path"(A) |  |
| ¥¥kiwi¥/home/emi                                                                |  |
|                                                                                 |  |
## NetWare の仮想ドライブのマウント

「ネットワーク種別:」の「 NetWare 」ラジオボタンを押してください。「 NetWare 」が選択され、ダイアログボックス内のボタンに描かれている配線の色が「緑」から NetWare の色「赤」に変わります。

| 🚍 WNETCTL コマンド 💌                                         |
|----------------------------------------------------------|
| ファイル( <u>F</u> ) 設定( <u>S</u> ) ヘルブ( <u>H</u> )          |
| ト ライブ プリンタ プリンタキュー ネットワーク                                |
|                                                          |
| ネットワーク種別:                                                |
| O PC/TCP <b>● NetWare</b> O 1014€<br>O LAN Manages O その地 |
| 終了( <u>X</u> ) へルプ( <u>H</u> )                           |

5. ドライブボタン 📑 をクリックしてください。手順 6. のダイアロ

グボックスが現れます。NetWare サーバにログインし、仮想ドライブ をマウント (マップ) してください。

|                     |                  |       |                    | NetWare接  |                                                                                  |          |    |                               |
|---------------------|------------------|-------|--------------------|-----------|----------------------------------------------------------------------------------|----------|----|-------------------------------|
|                     |                  | ð     |                    | ١         | <b>ॐ</b><br>≅ ¤                                                                  | 1⁄       | 2ø | 2                             |
| コンテキスト( <u>N</u> ): |                  |       |                    |           |                                                                                  |          |    |                               |
| [Root]<br>接続(F)・    |                  |       |                    |           | <u> </u>                                                                         |          |    |                               |
| <u>∎</u> * STREAM   |                  |       |                    |           | ATIFE<br>ATIFE<br>ATRON<br>ATROST<br>BABYLO<br>LEMON<br>MELON<br>MELON<br>MENTAI | K        |    |                               |
| NetWare接続           | (Alt+ <u>C</u> ) | Notwa | re¶##8( <u>F</u> ) | //*20-N*B | 夜夜(1)                                                                            | 04,308(0 | )  | り <sup>ゃ</sup> イン( <u>I</u> ) |

6. NetWare の仮想ドライブが K: にマップされたときのダイアログボッ クスを下記に示します。

|                                                                                                    | Wareドライブ接続            |                                                                                        |                                |
|----------------------------------------------------------------------------------------------------|-----------------------|----------------------------------------------------------------------------------------|--------------------------------|
|                                                                                                    | <b>b</b>              | 3 1/ 2                                                                                 | 24 😵                           |
| Λ°λ( <u>T</u> ):<br>¥¥STREAM¥SDOH                                                                                  |                       |                                                                                        | <u> </u>                       |
| ► 71 / ( <u>1</u> ):<br>■A:<br>B:<br>D:<br>D:<br>E:<br>F: ¥¥STREAM¥SYS¥LOGIN ¥<br>G:<br>H:<br>I:                   |                       | D):<br>EAM¥SDOB<br>EAM¥SDOC<br>EAM¥SDOD<br>EAM¥SDOF<br>EAM¥SDOG<br>EAM¥SDOH<br>EAM¥SYS |                                |
| U: ¥¥STREAM¥SDOH ¥<br>L:<br>M:<br>N:<br>O:<br>P:<br>ドライブ接続(Alt+ <u>D</u> )<br>ト <sup>*</sup> ライブ接続( <u>Alt+D</u> ) | ▲<br>常時接続( <u>R</u> ) | マッフ <sup>*</sup> 解除( <u>L</u> )                                                        | ₹ <sub>2</sub> ,7*( <u>A</u> ) |

7. ファイルマネージャを起動すると、InterDrive、NetWare の両方の仮想 ドライブがマウントされていることを確認できます。

| 0                   |                                         | ファイル マネージ                           | ÷                           |             |             | ▼ ▲        |
|---------------------|-----------------------------------------|-------------------------------------|-----------------------------|-------------|-------------|------------|
| ファイル( <u>F</u> ) ディ | スタ( <u>D</u> ) ディレタトリ( <u>T</u> ) 表示(⊻) | オプション( <u>O</u> ) ウィンドウ( <u>W</u> ) | ヘルプ( <u>H</u> )             |             |             |            |
|                     |                                         |                                     |                             |             |             |            |
| -                   | F:¥                                     | *.*                                 |                             | <b>T</b>    |             |            |
| 🛛 🖃 a 🚍             | ec 😨 f 📚 k                              | F: ¥¥STREAM                         | ¥SDOH                       |             |             |            |
| 😰 f:¥               |                                         | 主 🛅 networkt                        | 95/02/14                    | 0:50: 🖈     |             |            |
| 📗 – 🖻 netwo         | orkt                                    | 🗀 tw                                | 94/08/10                    | 21:01       |             |            |
| 📙 🖵 💌 tw            |                                         | K:¥×                                | ×.*:1                       |             |             | <b>-</b>   |
|                     | 🖃 a 🚍 c 😵 f                             | k 😨                                 | K: [emi] ¥                  | ¥kiwi¥/home | /emi        |            |
| 4                   | 🔛 😂 k:¥                                 | +                                   | atv                         |             | 95/05/25    | 17:25:12 🔹 |
|                     | 📕 – 🔄 atv                               |                                     | emi                         |             | 95/12/25    | 13:56:48   |
|                     | 📕 – 🔄 emi                               |                                     | 🗀 etc                       |             | 95/08/31    | 22:00:40   |
|                     | etc 🖉                                   |                                     | <mark>Con</mark> mail''''00 |             | 95/12/27    | 20:18:24   |
|                     | - 🔄 lw.o                                |                                     | Canippou                    |             | 95/09/28    | 6:00:28    |
|                     | 📕 🔄 mail‴00                             | <b>+</b>                            |                             |             | 95/12/28    | 5:00:14    |
|                     | *                                       | *                                   | <b>*</b>                    |             |             | <u>+</u>   |
|                     |                                         |                                     |                             |             |             |            |
| K:空き容量              | 33,144KB、全ディスワ容量 462,11                 | 2KB                                 | ファイル数                       | 24 🔞 (676,  | .354 /\~7E) |            |

## 5.9.3 InterDrive、NetWare の仮想プリンタのマウ ント

Wnetctl を使用し、InterDrive の仮想プリンタとNetWare の仮想プリンタを ダイナミックに切り替えて使う例を示します。ここでは、InterDrive の仮想 プリンタの機種として「Canon LBP-404E LIPS3」、NetWare の仮想プリン タの機種として「OKI Microline 801PS」と仮定して説明します。

 Windows の「コントロールパネル」の「プリンタマネージャ」を使用 して、プリンタ機種の設定を行います。第5.5節「仮想プリンタのマウ ント」の「プリンタ機種の設定」にしたがって、Canon LBP-404E LIPS3、OKI Microline 801PSをWindows環境に組み込みます。ここで は、「Canon LBP-404E LIPS3」を「通常使うプリンタ」として設定す ると仮定します。

| 「通常使うブリンター<br>Canon LBP-A404E LIPS3 - LPT1:                   | 終了                  |
|---------------------------------------------------------------|---------------------|
|                                                               |                     |
| Canon LBP-A404E LIPS3 - LPT1:                                 | 設定( <u>S</u> )      |
| 4                                                             | 登録の削除( <u>R</u> )   |
| 通常使うプリンタとして設定(E)                                              | astria //           |
|                                                               | <u>∧ルプ(H</u> )      |
| 組み込むブリンタの選択(L):                                               |                     |
| OKI MICROLINE 801PS<br>OKI MICROLINE 801PS+F<br>OKI OPP6008PS | 組み込み(I)             |
| RICOH PC-LASER SP4mkII                                        |                     |
| 一覧からブリンタを選択し、「組み込み」ボタンを押設定できるオプションの詳細を参照するときは、いしてください。        | してください。<br>ルブ1ボタンを押 |

Canon LBP-404E LIPS3 、OKI Microline 801PS ともにLPT1 に接続され るように設定してください。LPT1 に接続されるように設定されていな い場合は、「プリンタの設定」ダイアログボックスの「接続(C)…」ボ タンを押し、現れた「プリンタの接続」ダイアログボックスの「接続 先(P):」から「LPT1:」を選択して「OK」ボタンを押してください。

| 😑 プリンタの接続                                                                       |                            |
|---------------------------------------------------------------------------------|----------------------------|
| OKI MICROLINE 801PS                                                             | OK                         |
| 接続先(P):<br>LPT1: ローがレザート                                                        | ++)til                     |
| LPT2: LF-00L 前子<br>LPT3: LF-00L 前子がありません。<br>COM1: LF-00L 前子<br>COM2: LF-00L 前子 | 設定(S)<br>初け7-7( <u>N</u> ) |
| 「タイムアウト時間の設定<br>プリン9の準備ができていないとき( <u>D</u> ): 15<br>再び送信しなおすまで( <u>T</u> ): 90  | <u>∿⊮7'(H</u> )            |
| 」<br>⊠ 高速に印刷( <u>F</u> )                                                        |                            |

## InterDrive の仮想プリンタのマウント

- 2. Wnetctl をダブルクリックし、起動してください。
- 3. プリンタボタン 🚺 をクリックしてください。手順 4. のダイアロ

グが表示します。

| -                   | WNETOT         | レコマンド                                             | -           |
|---------------------|----------------|---------------------------------------------------|-------------|
| ファイル( <u>F</u> )    | 設定( <u>S</u> ) | ヘルプ(日)                                            |             |
| ド <sup>-</sup> ディブ  | プリン9           | ב+לעיד<br>ביין דיין דיין דיין דיין דיין דיין דיין | مريد<br>الم |
| 初9-7種別:             |                |                                                   |             |
| ● PC/TOP<br>○ LAN M | nasei C        | )NetWare<br>)その他                                  | O 103€      |
| 終                   | 7 ( <u>X</u> ) | - NHZ                                             | <u>r(H)</u> |

ローカルプリンタとして「LPT1:」、プロトコル (NFS またはLPR)を選択し、ホスト名、プリンタ名、ユーザ名を入力して、「接続(C)」ボタンを押してください (詳細は第5.5~5.6 節をご覧ください)。

| プリンタ接続                                                            |
|-------------------------------------------------------------------|
| セッション( <u>S</u> ) リソース( <u>R</u> ) 設定( <u>I</u> ) ヘルブ( <u>H</u> ) |
| ローカルプリンタ(O): LPT1: ・ アリント種別(Y): LPRプリンタ ・                         |
| プリンタ "¥¥host¥printer"(I)                                          |
| ¥¥kiwi¥tex                                                        |
|                                                                   |
|                                                                   |
| 接続登録情報(2)                                                         |
|                                                                   |
|                                                                   |
| 接続状態( <u>U</u> )                                                  |
|                                                                   |
|                                                                   |
|                                                                   |
| (按抗(C): ()E/(C) NWare NOS(N W//(T) 称 f(C)                         |
|                                                                   |

## InterDrive の仮想プリンタへの印刷

 Windows アプリケーションから InterDrive の仮想プリンタに印刷する 場合は、アプリケーションの「ファイル(F)」をクリックし、「印刷(P)
 …」をクリックしてください。

## InterDrive の仮想プリンタのアンマウント

NetWare の仮想プリンタも InterDrive と同様にローカルプリンタ名として「LPT1:」を使用するため、まず InterDrive の仮想ドライブをアンマウントしなければなりません。Wnetctl のプリンタボタンを押して表示される「ネットワーク接続」ダイアログボックスを使用して、現在マウントしている仮想プリンタをアンマウントしてください(異なったネットワーク OS の仮想プリンタを同時にマウントすることはできません)。

## NetWare の仮想プリンタのマウント

7. Wnetctl の「ネットワーク種別:」の「 NetWare 」ラジオボタンを押し、「プリンタ」ボタンを押します。

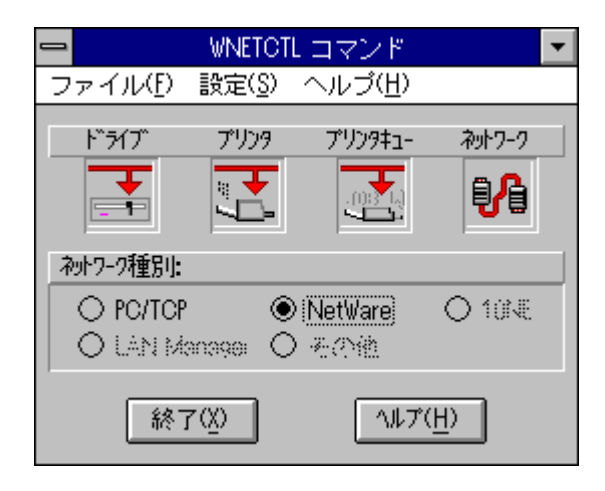

 NetWare サーバにログインし、仮想プリンタを LPT1: にマウント (キャ プチャ) します。

|                                                  |                  |       |                      | Net₩are | 鏡                                                                                                  |                    |    |                |
|--------------------------------------------------|------------------|-------|----------------------|---------|----------------------------------------------------------------------------------------------------|--------------------|----|----------------|
|                                                  |                  | ð     |                      | 6       | <b>≫</b><br>≣ ⊠                                                                                    | 1⁄                 | 2ø | <b>}</b>       |
| コンテキスト( <u>N</u> ):<br>[Root]<br>接続( <u>E</u> ): |                  |       |                      |         | עעי:<br>אייג( <u>ט</u> ):                                                                          |                    |    |                |
| ₩ STREAM                                         |                  |       |                      |         | ATIFE<br>ATIFD<br>ATRO1<br>ATSTOC<br>ATWEST<br>BABYLC<br>LEMON<br>MELON<br>MELON<br>RAY4<br>STREAM | ck<br>r<br>DN<br>I |    |                |
| NetWare接続                                        | (Alt+ <u>C</u> ) | Notwa | ı.⊌∦ <b>∭</b> \$%(Ĕ) | A*20-Fr | <b>找</b> 毫( <u>⊺</u> )                                                                             | 09°79F(0           |    | <u>り イン(I)</u> |

9. 下記に LPT1 に NetWare の仮想プリンタをキャプチャした例を示します。

| -                              |                    |     | Ne     | etWareプリン  | ノタ接続                                                                                        |                                                                                                    |     |                   |
|--------------------------------|--------------------|-----|--------|------------|---------------------------------------------------------------------------------------------|----------------------------------------------------------------------------------------------------|-----|-------------------|
|                                |                    |     |        | 1          | <b>**</b> ©<br>■ 2                                                                          | 1⁄                                                                                                    | 2ø  | 2                 |
| ‡⊒∽( <u>Q</u> ):<br>¥¥STREAM¥N | W HAMER            |     |        |            |                                                                                             |                                                                                                    |     |                   |
| ե°∽Ւ( <u>т</u> )։              | -                  |     |        |            | <u>אראר (U</u> )                                                                            | :                                                                                                    |     |                   |
| LPT1:<br>LPT2:<br>LPT3:        |                    |     |        |            | ·<br>·<br>·<br>·<br>·<br>·<br>·<br>·<br>·<br>·<br>·<br>·<br>·<br>·<br>·<br>·<br>·<br>·<br>· | M¥ASAHI<br>M¥CHINTAO<br>M¥EBISU<br>M¥KIRIN<br>M¥LBP_9F<br>M¥MAILQUEU<br>M¥AMLTS<br>M¥MW_GOGO<br>M¥NW_GOLDE<br>M¥NW_GOLDE<br>M¥NW_HAMER<br>M¥ORION<br>M¥PRTY<br>M¥ST_CASIO | N   |                   |
| プリンタ接続                         | 売 (Alt+ <u>P</u> ) | LPT | (変(症)、 | hit nay sé | 7級(8)                                                                                       | \$\$7* <b>}</b> \$6# <b>X</b> 7{                                                                                                    | (8) | *7*7*( <u>A</u> ) |

## NetWare の仮想プリンタへの印刷

Windows アプリケーションの「ファイル(F)」をクリックし、「印刷(P)
 …」をクリックしてください。下記のダイアログボックスが現れます。

| 印刷 了解 了解                                    |
|---------------------------------------------|
| 部数(C):1 🗌 丁合い(L) 🗌 後ろのページから(M) 🗾 🏧          |
| 範囲: ○ 全部(A) ● 開始(F: 1 終了 11                 |
| 拡大/縮小(G): 100 %                             |
| 印刷ページ: ④ 両方(B) 〇 偶数(E) 〇 奇数(D)              |
| オブション: 🗌 ミニアリント(U), 16 ページ/枚 🗌 全てブラック       |
| □ トンボ(M) □ 校正期リ化 □ 核きょわせ(b)                 |
| 🗌 特色分版(Y): 全てのカラー 🛛 📓                       |
| 🔲 ジック法律(4) 🗌 白紙も出力( <u>1</u> )              |
| 🗌 タイル①:〇 季帥 〇 會師 📃 ミリ                       |
| ブリンタ(P): Canon LBP-A404E LIPS3 on LPT1: 📃 👤 |
| 用紙サイズ: 209.8 × 296.9 用紙方向: 縦置き              |

 通常使うプリンタとして「Canon LBP-404E LIPS3」が指定されていため、「プリンタ(P):」の「」をクリックし、NetWare の仮想プリンタ 機種「OKI Microline 801PS」を選択します。

| 印刷                                                                     |
|------------------------------------------------------------------------|
| 部数(○):1 □ 丁合い(□) □ 後ろのページから(⊻) □ 111                                   |
| 範囲: ○ 全部(A) ● 開始(E 1 終了 11                                             |
| 拡大/縮小(G):100 % 設定(S)                                                   |
| 印刷ベージ: ④ 両方(B) 〇 偶数(E) 〇 奇数(D)                                         |
| オブション: 🗌 ミアリ가(U), 16] ページ/枚 🗌 全てブラック                                   |
| □ トンボ(M) □ 校証期以保 □ 報告はわせ(b)                                            |
| 🗌 特色分版(Y): 全てのカラー 🛛                                                    |
| 🗌 ブック注意(参) 🗌 白紙も出力(1)                                                  |
| □ タイル①:○ 手飾 ○ 魚飾 ___ ミリ                                                |
| プリンタ(P): Canon LBP-A404E LIPS3 on LPT1: 👤                              |
| 用紙サイズ: 1Canon LBP-A404E LIPS3 on LPT1:<br>OKI MICROLINE 801PS on LPT1: |

12. 「了解」ボタンを押すと、印刷が開始されます。

## NetWareの仮想プリンタ InterDriveの仮想プリンタ

以上、InterDrive の仮想プリンタから NetWare の仮想プリンタに切り替える 手順を説明しましたが、NetWare から InterDrive に切り替える場合も、一旦 NetWare の仮想プリンタをアンマウント (キャプチャ終了) してから、 InterDrive の仮想プリンタをマウントします。

第6章

# コマンドリファレンス

## **IDCHMOD**

## 機能

アクセス権の変更

## 書式

```
idchmod mode_triplet filename
idchmod [-? | -version]
```

#### 例

```
idchmod 755 workfile.txt
idchmod 660 g:\u00e4pctcp\u00e4idrive.txt
idchmod 644 *.*
idchmod -version
```

### 詳細

idchmodは、InterDrive でマウントされたリモートホスト上にあるファイルや ディレクトリのアクセス権を変更するコマンドです。

UNIX コマンドの、 chmod と同様に、アクセス権の設定には 0 から 7 の数 字を使用し、アクセス権を、owner (本人)、group (同グループに所属す る人) other (グループ外)の3種類に分類して定義することができます。 744 のような、アクセス権を示した 3 桁の数字のうち、左から 1 桁目の数字 は、 owner、左から 2 桁目が group、左から 3 桁目が other のアクセス権を 示します。

0から7の各数字の持つ意味は以下の通りです。

- 0 --- 全て不可(隠しファイル)
- 1 --x 実行可
- 2 -w- 書き出し可
- 3 -wx 書き出し・実行可
- 4 r-- 読み込み可

- 5 r-x 読み込み・実行可
- 6 rw- 読み込み・書き出し可
- 7 rwx 読み込み・書き出し・実行可

pctcp.ini 内の[pctcp idrive]、[pctcp idrive *filesys*]セクション内の、filemode フィールドでも記述を行なうことが出来ますが、これと同じ機能をコマンド ラインで実現します。pctcp.ini 内の該当するフィールドに何も、記述を行 なっていない場合は、デフォルトの 775 のアクセス権が、有効になってい ます。

また、現在マウントを行なっているファイルシステム上で定義されている、 ファイル / ディレクトリのアクセス権について調べたいときは、idls コマン ドを実行してください。

オプション

mode\_triplet

744 のように、3桁の数字を指定します。

filename

マウントされているファイルシステムの DOS 上のファイル名、ディレクト リ名(マウント実行後、dir コマンドで表示されているファイル名、ディレ クトリ名)を指定します。ファイル名の指定の際には、 DOS のワイルド カードを使用して複数のファイルを指定することができます。

PCTCP.INI

[pctcp idrive]
[pctcp idrive filesys]

## **IDCONFIG**

## 機能

InterDrive 設定情報変更

## 書式

```
idconfig option
idconfig [-? | -version ]
```

#### 例

```
idconfig -l 2
idconfig -r e: 1024
idconfig -p 664
idconfig -q 4
idconfig -t 40
idconfig -w f: 1340
```

詳細

idconfigは、InterDriveの設定情報(バッファサイズ、タイムアウト値など)の設定/変更を行うコマンドです。

InterDrive は、通常、デフォルトの設定で問題なく通信を行なえますが、さらにパフォーマンスを向上させたい場合には、idconfig コマンドによって、 細かな設定を行なうことがができます。ただし、サーバの種類や通信経路上 にある、ルータの種類を考慮してください。

なお、idconfig にはいろいろなオプションが用意されていますが、それらを 組合せて指定することはできません。また、変更内容は pctcp.ini に反映さ れませんので、ご注意ください。

110

## オプション

-g drive: value

仮想ドライブごとにファイル作成時に付与する GID を設定します。 値を省略すると、現在設定されている GID と Secondary GID が表示されま す。

-l value

look-up キャッシュのタイムアウト値を設定します。InterDrive はファイルやディレクトリの検索結果を look-up キャッシュに保存し、タイムアウト後そのフィールド(検索結果の保存)をキャッシュから削除します。1 ~ 300
 (秒)までが指定でき、デフォルトは 30 秒です。0 に設定を行なった場合は、タイムアウトによる自動削除が行なわれません。

-p drive: value

ファイルアクセス権の初期値を変更します。値のみを指定する場合は、以降 のマウントによって仮想ドライブ上に新規に作成されるファイルやディレク トリ全てに対してこの値が初期値として与えられます。*drive*: で仮想ドライ ブも指定する場合は、そのドライブのみの値になります。なお、値の指定に ついては idchmod のアクセス権指定と同じ0~7の3桁の数を用います。

-q value

連続送信パケット数を設定します。連続送信とは、マウントを実行している ときに、InterDrive がサーバからの応答を受信する前に次のパケットを構成 し送信することです。連続送信により仮想ドライブの高速アクセスが実現で きます。リモートサーバの処理能力(速度、メモリ容量など)が高い場合は 大きな値を、低い場合は小さな値を設定すると、パフォーマンスが向上する ことがあります。デフォルトの設定は2パケットです。即ち、InterDrive は 最大3パケットまで、連続送信を行なえます。0に設定した場合、連続送 信ができなくなります。なお、この値で、デフォルト設定値の2以外を指 定する場合は、idrive -t に指定された値よりも小さく(-1)設定する必要があ ります。

-r drive: value

InterDrive の受信 UDP パケットの最大長 (バイト単位)を設定します。このオプションに関しては、適切な値を設定することが困難なため、特にオプションの指定は行なわないで、InterDrive が自動的に決定するデフォルト値でのご使用をお勧めします。

このオプションは特定のドライブに対して1つのUDPパケットから読み出 すデータの最大サイズを設定します。この値は、更新するか、idconfig-iコ マンドで再初期化するか、もしくはidriveカーネルを unload するまで有効 となります。設定可能な値は256から1372バイトです。 設定の際に適切な値を設定していない場合、パフォーマンスがかえって悪く なってしまう危険性があります。例としては、MTUよりも大きな値を設定 した場合、サーバまたは経由するルータからパケットがフラグメント(分 割)されて送信されてしまう、また逆に、小さ過ぎる値を設定した場合、送 信回数が増える、などが考えられます。なお、デフォルト設定に戻したい場

合は、 idconfig -i コマンドをご使用ください。

-t drive: value

NFS サーバとの通信タイムアウト値(秒)を設定します。InterDrive によっ てコネクションが確立した後の、サーバにパケットを再送する時間の最大値 をドライブを特定して設定します。このタイムアウト値に達しても応答のな い場合、InterDrive は現在の操作(ユーザが入力したコマンドのこと)を中 断するため、再入力が必要です。デフォルト値は30(秒)です。この値を 0に設定すると、タイムアウトを起こしませんので、お避けください。

-w drive:write\_size

InterDrive の送信 UDP パケットの最大長 (bytes)を設定します。このオプ ションは特定の *drive* に対して1つの UDP パケットへ読み込むデータの最 大量を設定します。

このオプションに関しては、適切な値を設定することが困難なため、特にオ プションの指定は行なわないで、InterDrive が自動的に決定するデフォルト 値でのご使用をお勧めします。このオプションは特定のドライブに対して1 つの UDP パケットへ読み込むデータの最量を設定します。

この値は、更新するか、idconfig -i コマンドで再初期化するか、もしくは idrive カーネルを unload するまで有効となります。

設定の際に、適切な値を設定していない場合、パフォーマンスがかえって悪 くなってしまう危険性があります。例としては、MTUよりも大きな値を設 定した場合、サーバまたは経由するルータからパケットがフラグメント(分 割)されて送信されてしまう、また逆に、小さ過ぎる値を設定した場合、送 信回数が増える、などが考えられます。なお、デフォルト設定に戻したい場 合は、idconfig-iコマンドをご使用ください。 -z value

このオプションは、ファイルの lock オプションが on のときのみに有効な オプションです。秒単位で InterDrive がファイルの share や lock などにつ いて、サーバーとのやりとり(交渉)を行なう時間を設定します。1~15 (秒)まで指定でき、デフォルトは3です。 ファイルシステムのマウントが実行されているとき、ファイルをオープンす る際に、InterDrive はファイルの lock について、サーバー(locking server) と交渉します。そして、指定された時間を過ぎてもサーバーからの返事がな い場合、タイムアウトとなります。また、設定値が0の場合は、タイムア ウトを防ぐことができます。

PCTCP.INI

[pctcp idrive] [pctcp idrive *filesys*]

6

## IDLS

### 機能

ディレクトリ表示

## 書式

idls [filename]
idls [-? | -version]

#### 例

idls
idls e:/usr/ftp/publi~01/Readme
idls e:/usr/ftp/PUBLIC

#### 詳細

idls は、MS-DOS コマンドの dir や、UNIX コマンドのls と同様にディレク トリやファイルを表示するコマンドです。対象となるディレクトリ・ファイ ルは、InterDrive でマウントされたファイルシステム内のものに限定され、 表示は、UNIX ファイル名(大文字/小文字を区別します)で行なわれま す。なお、このコマンドは、マウントが実行されているリモートドライブに 移動(または、e:のように指定する)したときのみに有効です。

## オプション

filename

表示したいファイル名、ディレクトリ名を指定します。なお、ディレクトリ 名とファイル名の区切りとして、¥と/は同じ意味を持っています。ファイ ル名、ディレクトリ名は UNIX 上のファイル名を指定してください。

## **IDMNT**

## 機能

ファイルシステムのマウント

## 書式

```
idmnt [ filesys | -a]
idmnt [ filesys hostname path drive sec_key sec_arg]
idmnt [-? | -version]
```

### 例

```
idmnt ki kiwi /usr e: pcnfs takagi
idmnt sys1
idmnt -a
idmnt
```

詳細

idmnt は、ローカルドライブ (パソコン側のドライブ)を用いて、リモート ホスト上のファイルシステムを、マウントするコマンドです。

また、このコマンドに引数をつけないで実行した場合は、現在マウントして いるファイルシステムの表示が行なわれます。

コマンドラインから全ての情報が欠けることなく入力された場合は、(例. idmnt kiwi kiwi /doc/tw e: pcnfs takagi ) pctcp.ini の[pctcp idrive *filesys*]のセク ションで定義されているものより優先されます。上の例の場合は、pctcp.ini の[pctcp idrive kiwi]というセクションに例とは異なるホストやディレクトリ が定義されていても、コマンドラインの情報が優先されるということになり ます。ただし、コマンドラインから入力する場合は、マウント情報に関する すべての情報を指定する必要があります。なお、コマンドラインでは、複数 のファイルシステム名を指定することはできません。複数のファイルシステ ムを一度にマウントしたいときは、[pctcp idrive *filesys*]のセクションを利用 して、複数のファイルシステム情報を定義しておき、[pctcp idrive]セクショ ンの default= のフィールドで ファイルシステム名を記述しておきます。す ると、コマンドラインで、 idmnt -a を入力するだけで、複数のファイルシ ステムを同時にマウントすることができます。

## オプション

pctcp.iniの設定情報を利用するときのオプション:

filesys

pctcp.ini の[pctcp idrive *filesys*]で定義された *filesys* 名を指定します。[pctcp idrive kiwi] の場合は、idmnt kiwi を入力します。

-a

pctcp.iniの default フィールドに記述されているすべてのファイルシステム をマウントします。

すべての設定情報をコマンドラインで指定するときのオプション:

filesys

英数字11文字以下からなる任意の名前を指定します。この名前はマウント されたファイルシステムのラベルになります。ここで指定した、ラベル名 は、マウント後のディレクトリに、移動したあと、「ドライブEのボリュー ムラベルは KIWI」などと、表示されます。なお、指定の際は、他のドラ イブのラベル名と重ならないようにしてください。

#### hostname

NFS サーバとなるリモートホスト名、または IP アドレス名を指定します。 ホスト名を指定する場合は、PC/TCP のインストール先のディレクトリの、 hosts ファイル内に、ホスト名と、それに対応する IP アドレスが定義されて いる必要があります。なお、ホスト名が定義されていない場合は、直接 IP アドレスを指定してもかまいません。

path

NFS サーバで開放 (export) されているファイルシステムのあるディレクト リを指定します。サーバのディレクトリ指定のルールに従わなければなりま せん。 (ディレクトリの区切りのバックスラッシュの入力など)また、指定 を行なったパスは、マウント後には、ルートディレクトリになります。

drive

マウントするときに使用する、ローカルドライブ(パソコン側の(仮想)ド ライブ)を指定します。物理的に存在するドライブや、すでにファイルシス テムのマウントが行なわれているドライブは指定できません。また、 config.sys 内の lastdrive= で定義されているドライブ以降のドライブも指定 できません。

sec\_key

サーバにログインするためのセキュリティキーワードを指定します。pcnfs を指定してください。

sec\_arg

接続するホストにログインするときの、ログイン名を指定します。idmnt実 行後、パスワードを聞いてくるので、*sec\_arg*として指定したログイン名に 対するパスワード入力してください。ただし、ここで nobody を指定して、 パスワードが要求されない場合は、nobody ユーザとして使用することが可 能です。

PCTCP.INI

[pctcp idrive]
[pctcp idrive filesys]

6

## IDNET

## 機能

InterDrive 用自動ログイン / ログアウト機能

## 書式

idnet option
idnet [? | version]

#### 例

idnet login emi idnet logout

### 詳細

idnet は、マウントする際に必要なユーザ情報をあらかじめ設定しておくコ マンドです。 このコマンドで、ログインしておくとファイルシステムにマウントする度に ログイン手続きを行わないで自動マウントすることができます。

## オプション

help

簡単なヘルプメッセージを表示します。

login [username [password] ]

自動マウントするためのユーザ情報を設定します。

logout

マウントしているすべてのコネクションを切断し、loginオプションで設定 してあるユーザ情報を解除します。

show

login オプションで設定してあるユーザ情報を表示します。

## **IDPRINT**

機能

リモートプリント機能

## 書式

```
idprint command subcommand (parameter-list | entry-
name) [-comment]
idprint help [command | option]
idprint [-? | -list | -printlog | -version]
```

### 詳細

idprintは、リモートプリンタへのファイルの出力や、プリントジョブの管理 などを行なうコマンドで、PCNFSD ver 1 または ver 2 のクライアントコマ ンドです。idprintを使うことにより、 DOS プロンプトから、または使用し ているアプリケーションからネットワーク経由でリモートプリンタへファイ ルを出力することがができます。(プリントリダイレクション)ただし、そ の際には、リモートプリンタをマウントする必要があります。

プリンタのマウントは、ファイルシステムのマウントと同様に、リモートプ リンタをローカルのプリントデバイス(PRN、LPT1など)割り当てること により、あたかも自分のパソコンにつながっているプリンタのような機能を 実現させることを意味します。

プリンタのマウントが成功すると、メモリにマウント情報が保存されます。 このマウント設定情報には名前が付いていて、通常、プリントエントリ名と 呼びます。

ローカルデバイスに出力されるファイルは、メモリ上のプリントエントリの 情報に基づいて、リモートホスト上のスプールディレクトリにリダイレクト され、さらにリモートプリンタへ出力されます。

idprint に関する設定情報は pctcp.ini 内の[pctcp idprint print-entry] のセクションに定義することもできます。1つのローカルプリントデバイスに対して

1つの[pctcp idprint *print-entry*] セクションが作られ、そのデバイスに関する 設定情報は、すべてこのセクション内で定義されます。また、pctcp.iniのセ クション名はメモリ上のプリントエントリ名にもなります。

## オプション

#### command

idprintの次に指定する文字列で、仮想プリンタのマウント、アンマウント、 情報の表示、編集などのトップレベルの機能を指定するコマンドです。下記 の中のひとつを指定します。

edit, file, job-queue, mount, printer, server, unmount

#### subcommand

command に続けて指定するコマンドです。サブコマンドの多くは、 PCNFSD Ver 2 でのみサポートされているものです。subcommand に説明 は、各 commandの subcommandを参照してください。

#### parameter-list

*host printer device* という形式でプリントエントリに関する設定情報を定義します。例えば、ローカルプリントデバイス prn にリモートホスト ws1 のプリンタ laserjet をマウントする下記のコマンド行における *parameter-list* は「ws1 laserjet prn」となります。

<例>

idprint mount ws1 laserjet prn

#### entry-name

pctcp.ini 内の プリントセクション [pctcp idprint *print-entry*] で *print-entry* の所 に記述されている名前を指定します。

option

idprint help と一緒に使って、オプションについての help メッセージを表示 します。

#### -comment

リモートホストで生成されたコメントの表示を on または off にします。

-list

idprint edit で編集できるプリントエントリの項目の一覧を表示します。

-printlog

リモートプリンタでの、プリント活動の状況をログ形式で表示します。

以下に、各コマンド (*command*) をマウント関連コマンド、管理コマンド (マウント後にプリンタサーバの管理を行なうコマンド) の2つに分けて説明します。

マウント関連コマンド

下記の idprint コマンドを使って、リモートプリンタのマウント(idprint mount)、メモリに読み込まれているプリントエントリの編集(idprint edit)、プリントエントリのメモリからの解除(idprint unmount)、DOSのプロンプトからのファイルの印刷(idprint file)などを行なうことができます。

idprint mount (host printer device | entry-name)
idprint edit field value entry-name
idprint unmount (device | entry-name)
idprint file filename (host printer device | entryname)

#### mount

リモートプリンタをマウントします。

構文 idprint mount (host printer device | entry-name)

例1 idprint mount spankfire lp prn

例2 idprint mount spankf

例3 idprint mount all

例2は、[pctcp idprint spankf] というセクションの中で、情報(プリントエントリ)が既に定義してある場合のコマンド例です。セクション名に含まれる「spankf」のみを指定すればよいため、コマンド行が短くできます。

例1は、設定済みのプリントエントリを使用しない場合のコマンド例です。必要な情報を parameter-list として全て指定しなければなりませんが、一時的にプリントエントリを作成することができます。

host

リモートホストのホスト名または IP アドレスを指定します。 printer

リモートホストに接続されているプリンタのプリンタ名を指定します。

device

ローカルプリントデバイス (PRN、LPT1 など)を指定します。なお、 事前に、pctcp.iniファイル内の、[pctcp idprint *print\_entry*] セクション で、プリント情報が既に定義してある場合は、idprint mount コマンド の後に、セクション名 (メモリ内では、プリントエントリ名となりま す)のみを指定してください。例2を参照してください。

all

pctcp.ini ファイルの [pctcp idrive] セクションにデフォルトプリンタエ ントリを登録しておくと、そのプリンタエントリがマウントされま す。

#### edit

メモリ上に保存されているマウント設定情報を編集します。仮想プリンタを マウントしなおさず、ダイナミックに設定を変更することができます。 「edit」は、仮想プリンタをマウントしているときにかぎり使用できます。

edit は、例えば下記コマンドを入力することにより、

idprint edit printer ps pl

p1 という名前を持つプリントエントリのプリンタ名を ps に変更することが できます。プリントエントリの内容は下記のコマンドで確認することができ ます。

idprint -list

構文 idprint edit field value entry-name

例 idprint edit timer 60 (タイムアウト値を 60 秒に変更する場合)

field変更したい項目名を指定します。下記の項目が指定できます。printerリモートプリンタ名optionプリンタに送るコマンドfileリモートホストにおけるスプールファイル名whenプリント開始条件(timeout, eof, exit)timer timeout

条件のタイムアウト値(秒)

entry-name メモリ上のプリントエントリ名を指定します。

#### unmount

マウントの解除 (メモリに常駐しているプリントエントリの削除) を行ないます。

- 構文 idprint unmount (*device* | *entry-name*)
- 例 idprint unmount prn

## file

ファイル名を指定して印刷を行ないます。

構文 idprint file *filename* [ *host* printer *device* | *entry-name*]

例 idprint file config.sys spankfire lp prn

#### filename

印刷の対象となるファイルを指定します。ワイルドカードは使用できません。

<sup>&</sup>lt;sup>†1</sup> PCNFSD Ver 2 のみがサポートする機能です。

注意:

1. 同じプリンタデバイスを使用して、同時に2つのプリントエントリを割 り当てないでください。

2. タイムアウトなどの印刷条件が満たされる前に連続してプリント操作を 行なうと、それは1つのジョブとして解釈されます。

#### 管理コマンド

下記の idprint コマンドでプリントジョブ、プリンタ、またはプリントサー バの管理を行なうことができます。

### リモートプリンタのジョブの管理 (job-queue)

構文 idprint job-queue (cancel | free | hold | list | requeue | start) (*parameter-list* | *entry-name*)

例 idprint job-queue cancel prn

cancel プリントジョブをキャンセルします。

free 保留状態を解除し、プリントを再開します。

hold プリントジョブを保留状態にし、プリントを中断します。

list プリントキューに入っているジョブの一覧、またはリモートホス トに接続されているプリンタのリストを表示します。

requeue プリントキューに入っているジョブの優先順位を変更します。

start プリント要求を出します。

## リモートプリンタの管理 (printer)

構文 idprint printer (admin | init | status) (parameter-list | entry-name)

例 idprint printer status spankfire lp prn

| admin  | リモートプリンタ管理操作を発行します。 |
|--------|---------------------|
| init   | プリントスプールの初期化を行ないます。 |
| status | プリンタのステータスを表示します。   |

## リモートサーバの管理 (server)

idprint server (alert | info | list | mapid) parameterlist

- alert リモートサーバの管理者にメッセージを送信します。
- inf リモートホストの PCNFSD ファンクションサポート状況を表示 します。
- list プリントキューに入っているジョブの一覧、またはリモートホス トに接続されているプリンタのリストを表示します。
- mapid ユーザ名を UID に、グループ名を GID に変換します。

### 管理サブコマンド

idprint job-queue cancel host printer user jobid [comment] device idprint job-queue free host printer user jobid [comment] device idprint job-queue hold host printer user jobid [comment] device idprint job-queue list host printer user mine [comment] device idprint job-queue requeue host printer user jobid qpos [comment] device idprint job-queue start host printer user file [option] [number] [comment] device

idprint printer admin host printer [comment] device idprint printer init host printer [comment] device idprint printer status host printer [comment] device idprint server alert host printer user message idprint server info host [comment] idprint server list host idprint server mapid host request id name [comment]

上記コマンドの構文の中に、"request" には、0 (UID)、1 (GID)、2 (UNAME)、3 (GNAME) のいずれかを指定します。"*number*" と "*option*" に 値を指定できるのは、PCNFSD Ver 2 のみです。job-queue、printer コマンド のパラメタ部分には、プリントエントリ名を指定することができます。

#### PCTCP.INI

[pctcp idprint print-entry]

## **IDRIVE**

## 機能

InterDrive カーネル

## 書式

```
idrive [-a count] [-c count] [-e] [-k count] [-m
count][-n count] [-p count] [-t count]
idrive [-min | -? | -version]
```

#### 例

```
idrive -m 6
idrive -m 6 -c 10 -t 4
idrive -e
idrive -min
```

#### 詳細

idrive は、 InterDrive (NFS) カーネルを常駐させるコマンドです。事前に、 TCP/IP カーネルである ethdrv が実行され常駐していなければなりません。 実際に、NFS サーバを使用する場合は、idrive コマンド実行の後に idmnt コ マンドを使用します。

## オプション

オプションとして以下のものがありますが、初期値 (デフォルト) より大き な値を設定すると使用するメモリが増加し、他のアプリケーションソフトの 動作のためのメモリが不足する可能性があります。適切な値をご使用くださ い。

-a count

ロックテーブルの数を指定します。1 ~ 1000(個)まで指定でき、デフォ ルトは20です。マウント先のネットワークにおいて、レコードロックなど が行なわれるアプリケーションを特に使用しない場合は、指定を変更する必 要はありません。 ディレクトリ名を検索するキャッシュバッファの最大数を設定します。1~30(個)まで指定でき、デフォルトは6です。多数のファイルを一度に更新するようなアプリケーションをご使用になるときに、高速にディレクトリ検索することが出来ます。

-е

EMS を使用します。ファイル名のマッピングキャッシュや look-up キャッ シュなどを EMS の領域に確保し、idrive のメインメモリ内での常駐量を 3KB ほど減らすことができます。-e オプションは、後述の -n、-k オプショ ンでの設定値を無効にし、2048 個のファイル名マッピングキャッシュ領 域、500 エントリの look-up キャッシュ領域を EMS に確保します。 ただし、 look-up キャッシュの確保をやめる際にのみ、-k0 オプションが有 効になります。EMS 内で領域確保が成功すると、それぞれのキャッシュに 確保された EMS のページ数が表示されます。EMS 1 ページは 16K ですが、 1 つのキャッシュには最大 4 ページ (64K) を割り当てることが可能です。 このオプションを指定したとき、以下のようなメッセージが表示されれば、 それぞれのキャッシュの、EMS 内で領域確保が成功しています。

4 EMS pages allocated for name mapping cashe

4 EMS pages allocated for lookup cashe

-k count

look-up キャッシュのエントリ数を指定します。look-up キャッシュとは、 InterDrive を使用して表示された UNIX 上のファイル名が自動的に登録され る一時的な領域のことです。look-up キャッシュにファイル名が登録される と、次に同じファイルにアクセスを行なう際、そのキャッシュの情報を元に アクセスが行なわれるので、パフォーマンスの向上が期待できます。9 ~ 512(個)が指定可能な値です。デフォルトは0なので、メインメモリ内 に、look-up キャッシュの領域は確保されていません。 このオプションは、同コマンドの-e オプションを使用している場合(idrive

のlook-up キャッシュとして 500 個のエントリを、EMS 領域に確保しているため)は、-k0以外は、設定値が無効になります。

-m *count* 

同時に、いくつかのファイルシステムをマウントする場合、その最大数を指定します。1~16まで指定でき、デフォルトは2です。 ただし、idrive実行・常駐後は、この値の変更を行なっても、その情報は無

<sup>-</sup>c count

効になります。指定値の変更を行なう場合は、必ず、変更後に、idrive を実 行・常駐させるようにしてください。

なお、設定値は config.sys の lastdrive 指定に関連していますので設定する前に、 lastdrive の値を確認し、設定値に満たない lastdrive の値が記述されている場合は変更してください。

-n count

ファイル名マッピングキャッシュのエントリ数を指定します。マッピング キャッシュとは、UNIX と、DOSの間で、ファイル名がどのように変換さ れるかという情報が自動的に登録される一時的な領域のことです。32 ~ 2048 (個)までが指定可能で、デフォルト値は32です。

マウント先のファイルの数が、マッピングエントリ数よりも小さいと、マッ プされるファイル名が表示を行なうごとに、変わる可能性がありますので、 複数のドライブを同時にマウントする場合などは、ファイルの総数以上のエ ントリを指定してください。

なお、このオプションは、同コマンドの -e オプションを使用している場合 (idriveの name mapping キャッシュとして、2048 個のエントリを EMS 領 域に確保しているため)は、設定値が無効になりますのでご注意ください。

-p count

idprint コマンドで使用するプリントエントリの数を指定します。0 ~ 3 ま で指定でき、デフォルトは1です。

リモートプリンタを使わない場合は0に指定すると、約1.5KBのメモリを 節約することができます。PC-98シリーズを使用している場合は1を指定 してください。

-t count

idriveカーネル内部の処理用ワークバッファ(transaction buffer)数を設定しま す。1~10まで指定でき、デフォルトは3です。idconfig コマンドの-qオ プションでデフォルト(2)以外の値が設定された場合、idrive-tオプショ ンを idconfig-qの値+1に設定する必要があります。また、ethdrvの-p、-s の各バッファよりも小さい値に設定してください(逆に、例えばこれにより -t 10を設定するためには、ethdrv-p 11-s 11を設定してください)。 -min

InterDrive の常駐量を最小限に抑えます。このオプションを指定すると、必要最低限のバッファ数 / サイズのみを確保するため、2つの以上のファイルシステムのマウントや他のオプションとの同時使用が不可能になります。

## PCTCP.INI

[pctcp kernel]
[pctcp general]

Interdrive では、[pctcp general] セクション内の time-zone、time-zone-offset を 使用して タイムスタンプの管理を行なっています。この記述は削除しない でください。

## IDUMNT

## 機能

ファイルシステムマウントの解除

## 書式

idumnt [drive:| -a | -u | filesys]
idumnt [-? | -version]

### 詳細

idumnt は、idmnt によってマウントされたファイルシステムの解除を行なう コマンドです。InterDrive 仮想ドライブの使用を終了させるときや、不必要 になった仮想ドライブを解除するときなどに使用します。

## オプション

#### drive:

解除の対象となるドライブを指定します。

-a

マウントされているすべてのファイルシステムの解除を行ないます。

-u

すべてのファイルシステムの解除を行なった後、InterDrive カーネルの常駐 解除を行ないます。

filesys

マウントしたときの filesys を指定して解除を行います。

## IDUTIL

## 機能

InterDrive 用ユーティリティ

## 書式

idutil option
idutll [-? | -version]

### 例

idutil -d idutil -s idutil -u idutil -l e:

### 詳細

idutIIは、InterDrive プログラム機能を制御するユーティリティコマンドで す。idutil コマンドは、ファイルシステムの解除、カーネルの解除を始め、 ファイル名のマッピング内容の表示、ネットワーク統計情報の表示、ファイ ルロックなどの機能を提供します。

## オプション

下記のオプションが指定できますが、1回のコマンド投入で1つのオプションのみを指定することができす。

-d

ファイル名マッピングテーブルの内容を表示します。ファイル名が変換され た後の DOS ファイル名とリモートホスト側のファイル名(UNIX ファイル 名)を対応させて表示します。マッピングテーブルはダイナミックに変化し ますので、カレント作業ディレクトリのファイルを削除したすぐ後などに は、現在存在していないファイル名の表示も行なわれる可能性があります。 -f drive:

マウントしている全てのファイルシステムについての詳細情報を表示しま す。マウントを実行した後に、自分がどのディレクトリをマウントしている のかを確認する際に便利です。

ドライブを指定すると、指定ドライブのみの情報を表示します。

-h drive:

DOS の dir コマンドを実行したときに、ドット「.」ではじまる UNIX ファ イル名 (隠しファイルとも呼びます) の表示をするかしないかを切替えます。 ドットはチルダ「」などに変換されます。デフォルトは表示しません。 ドライブを指定すると、指定ドライブのみの情報を表示します。

-I drive:

指定された仮想ドライブ上のすべてのファイルをロックするか、しないかを 切替えます。ドライブは必ず指定してください。デフォルトはファイルを ロックしません。NFS サーバの OS には、ロック機能を持たないものもあ ります。そのとき、ロック機能を有効にすると、ファイルオープンするコマ ンドのすべてが「無効」のエラーが発生しますので、ご注意ください。

-S

InterDrive のステータスとパフォーマンスの統計情報を表示します。

-t

すべての NFS 接続の設定情報を表示します。マウントエントリ数やアクセス権などが含まれます。

-u

マウントされているすべてのファイルシステムを解除し、メモリに常駐して いる InterDrive カーネルをアンロードします。

-y drive:

シンボリックリンクされたファイルやディレクトリのアクセス可 / 不可を切 替えます。pctcp.ini 内の [pctcp idrive] セクションの、sym-Ink フィールドに 定義することもできます。この場合、シンボリックリンク先のディレクトリ は、マウントするディレクトリよりも、子ディレクトリに存在している必要 があります。

ドライブを指定すると、指定ドライブのみの情報を表示します。

## PCTCP.INI

[pctcp idrive]
[pctcp idrive filesys]
# DOS2UNIX

#### 機能

ファイル変換(DOS UNIX)

#### 書式

dos2unix source [> destination]
dos2unix [-? | -version]

#### 例

DOS ファイル dosfile.txt から、UNIX ファイル unixfile.txt に変換するには、 下記のように入力します。

dos2unix dosfile.txt > unixfile.txt

#### 詳細

dos2unixは、DOS の改行コード (CR と LF の組合せ) を UNIX の改行コード (LF) に変換するコマンドです。 変換結果は標準出力に対して行なわれるので「>」でファイルに書き込みま す。ソースファイル名としてマッピングされたファイル名が使用できます。

#### オプション

| source | DOS ファイ | ル名の指定。 |
|--------|---------|--------|
|        |         |        |

destination UNIX ファイル名の指定。

# **UNIX2DOS**

#### 機能

ファイル変換(UNIX DOS)

#### 書式

```
unix2dos source [> destination]
unix2dos [-? | -version]
```

#### 例

UNIX ファイル unixfile.txt から、DOS ファイル dosfile.txt に変換するには、 下記のように入力します。

unix2dos unixfile.txt > dosfile.txt

#### 詳細

unix2dos は、UNIX の改行コード (LF) をDOS の改行コード (CR と LF の組 み合せ) に変換するコマンドです。変換結果は標準出力に対して行なわれ るので「>」でファイルに書き込みます。ソースファイル名としてマッピン グされたファイル名が使用できます。

### オプション

| source      | UNIX ファイル名の指定。 |
|-------------|----------------|
| destination | DOS ファイル名の指定。  |

# 第7章

# PCTCP.INI の記述

この章では、PC/TCP の設定ファイル「pctcp.ini」の各セク ションのうち InterDrive に関連する下記のセクション

[pctcp idrive] [pctcp idrive *filesys*] [pctcp idprint *print\_entry*]

と、PC/TCP の設定ファイル pctcp.ini の Windows Application に関連しているセクション

[pctcp idrive-restore] [pctcp idrive-user] [pctcp idrive-servers] [pctcp lpr print\_entry]

の設定項目や記述の方法などを説明します。 説明の便宜上、具体的なホスト名、IPアドレスなどを使用し ますが、これらはお客様の環境のものをご使用ください。

#### 編集方法

直接 DOS のエディタで編集するか、PC/TCP に添付されている「confe.exe」 をご使用ください。confe コマンドは、pctcp.ini ファイルを編集するための メニュー形式の専用エディタです。

#### 書式

各セクションは、大括弧 [] でくくられたセクション名 (*section-name*) では じめ、各項目 (field) と値 (*value*) を等号「=」で結びます。下記に、書式を 示します。

| [section-name] |
|----------------|
|                |
| field = value  |
|                |

<例>

| [pctcp        | lpr]  |
|---------------|-------|
| • • • • • • • | ••••  |
| server        | = poh |
|               | ••••  |

7

## コメント

記述行の先頭にセミコロン「;」をつけると、その記述行はコメント行と見 なされ解釈されません (無視されます)。

<例>

| [pctcp lp]        | r]      |
|-------------------|---------|
| • • • • • • • • • | ••      |
| server = p        | poh     |
| ; test ser        | rver    |
| ; server :        | = green |
|                   | ••      |

# [pctcp idrive]

InterDrive デフォルトセクション

マウントする全ての仮想ドライブに共通するパラメータを設定するセクショ ンです。下記のエントリを持っています。

default = filesys1 filesys2 ...

default-drives = *filesys1 filesys2* ...

idmnt -a コマンドで自動的にマウントするファイルシステム名を記述 します。ファイルシステム名は、後述の [pctcp idrive *filesys*] セクショ ンで定義した名前「*filesys*」を使用しなければなりません。複数の ファイルシステム名を記述する場合、ファイルシステム名はスペース で区切ります。

InterDrive はデフォルトとして、2つのファイルシステムを同時マウン トすることができますが、2つ以上のファイルシステムを指定する場 合、idrive -m コマンドでマウントできるファイルシステムの数を増や しておかなければなりません。

default-printer=filesys1

idprint mount all コマンドで自動的にマウントするプリントエントリ名を指定します。

プリントエントリ名は、後述の [pctcp idprint print\_entry]セクションで 定義した名前でなければなりません。

filemode = *mode-triplet* 

デフォルトのファイルアクセス権を指定ます。 3 桁の数字で指定し、 デフォルトは 775 です。idconfig -p コマンドで、これと同様の指定が 行なえます。

sym-lnk = yes ¦ no

シンボリックリンクをサポートするか否かを決定します。デフォルト は yes です。カレントディレクトリがシンボリックリンクを利用して いる場合、yes でなければなりません。なお、idutil -y コマンドで、こ れと同様の指定が行なえます。 cache-tmo = *seconds* 

InterDrive はリモートサーバにファイルやディレクトリに関する情報を 問い合わせる前に、キャッシュに保存してある情報を優先して使いま す。cache-tmo = には、look-up キャッシュに保存しておくファイルや ディレクトリの情報を消去してしまうまでの時間を、秒単位で設定し ます。1 ~ 300を設定でき、デフォルトは 30 秒です。0 を設定した場 合、キャッシュの書き換えを必要とするイベントが起こると、古い キャッシュ情報から捨てられます。

lock-tmo = *seconds* 

InterDrive が NFS サーバの lockd に対して、ファイルのシェア、ロックの問い合わせを行なった後、回答が返されるまでの待ち時間を秒単位で設定します。1~15を設定することができ、デフォルトは3秒です。この時間をすぎても、回答が返されなかった場合、InterDrive はファイルがロックされていないものとして動作します。0を設定すると、回答をいつまでも待ち続けます。

map-char = *mapping-character* 

ファイル名のマッピングに使用する文字を定義します。マッピング文 字として、下記のものが使用できます。

@、、\$、%、(、)、^、!、#、&、{、}

デフォルトはチルダ「 」です。「 」の入ったファイル名をワーク ファイル名として使うようなアプリケーションと InterDrive を併用す る場合は、「 」以外の文字に変更してください。

nis-server = *pcnfsd-authentication-server* 

password や group などの管理ファイルに対する問い合わせサービスを 行なう NIS (Network Information Service) サーバのホスト名または IP ア ドレスを指定します。

stream = value

リモートホストからの応答を確認せずに連続送信するパケットの数を 設定します。0~7のうち [pctcp kernel]セクションの large-packets よ り小さい値を設定してください。InterDrive は value +1 のパケットを 連続送信します。デフォルトは2です。0に設定した場合、連続送信 を行ないません。idconfig -q コマンドで、これと同様の指定が行なえます。

lock = yes ¦ no

ファイルのシェア、ロックの有効、無効を設定します。デフォルトは no です。lock = yes の場合、[pctcp idrive] セクションの lock-tmo エン トリが有効になります。

yes 有効にします。

no 無効にします。

reads = *read-size* 

read-size = *read-size* 

InterDrive の受信 UDP パケットの最大長をバイト数で設定します。256 ~ 1372 を指定できます。

カーネル設定 ([pctcp kernel] セクション) の huge-packets を設定する と、 8192 まで指定できます。

デフォルトでは、InterDrive がメモリ量から適切なサイズを決定するため、このサイズの指定は行なわないことをお勧めします。サイズの指定を行なった場合、このサイズは InterDrive をアンロードするまで有効です。なお、idconfig-r コマンドでこれと同様の指定が行なえます。

writes = *write-size* 

write-size = write-size

InterDrive の送信 UDP パケットの最大長をバイト数で設定します。256 ~ 8192 まで指定できます。ただし、リモートホストの MTU サイズ の方がここで指定したサイズよりも小さい場合、リモートホストの MTU サイズが使用されます。サイズの指定を行なった場合、このサイ ズは InterDrive をアンロードするまで有効です。なお、idconfig-w コ マンドでこれと同様の指定が行なえます。

fat = yes ¦ no

map-lowercase = yes ¦ no

ファイル名マッピングの方法を指定します。

- yes 小文字が含まれるファイル名のマッピング (変換) を行ないます。
- no 大文字が含まれるファイル名のマッピング (変換) を行ないます (デ フォルト)。

timeout = *seconds* 

ホストやネットワークからの応答がないとき、リモートホストに対し てパケットの再送を試みる時間 (タイムアウト値)を秒数で指定しま す。デフォルトは 30 秒です。

hostcode = euc | sjis

リモートホストが漢字ファイル名として使用している漢字コードを指定します。「euc」または「sjis」を設定することができます。マウントするファイルシステムに、漢字ファイル名のファイルが存在する場合、正しい漢字コードを指定しなければなりません。

directory-cache-buffers=number

directory cache buffer 数を指定します。

mount 先に多数のディレクトリがある場合、本設定を大きくすること によってディレクトリ、ファイル検索のパフォーマンスが向上しま す。本設定は、1バッファ当たり約64バイトのメモリを使用します。 デフォルトは6です。設定可能値は1~128です。

drive-disconnect= nolyes

read/write timeout (通信異常) 発生時、mount を解消するか否かの を指定します。デフォルトは、no です。

file-lock-entries=number

ファイルの最大ロック数を指定します。デフォルトは 20 です。 設定 可能値は 1 ~ 2048 です。

hide-dotfile= yesino

ドット "." で始まる file (UNIX hidden file) を表示するか否かを指定します。デフォルトは no です。

loadhigh= yesino

UMB が使用可能な場合、使用するか否かを指定します。 UMB を使用することにより、コンベンショナルメモリの使用量を削 減できます。但し、パソコン環境や使用している EMS ドライバによっ ては、UMB を使用することによって、Windows が起動できない、 ファイルがコピーできない等の異常が発生することがあります。 その場合は、UMB の使用をおやめください。デフォルトは no です。 lookup-cache-buffers=number

Lookup cache buffer 数を指定します。Lookup とは、NFS protocol 上の「ファイル名検索コマンド」のようなものです。本バッファ数を大き くすることによりパフォーマンスの向上が期待できます。本設定は、 EMS 使用時には EMS を使用し最大設定となります。 EMS 未使用時は 1 バッファ当たり約 100 バイトのメモリを使用しま す。デフォルトは EMS 未使用時では 0, EMS使用時では 512 です。

設定可能数値は9~512 で、0を指定すると cache disable となります。

mount-entries=number

最大 mount 数を指定します。1 mount 当たり約 560 バイトのメモリを 使用します。デフォルトは 2 です。設定可能値は 1 ~ 16 です。

rpc-timeout=sec

mount アクセス時などの rpc command タイムアウト値を設定します。 デフォルトは 30 sec です。設定可能値は 1 ~ 300 です。

rw-cache-buffers=number

read/write cache buffer 数を指定します。 EMS 未使用時、本バッファ数 を大きくすることによりパフォーマンスの向上が期待できます。 デフォルトは EMS 未使用時では 0, EMS使用時では 47 です。設定可

能値は0~47です。0を指定すると disable となります。

rw-cache-buffer-size=bytes

read/write cache buffer size を指定します。

デフォルトは EMS 未使用時では 0, EMS使用時では 64 です。設定可 能値は 64 ~ 1024 です。)

autologin=yesino

PC/TCP ネットワークドライバ (pctcpnet.drv) に関する設定です。no を設定すると Windows 起動時に ログインダイアログを表示しません。

cd-rom=yeslno

サーバに接続されている CD-ROM ドライブをマウント時に、その CD-ROM上に "sssss .sss" というような ファイル名中のスペースが挿入さ れている場合 (MS-DOS から認識不可能なファイル名) に有効な設定 です。但し、通常のファイル名マッピング処理に悪影響する恐れがあ りますので通常 no で使用してください。デフォルトは no です。 user=username

"default-....=" 設定で起動時マウントする場合の default username を指定 できます。

use-emm=yesino

idrive の EMS 使用を指定します。 EMS を使用するとコンベンショナ ルメモリの使用を節約できます。デフォルトは yes です。

name-mapping=*number* 

InterDrive は、DOS filename に変換できないファイル名を見つけると 「ファイル名のマッピング処理」を行います。その、最大マッピング 数を設定します。

マッピング処理が、最大数を超てた場合は、古いマッピング名から削除していきます。32-2048を指定できます。

デフォルトは EMS 使用時は 2048、EMS 未使用時は 32 です。

transaction-buffers=*number* 

内部処理バッファ数を指定します。デフォルトは3です。設定可能値は1~8で、変更する場合は stream 設定以上を指定してください。

InterDrive デフォルトセクションの記述例

#### [pctcp idrive]

```
default = ws1 midas
cache-tmo = 30
lock-tmo = 3
map-char = ~
nis-server = 150.87.64.1
retry-x = 3
stream = 2
sym-lnk = Y
timeout = 30
filemode = 775
hostcode = euc
```

# [pctcp idrive *filesys*]

InterDrive ファイルシステムセクション

特定のファイルシステムのパラメータを設定するセクションです。下記のエン トリを持っています。複数のファイルシステムセクションを指定できます。

[pctcp idrive *filesys*] は、マウントする各ファイルシステムに固有の情報を記述しておくセクションです。このセクションには、下記の項目を記述することができます。*filesys* を変えることにより複数の [pctcp idrive *filesys*] セクションを記述できます。

PC/TCP for Windows の wnetctrl を使用して[ドライブ接続] ダイアログボックスを表示したとき、接続登録情報リストにも表示されます。

drive = *letter*:

パソコンにおける F:、G: などのローカルドライブ名を指定します。A: から config.sys の lastdrive= に記述されているアルファベットのうち、 フロッピドライブ、内蔵のドライブなどで使用されていないものを指 定してください。

host = *hostname* 

NFS サーバのリモートホスト名または IP アドレスを指定します。

path = *remote-path* 

マウントするリモートホストのディレクトリを指定します。ディレク トリ名、ファイル名の区切りマークは、スラッシュ「/」です (UNIX の 場合)。

sec-arg = username

user = username

リモートホストへのログイン名を指定します。「nobody」を指定した 場合、リモートホストはパスワードを要求せず、匿名のユーザのアク セス権を与えます。

sec-key = pcnfs

authentication = pcnfs

リモートホストヘログインするときに使うセキュリティキーワード で、「pcnfs」と指定してください。

```
autotune= yes ¦ no
```

read size, write size, stream 各設定について、server, network状態により ダイナミックに決定します。 デフォルトは yes です。

```
gid=-
```

server 上に複数の GID を持つ場合、使用する GID を指定可能になります。

以下は、[pctcp idrive] セクションと同様です。

```
filemode = mode-triplet
lock = yes | no
reads = read-size
writes = write-size
fat = yes | no
timeout = second
```

InterDrive ファイルシステムセクションの記述例

```
[pctcp idrive ws1]
host = ws1
path = /pm/tmp
drive = E:
sec-key = pcnfs
sec-arg = takagi
filemode = 644
```

# [pctcp idprint print\_entry]

InterDrive プリンタセクション

リモートプリンタを制御するパラメータを定義するセクションです。下記の エントリを持っています。

PC/TCP for Windows の wnetctrl を使用して[プリンタ接続] ダイアログボックスを表示したとき、接続登録情報リストにも表示されます。

device=*print\_port* 

ローカルプリントポートを定義します。PC98 シリーズの場合は PRN、 DOS/V パソコンの場合は LPT1 (または PRN)、LPT2、LPT3 が指定で きます。

host=hostname

リモート NFS サーバのホスト名を定義します。

user=username

リモートホストへのログイン名を定義します。

printer=printername

リモートプリンタ名を定義します。

when=print\_conditions

印刷条件を指定します。下記の条件が指定できます。

timeout

eof

exit

デフォルトは timeout です。スペースを入れて複数を指定することが 可能です。

timer=seconds

タイムアウト値を定義します。デフォルトは 30 秒です。

jobid=*job\_id* 

```
リモートプリンタ上のジョブ ID を定義します。<sup>†1</sup>
```

<sup>&</sup>lt;sup>†1</sup> PCNFSD ver 2 を使用する場合のみ有効です。

mine=yes ¦ no

プリントジョブキューの表示の仕方を定義します。<sup>†1</sup> yes 所有者のジョブしか表示しません。

no すべてのジョブを表示します (デフォルト)。

number=number

追加コピー数を定義します。デフォルトは0です。\*1

options=*printer\_options* 

リモートプリンタへ送るコマンドオプションを定義します。

qpos=*position* 

リモートプリントキューの位置を定義します。 †1

```
comment=comment
```

コメントを定義します。

file=filename

リモートホストにおけるスプールファイル名を定義します。

InterDrive プリンタセクションの記述例

```
[pctcp idprint lp-print]
host = spankfire
printer = lp
options = -h
user = satoh
comment = "This is a comment"
device = prn
when = timeout
timer = 30
mine = Y
qpos = 3
number = 2
jobid = 3
```

<sup>&</sup>lt;sup>†1</sup> PCNFSD ver 2 を使用する場合のみ有効です。

# [pctcp idrive-restore]

ネットワークドライバ用自動接続登録

pctcpnet.drv が使用する自動接続登録情報を保存するためのセクションで す。PC/TCP for Windows の wnetctl などを使用して、[ドライブ設定]、[プ リンタ設定] ダイアログボックス内で起動時接続をチェックした場合、本セ クションにセーブされます。ここにセーブされた情報は、 先のダイアログ ボックス内から変更可能ですので、このセクション内で修正を行なう必要は ありません。

[書式]

drives = *filesys* nfs-printers = *filesys* lpr-printers = *filesys* 

[記述例]

[pctcp idrive-restore]
drives = kiwi
lpr-printers = diego

# [pctcp idrive-servers]

ネットワークドライバ用リモートサーバ名セクション

pctcpnet.drv が使用するネットワーク接続情報を保存するためのセクション です。PC/TCP for Windows の wnetcll などを使用して、[ドライブ接続], [プ リンタ接続] ダイアログボックス内でファイルシステムやプリンタサーバに 接続を行なった場合、 それらののサーバ名が本セクション内のフィールド にセーブされます。ここにセーブされた情報は、「リモートホスト」のリ ストに追加されていきます。

通常、 接続を行なったリモートサーバ名は、 以下のような書式に基づき自動的に追加されるので、ユーザーがこのセクション内で修正を行なう必要は ありません。

[書式]

hostname=n

[記述例]

[pctcp idrive-servers]
apple= 1
192.76.54.2= 2

# [pctcp idrive-user]

ネットワークドライバ用ユーザ名セクション

pctcpnet.drv が使用するネットワーク接続情報を保存するためのセクション です。PC/TCP for Windows の wnetcll などを使用して、[ログイン]ダイアロ グボックス内で情報保存を行なった場合、ユーザ名が本セクションにセーブ されます。ここにセーブされた情報は、「ユーザ名」のリストに追加され ていきます。ユーザ名は、以下のような書式に基づき自動的に追加される ので、このセクション内で修正を行なう必要はありません。

[書式]

```
username= n
```

[記述例]

```
[pctcp idrive-user]
yoshida= 1
fukazawa= 2
aizawa= 3
```

# [pctcp lpr print\_entry]

ネットワークドライバ用 lpr プリンタセクション

pctcpnet.drv が使用するプリンタ設定情報を保存するためのセクションで す。PC/TCP for Windows の wnetctl などを使用して、[プリンタ設定 - lpr] ダイアログボックス内で設定を行なった場合、本セクションにセーブされま す。ここにセーブされた情報は「接続登録情報」のリストに追加されていき ます。本セクションは以下のような書式に基づいています。[プリンタ設定 - lpr]ダイアログで設定をすると自動的に追加されるので、このセクション 内で修正を行なう必要はありません。

#### [書式]

device=print\_port server=hostname printer=printername number=number format=printer\_options banner=yes \ no

#### [記述例]

```
[pctcp lpr print_entry]
device=LPT1:
server=kiwi
printer=lp
number=1
format=
banner=yes
```

# 索引

# 記号

[pctcp idprint print\_entry] 147 [pctcp idprint print\_entry] 139 [pctcp idrive filesys] 145 [pctcp idrive] 139 [pctcp idrive-previous-printers] 149, 151 [pctcp idrive-servers] 137, 149, 150, 151

# С

comment 41, 148

# D

device 147, 152 directory-cache-buffers=number 142 DOS2UNIX 134 dos2unix.exe 48 drive 145 drive-disconnect= no¦yes 142

# Ε

edit 122

## F

fat 141 fcbs 59 file 41, 148 file-lock-entries=number 142 files 59

# G

GID 33

# Η

hide-dotfile= yesino 142 host 147, 145 hostcode 142

## I

**IDCHMOD 108** idchmod 50 **IDCONFIG 110 IDLS 114** idls 49 idm 22 **IDMNT** 115 idp 45 **IDPRINT** 119 idprint 24 idprint edit コマンド 35 **IDRIVE 126** idriveの解放 11 idriveの常駐 10 **IDUMNT 130** IDUTIL 118, 131 InterDrive 2 InterDrive の仮想プリンタのアンマウント 102 InterDrive の仮想プリンタのマウント 101 InterDrive の仮想プリンタへの印刷 102 InterDrive の仮想ドライブのマウント 97 InterDrive ファイルシステムセクション 145

InterDrive、NetWare の仮想ドライブのマ ウント 97 InterDrive、NetWare の仮想プリンタのマ ウント 100 InterDrive のインストール 6 InterDrive のメモリ設定 58

#### J

jobid 41, 147

#### L

lastdrive 58, 128 lock 141, 52 lock-tmo 53 lockd 51 look-up キャッシュ 127, 58, 127

### Μ

map-char 57, 140 mine 41, 148 mount 121

#### Ν

NetWare 3.12J のインストール 93 NetWare の仮想ドライブのマウント 98ミ 105 NetWare の仮想プリンタのマウント 103 NetWare の仮想プリンタへの印刷 104 NFS クライアント 2 NFS サーバ 2 nis-server 140 nlockmgr 54 nobody 145, 117 number 41, 148, 152

# 0

options 41, 148

#### Ρ

path 145 PC/TCP Ver. 6.0 のインストール 93 pcnfsd 4, 8 pcnfsd 機能 32 pctcp idrive 16 pctcp idrive filesys 15 PCTCP.INI の記述 38, 137 device 38 host 38 printer 38 user 38 when 38 pctcpnet.drv 149, 150, 151, 152 print-entry 39 printer 147, 152

# Q

qpos 41, 148

# R

reads 62 rpcinfo 54

## S

sec-arg 145 sec-key 145 stream 63, 140 sym-Ink 54

# Т

time-zone 129 time-zone-offset 129 timeout 65, 142 timer 147

# U

UDP パケット 111, 112, 141

UID 33 UNIX2DOS 135 unix2dos.exe 48 unmount 123 user 147

#### W

when 147 Windows 環境の調整 94 Windows を起動する前に 68 Windows を起動すると... 68 writes 141, 62

## ア

アクセス権 108, 111, 132, 139 アンマウント 14, 28

# 1

印刷 85 インストール

## 力

カーネルの解除 131 書き込みサイズ 62 仮想ディスク 2 仮想ドライブ 2, 2 仮想ドライブのアンマウント 76 仮想ドライブのトラブル 77 仮想ドライブのマウント 69 仮想プリンタのアンマウント 90 NetWare の仮想プリンタ InterDrive の仮 想プリンタ 105 仮想プリンタのトラブル 92 仮想プリンタのマウント 78, 82 漢字ファイル名 142

#### +

キャッシュ 140

キャッシュバッファ 127 共存のための設定 93

# ク

グループ名とGID 33

### サ

サーバがサポートしている pcnfsd 機能の 一覧表示 32 サーバ上に登録されているプリンタの一 覧表示 32 サーバの管理者にメッセージを送る 33

## シ

出力先の確認 86 シンボリックリンク 54, 132, 139

# ス

スプールファイル名 148

#### セ

セキュリティキーワード 145

#### タ

タイムアウト値 65, 111, 112, 142, 147

#### テ

テキストファイル形式の変換 48 テンポラリでマウントする 73,87

#### ネ

ネットワーク統計情報の表示 131 ネットワークドライバ用ユーザ名セク ション 149, 151, 152 ネットワークドライバ用リモートサーバ 名セクション 150

## フ

ファイルアクセス権 49

ファイルアクセス権の表示 49 ファイルアクセス権の変更 50 テキストファイル形式の変換 48 ファイルシステムの解除 131 ファイルマッピングテーブル 58 ファイルマネージャからのマウント 75 ファイル名のマッピング 55 ファイル名のマッピング内容の表示 131 ファイルロック 131 ファイルロック機能 51,52 ファイル変換 134, 135 複数のプリントエントリの使用 37 フラグメント 112 プリンタ機種の設定 78 プリンタサーバの管理 32 プリンタに対する管理操作の発動 31 プリンタの状況表示 32 プリンタ名の変更例 34 プリントアウト 27 プリントエントリ 26 プリントエントリの解除 37 プリントエントリの設定変更 33 プリントエントリの表示 33 プリントキュー 148 プリントキューに溜っているジョブの優 先順位の変更 31 プリント条件に関係なく印刷を開始する 31 プリントジョブ一覧の表示 29 プリントジョブ管理 29 プリントジョブキュー 148 プリントジョブの取消し 30 プリントジョブの保留 30 プリントマネージャからのマウント 89

#### 朩

他のネットワークOSとの共存 93

保留されていたプリントジョブの再開 30

#### マ

マウント 12,25 マウント状態の表示 14 マウントできない 92 マッピング 55,141 マッピング(変換)141 マッピングキャッシュ127,128 マッピング状況の確認55 マッピングテーブルのサイズ57 マッピング内容の表示131 マッピング文字の変更57

#### メ

メモリ設定 58

#### ユ

ユーザ名セクション 151 ユーザ名とUID 33

## Ξ

読み込みサイズ 62

## IJ

リモートサーバ名セクション 150 リモートプリンタの管理 31 履歴を使ってマウントする 69,82

#### レ

レコードロック 126 連続送信 63 連続送信パケット数 111

# 

ロックタイムアウト値 53 ロックテーブル 126